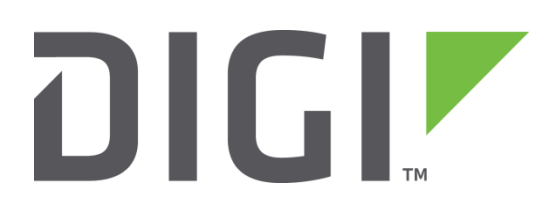

# **Application Note 25**

## Configure an IPsec VPN tunnel between a Digi Transport router and a Cisco router using Certificates and SCEP

UK Support

November 2015

### Contents

| 1 | Int    | roduction                                                                           |     |  |
|---|--------|-------------------------------------------------------------------------------------|-----|--|
|   | 1.1    | Outline                                                                             | . 4 |  |
|   | 1.2    | Digi Transport and Cisco VPN Terminology                                            | 5   |  |
| 2 | As     | sumptions                                                                           | . 6 |  |
|   | 2.1    | Corrections                                                                         | . 6 |  |
|   | 2.2    | Version                                                                             | . 6 |  |
|   | 2.3    | Corrections                                                                         | . 6 |  |
| 3 | Th     | e Public Key Infrastructure                                                         | 7   |  |
|   | 3.1    | Public Key Infrastructure terminology                                               | 7   |  |
|   | 3.2    | Identity authentication using the PKI                                               | 7   |  |
|   | 3.3    | IPsec – Secure Data Transfer                                                        | . 8 |  |
| 4 | Mi     | crosoft <sup>®</sup> Windows Server 2008 Configuration                              | 10  |  |
|   | 4.1    | Requirements                                                                        | 10  |  |
|   | 4.2    | Configure the Microsoft <sup>®</sup> Windows Server 2008 as a Certificate Authority | 10  |  |
|   | 4.3    | Automatic Enrolment                                                                 | 20  |  |
| 5 | Tra    | ansport VPN Server - Certificates                                                   | 22  |  |
|   | 5.1    | LAN Interface Configuration                                                         | 22  |  |
|   | 5.2    | Date and Time                                                                       | 22  |  |
|   | 5.3    | Hostname                                                                            | 23  |  |
|   | 5.4    | WAN Interface Configuration                                                         | 23  |  |
|   | 5.5    | Configure the Default Route                                                         | 24  |  |
|   | 5.6    | Certificate Enrolment                                                               | 24  |  |
|   | 5.7    | Reviewing certificates on Transport routers                                         | 30  |  |
| 6 | CIS    | SCO® VPN initiator - Certificates                                                   | 32  |  |
|   | 6.1    | General Setup                                                                       | 32  |  |
|   | 6.2    | Ethernet Configuration                                                              | 32  |  |
|   | 6.3    | Generate the RSA Key Pair                                                           | 34  |  |
|   | 6.4    | Configure the CA                                                                    | 34  |  |
|   | 6.5    | Using SCEP to retrieve the CA certificates                                          | 35  |  |
|   | 6.6    | Using SCEP to Enrol the Certificate Request                                         | 35  |  |
|   | 6.7    | Obtain a Challenge Password for the Certificate Request.                            | 36  |  |
|   | 6.8    | Issuing a Signed Certificate on Microsoft® Windows Server 2008                      | 37  |  |
| С | onfigu | re IKE and IPsec – VPN Server                                                       | 38  |  |

|    | 6.9  | Configure IKE (Internet Key Exchange)                         | 8 |
|----|------|---------------------------------------------------------------|---|
|    | 6.10 | Configure IPsec                                               | Э |
| 7  | Co   | onfigure IKE and IPsec – CISCO®                               | 1 |
|    | 7.1  | Configure IKE (Internet Key Exchange)4                        | 1 |
|    | 7.2  | Configure IPsec Transform-Set 4                               | 2 |
|    | 7.3  | Configure the Crypto Map                                      | 2 |
|    | 7.4  | Create the IPsec Access List                                  | 3 |
|    | 7.5  | Saving the Configuration                                      | 4 |
| 8  | Τe   | esting – Cisco® vpn Initiator4                                | 5 |
|    | 8.1  | Display IKE Information4                                      | 5 |
|    | 8.2  | Display Transform Set Configuration                           | 6 |
|    | 8.3  | Display List of All RSA Public Keys On the Cisco Router       | 6 |
|    | 8.4  | Display the Cisco Routers RSA Public Keys                     | 6 |
|    | 8.5  | Display Information about the Router, CA and RA Certificates4 | 7 |
|    | 8.6  | Display Information About the IPsec SAs                       | 8 |
| 9  | Cł   | necking status of VPN on the transport router50               | D |
|    | 9.1  | Check the WAN Link is Active                                  | О |
|    | 9.2  | Check the IPsec Tunnel is Active                              | D |
|    | 9.3  | Test the IPsec Routing                                        | 1 |
| 10 | )    | Troublshooting VPN negotiations                               | 8 |
|    | 10.1 | Debugging the Transport router5                               | 8 |
| 11 | L    | Configuration Files                                           | 2 |
|    | 11.1 | Transport Configuration                                       | 2 |
|    | 11.2 | Cisco® Configuration                                          | 4 |
|    | 11.3 | Transport Firmware Versions                                   | 7 |
|    | 11.4 | Cisco® Firmware Version                                       | 9 |
| 12 | 2    | Alternate Configuration                                       | О |
|    | 12.1 | Cisco® Responder Configuration                                | D |
|    | 12.2 | Transport Initiator Configuration - IKE                       | 1 |
|    | 12.3 | Transport Initiator Configuration – IPsec                     | 2 |

### **1** INTRODUCTION

### 1.1 Outline

This application note is intended to explain how to create RSA key files, certificate requests, and how to use SCEP to retrieve a signed certificate from a Microsoft<sup>®</sup> Windows 2008 server for use with IPsec.

This document is a worked example of how to configure a Digi Transport and a Cisco<sup>®</sup> IOS based router to establish an IPsec tunnel between each other using signed certificates, RSA key files and Certificate Authority (CA) certificates. This will allow full secure connectivity between two private networks connected together via the Internet.

The Cisco is the VPN initiator.

The Transport is the VPN server/responder.

In this working example all addresses used are private non routable addresses. The WAN network is configured to use a 10.x.x.x network range and is used to simulate the Internet.

**Note:** At the end of this document there is a brief description of the changes required in order to reverse the rolls of these routers

The advantages of using RSA certificates over pre-shared keys are;

- Scalable pre-shared keys become unmanageable on large schemes
- Provides increased security over pre-shared keys

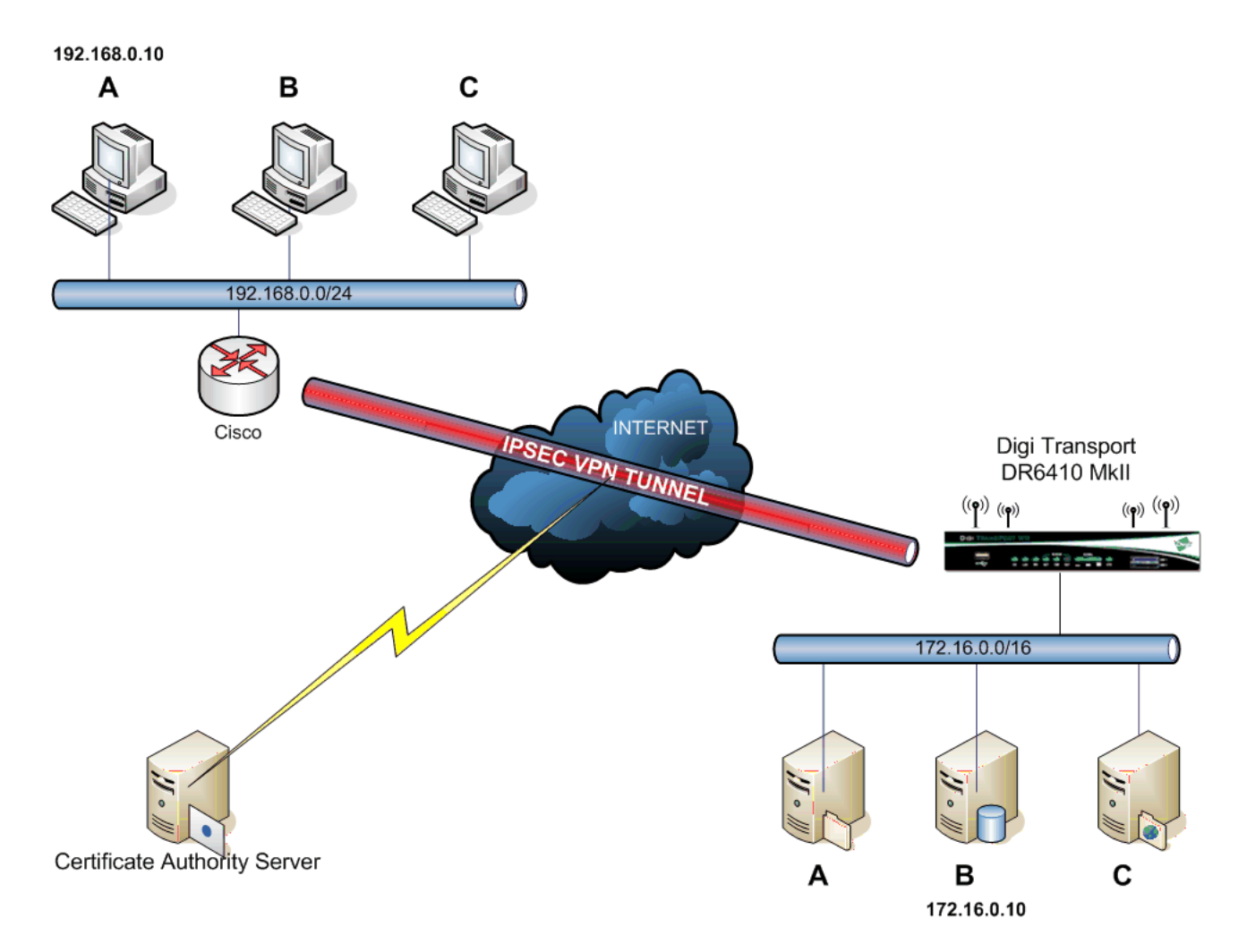

### 1.2 Digi Transport and Cisco VPN Terminology

There are differences in the terminology commonly used when dealing with Digi Transport and Cisco devices. In order to help understand the terms used when referring to the configuration of the different devices these will be discussed briefly.

The terms 'Phase 1', Internet Key Exchange (IKE) and ISAKMP are largely interchangeable in use. All are used to refer to, the settings used for and/or the actual process of the first stage of a VPN tunnel negotiation where during which the identity of the remote host is verified and a unique encryption key is generated in order to facilitate the next stage of the negotiation. Terms used to refer to the second stage of negotiations vary can vary a little more. Digi users will commonly use the terms Phase 2, IPsec and Eroute (a contraction of 'encrypted route'), Cisco users tend to use the term 'crypto map' to refer to the settings used or negotiating the second stage.

### 2 ASSUMPTIONS

This guide has been written for use by technically competent personnel with a good understanding of the communications technologies used in the product, and of the requirements for their specific application.

This application note applies only to;

• Router Model: Any Digi Transport or Sarian branded router

Firmware versions: 5123 or later.

**Configuration:** This Application Note assumes that the Digi Transport product is set to its factory default. Most configuration commands are only shown if they differ from the factory default.

• **Cisco<sup>®</sup> Model:** For the purpose of this application note a Cisco 1720.

**Cisco**<sup>®</sup> **IOS:** For the purpose of this application note the following was used;

C1700 Software (C1700-K9SY7-M), Version 12.2(15)T

When choosing a Cisco IOS ensure the feature set is compatible for IPsec and SCEP.

• **Microsoft® Operating System:** Microsoft® Windows 2008 Server with IIS (Internet Information Services) and Active Directory Certificate Services installed

#### 2.1 Corrections

Requests for corrections or amendments to this application note are welcome and should be addressed to: <u>uksupport@digi.com</u>

Requests for new application notes can be sent to the same address.

#### 2.2 Version

| Version<br>Number | Status                            |
|-------------------|-----------------------------------|
| 1.0               | Published                         |
|                   | Revised for new Transport web UI, |
| 1.1               | Windows 2008 server, VPN          |
|                   | negotiation debugging added.      |

#### 2.3 Corrections

Requests for corrections or amendments to this application note are welcome and should be addressed to: <u>Tech.Support@digi.com</u>

Requests for new application notes can be sent to the same address.

### **3 THE PUBLIC KEY INFRASTRUCTURE**

### 3.1 Public Key Infrastructure terminology

The following terms are used frequently when referring to the Public Key Infrastructure (PKI), these explained, detailing their respective roles in security provision through the PKI.

### 3.1.1 Private Key

Each device creates its own private key. The private key is the basis for all the security for this method of IKE authentication and as such it is important that it is kept safe. Any user/device who gains access to the private key can then authenticate themselves as the owner of the certificate. Therefore if at any point there is suspicion that the privacy of a private key may have been compromised any certificates generated from this should be immediately revoked. A new private key should then be generated and this used to create new versions of any required public certificates.

Private Key files installed on a Transport router should be in the format of "priv\*.pem" (e.g. privxxx.pem). Private Key files of this format cannot be copied, renamed, or have their contents read, they can only be deleted. It should be noted that at the time of publication the Transport routers only support short (AKA 8.3) filenames so any files uploaded or generated on the router need to adhere to this.

### 3.1.2 Certificate Request

In order to receive a signed public key certificate from a CA, a certificate request is generated from the private key and sent to the CA for signing.

### 3.1.3 Public Key Certificate

The Certificate request is sent to a trusted CA. The CA digitally signs the certificate request thus creating a public key certificate. The digital signature provided can be thought of an electronic watermark.

The public key certificate is used to identify Router 'A' with the opposite router 'B' and vice versa.

### 3.1.4 Certificate Authority Certificate

The CA Certificate contains the public portion of the CA's public/private key pair which signed the certificate request.

### 3.2 Identity authentication using the PKI

Before the routers can begin to send and receive confidential data, they need to verify that the remote host is who it appears to be. When building a VPN this verification of identity is carried out through the use of the Internet Key Exchange (IKE) protocol in order to establish trust between the two devices involved in the negotiation.

To provide a simplified explanation of the use of the PKI for authentication we will consider the negotiation between two routers (A and B). In this example that both routers in this already trust the CAs that have signed the public certificates involved. In the example configuration later in this document both routers use certificates signed by the same CA. Therefore the signed signatures automatically trusted as each router uses the same CA to provide proof of identity. When using a single CA server for the purposes of signing certificates this is often referred to as a centralised CA. The use of multiple servers to act a CAs creates a hierarchical CA topology.

### 3.2.1 Certificate validation

Initially, each router will send its own signed Public Key Certificate to the other if it is available on the FLASH filing system. If it is not available, the remote unit must be able to access the file by some other means (*e.g.* previously uploaded manually). The router is able to verify that the received certificate is correct by hashing a value using information taken from the CA certificate and also carrying out a similar action using the remote host certificate, the results of the two processes are compared and if they are the same then the signature on the remote host certificate is considered valid. Once the validity of the public certificate has been checked then the next stage is to verify the remote host identity matches with the public certificate.

### 3.2.2 Remote host identity validation

The public/private key pair relies upon asymmetric encryption. This means that a different key is used to encrypt data than is used to decrypt data. If a public key is used to encrypt a message it can only be successfully decrypted using the private key that was used to generate the public key used.

Router A then needs to verify that it was router B that provided the certificate. It uses its own **Private Key** to sign (encrypt) a HASH which is created from other data unique to the negotiation. The signature is sent to **Router 'B'** which uses **Router 'A's** public key to verify the signature.

The certificates are used for authentication purposes only. A unique set of keys, applicable only to that IKE session are created for the secure transfer of data.

It is worth noting that on a transport router and CA certificate that is manually uploaded to the FFLASH will be treated as a trusted CA. Therefore if both routers public certificates have been signed by the same CA then the digital signature from the CA will be automatically trusted.

### 3.3 IPsec – Secure Data Transfer

Once the Identities of each router have been proved the transfer of secure data can begin. Dynamically generated Public and Private Keys are used to secure data, only this time the Private Key is used to decrypt data and the Public Key is used to encrypt data.

Example (see diagram on page 3)

**Router 'A'** receives a confidential text document from **computer 'A'**. The text document should be sent in a secure manner over the Internet to **Router 'B'** then forwarded to **Server 'B'**.

Using the **Public Key** received from **Router 'B'**, **Router 'A'** encrypts the IP packets containing the text file and sends them to **Router 'B'** over the Internet connection via the VPN tunnel. **Router 'B'** uses its secure **Private Key** to decrypt the IP packets containing the text document and forwards them to **Server 'B'**.

This is highly secure because only the owner of the **Private Key** can de-crypt the data. So if the data is intercepted by a third party it is rendered useless without possession of the correct Private Key.

### 4 MICROSOFT<sup>®</sup> WINDOWS SERVER 2008 CONFIGURATION

#### 4.1 Requirements

For a Microsoft® Windows server2008 to act as a CA the following services must be installed;

- 1. Web Server (IIS) (Internet Information Services)
- 2. Active Directory Certificate Services, including Certification Authority and Network Device Enrollment Service (AKA SCEP service).

**Please note:** The steps taken below are to configure a newly installed Windows 2008 server as a standalone CA server with no attachment to any Domain which simplifies the configuration process somewhat. If using a server in an already existing Domain then the steps required may differ. If there is a problem getting a working CA as part of an existing network then there are several Microsoft TechNet blog articles based around implementing various aspects of the PKI.

### 4.2 Configure the Microsoft<sup>®</sup> Windows Server 2008 as a Certificate Authority

#### 4.2.1 Install SCEP Add-on for certificates

Login to the server with an appropriate System Administrator account

Start the Microsoft management console.

Select 'Roles' then click the 'Add Roles' link

| Server Manager             |                                                                                             |                       |
|----------------------------|---------------------------------------------------------------------------------------------|-----------------------|
| File Action View Help      |                                                                                             |                       |
| 🗢 🔿 🙍 📅 🔽                  |                                                                                             |                       |
| Server Manager (SCEPOTRON) | Roles                                                                                       |                       |
| E all Features             |                                                                                             |                       |
| Diagnostics                | View the health of the roles installed on your server and add or remove roles and features. |                       |
| Configuration              | ₩ <i>P</i>                                                                                  |                       |
| C C Storage                | A Balas Summan                                                                              | 2 Dates Commerce Mate |
|                            | C Roles Summary                                                                             | Roles Summary Help    |
|                            | Roles: 0 of 17 installed                                                                    | Add Roles             |
|                            |                                                                                             | 👔 Remove Roles        |
| 1                          |                                                                                             |                       |

If the 'before you begin' window appears in the roles wizard, click next.

| Add Roles Wizard                                                        |                                                                                                    | × |
|-------------------------------------------------------------------------|----------------------------------------------------------------------------------------------------|---|
| Before You Begin                                                        |                                                                                                    |   |
| Before You Begin<br>Server Roles<br>Confirmation<br>Progress<br>Results | This wicard heips you install roles on this server. You determine which roles to install based on the tasks you want his server to perform, such as alwaing documents or hosting a Web site. Before you contravely, with fifth the server to perform, such as a throng backwent, are compared with a server password of the server password of the server part of the performance of the server performance of the server performance of the serve |   |
|                                                                         | <pre></pre>                                                                                                    |   |

Check the tick boxes marked 'Active Directory Certificate Services' and 'Web Server (IIS)', then click Next.

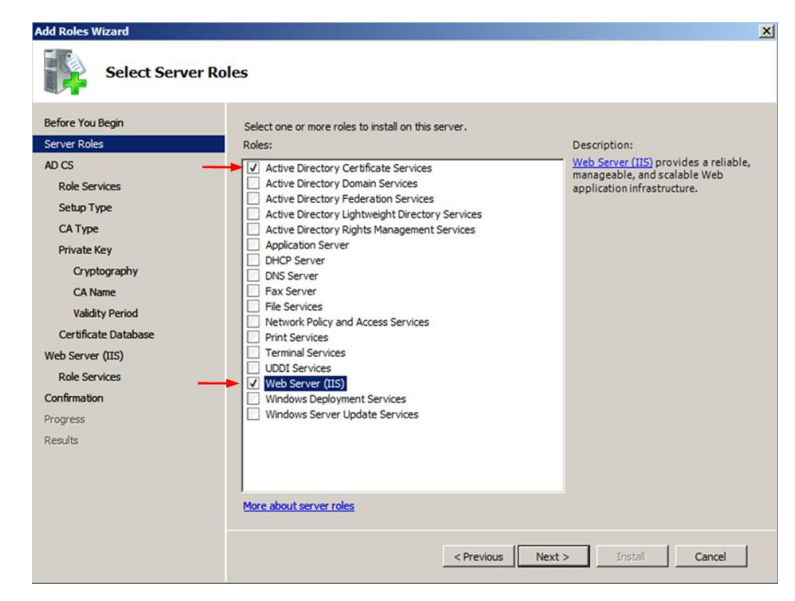

The following informational notice will then be presented. Read this and when happy to proceed click Next.

| Add Roles Wizard                                                                                                    |                                                                                                    |
|----------------------------------------------------------------------------------------------------|----------------------------------------------------------------------------------------------------|
| Introduction                                                                                                    | to Active Directory Certificate Services                                                                                                    |
| Before You Begin<br>Server Roles<br>AD CS<br>Role Services<br>Setup Type<br>CA Type<br>Private Key<br>Cryptography<br>CA Name<br>Validity Period<br>Certificate Database<br>Web Server (IIS)<br>Role Services<br>Confirmation<br>Progress<br>Results | <ul> <li>Active Directory Certificate Services (AD CS) provides the certificate infrastructure to enable scenarios such as secure wireless networks, virtual private networks, Internet Protocol Security (IPSec), Network Access Protection (N4P), encrypting file system (IES) and smart card logon.</li> <li>Things to Note         <ul> <li>The name and domain settings of this computer cannot be changed after a certificate authority (CA) has been installed. If you want to change the computer mane, join a domain, or promote this server to a domain controller, complete these changes before installing the CA. For more information, see certification authority naming.</li> </ul> </li> <li>Active Directory Certificate Services Overview:         <ul> <li>Material Information</li> <li>Active Directory Certificate Services Overview:</li> <li>Managena a Certification Authority:</li></ul></li></ul> |
|                                                                                                    | <previous next=""> Install Cancel</previous>                                                                                                    |

On the next screen, check the 'Certification Authority' box and click Next.

**Please note**; while we do also need to install the Network Device Enrolment Service that it's not possible to install this feature at the same time as the Certification Authority service. This service will need to be installed later.

| Select Role S                                                                                                    | Services                                                                                                    |                                                                                                    |
|----------------------------------------------------------------------------------------------------|----------------------------------------------------------------------------------------------------|----------------------------------------------------------------------------------------------------|
| Before You Begin<br>Server Roles<br>Ab CS<br>Rob Services<br>Sebup Type<br>CA Type<br>Private Key<br>Cryptography<br>CA Name<br>Validky Period<br>Centricate Database<br>Web Server (Dist)<br>Role Services<br>Confinitation<br>Progress<br>Results | Select the role services to initial for Active Directory Certifical<br>Role services:<br>Certification Autority<br>Certification Autority<br>Certification Autority<br>Network Device Enrollment Service | e Service:<br>Description:<br>Helesch Device Forsitent Service<br>nables it possible to issue and manage<br>calklade stor noteries of other<br>national service issue of the<br>network accounts. |

At the next screen select the Standalone option. This will be the only option available if the server is not part of a Domain. Click Next.

| Add Roles Wizard                                                                                                    | pe                                                                                                    |
|----------------------------------------------------------------------------------------------------|----------------------------------------------------------------------------------------------------|
| Before You Begin<br>Server Roles<br>AD CS<br>Role Services<br>Setup Type<br>CA Type<br>Private Key<br>Cryptography<br>CA Name<br>Validity Period<br>Certificate Database<br>Web Services<br>Confirmation<br>Progress<br>Results | Certification Authorities can use data in Active Directory to singlify the issuance and management of certificates. Specify whether you want to set up an Enterprese or Standatone CA. |
|                                                                                                    | More about the differences between enterprise and standalone setup                                                                                                    |
|                                                                                                    | < Previous Next > Instell Cancel                                                                                                    |

On the next screen select the Root CA option as this is the only CA that will be in use. Click Next

| Add Roles Wizard                                                                                                    | ×                                                                                                    |
|----------------------------------------------------------------------------------------------------|----------------------------------------------------------------------------------------------------|
| Specify CA Type                                                                                                    |                                                                                                    |
| Before You Begin<br>Serve Roles<br>AD CS<br>Role Services<br>Setup Type<br>CA Type<br>Private Key<br>Crystography<br>CA Name<br>Validty Period<br>Certificate Database<br>Web Server (115)<br>Role Services<br>Confirmation<br>Progress<br>Results | A combination of root and subordinate CAs can be configured to create a hierarchical public key infrastructure (PRL). A root CA is a CA that issues its own self-agend certificate. A subordinate CA receives its certificate from anotice CA, populy infrastructure (PRL). A root CA is a CA that issues its own self-agend certificate a subordinate CA. |
|                                                                                                    | More about public less infrastructure (PKI)                                                                                                    |
|                                                                                                    | < Previous Next > Install Cancel                                                                                                    |

Select the option to use a new private key as we are not restoring a previously configured CA. Click Next.

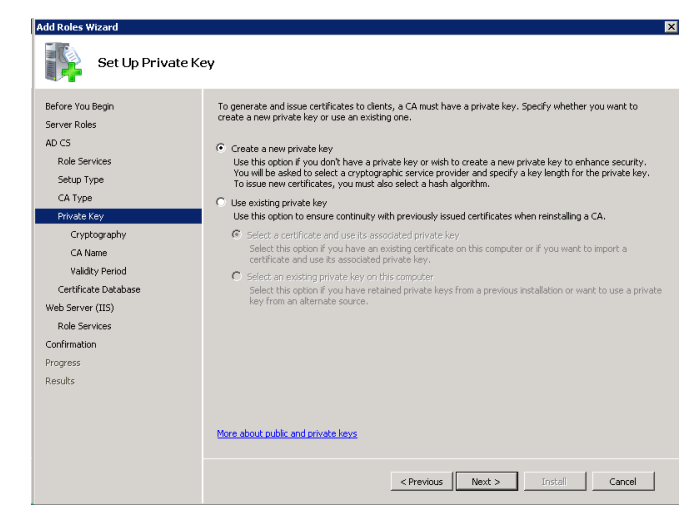

Select a suitable cryptographic service provider, key size and hashing algorithm. Click Next.

| after know Bugin       To create a new private law, you must first selet a contravente service, bush addreship, and environmental services and appropriate first selet a contravente service provider, bush addreship, and environmental services and environmental services are provider in the service provider (CSP):         Role Services       Select a cryptographic service provider (CSP):       Key character length:         Setup Type       Select a cryptographic service provider (CSP):       Key character length:         Chype       Select a cryptographic service provider (CSP):       Key character length:         Private Key       Select he such adjorithm for signing certificates issued by this CA:         Control babbase       Select negative provider law provider law                                                                                                    |
|----------------------------------------------------------------------------------------------------|
| Select a reputor splic service provider (SP):     Key dwacher length:       CA Type     RSA#Microsoft Software Key Storage Provider     Stall       Private Key     Select the hach algorithm for signing certificates issued by this CA:       Ca Name     stall     md2       Validity Period     Image: Select the hack algorithm for signing certificates issued by this CA:     Image: Select the hack algorithm for signing certificates issued by this CA:       Ca Name     md2     Image: Select the hack algorithm for signing certificates issued by the CA:       Ca Name     md2     Image: Select the hack algorithm for signing certificates issued by the CA:       Ca Name     md2     Image: Select the hack algorithm for signing certificates issued by the CA:       Select the hack algorithm for signing certificates issued by the CA:     Image: Select the hack algorithm for signing certificates issued by the CA:       Select the hack algorithm for signing certificates issued by the CA:     Image: Select the hack algorithm for signing certificates issued by the CA:       Select the signification interactive every time the private key is accessed by the CA:     Select the signification interactive every time the private key is accessed by the CA:       Select the signification interactive every time the private key is accessed by the CA:     Select the signification interactive every time the private key is accessed by the CA:       Select the signification interactive every time the private key is accessed by the CA:     Select the signification interactive every time the private key                                                                                                    |
| Security Type     PSAMPTicrosoft Software Key Storage Provider     Image: Construction of the software Key Storage Provider     Image: Construction of the software Key Storage Provider       Private Key     Select the hash algorithm for signing certificates issued by this CA:       Constorg addy     Select the hash algorithm for signing certificates issued by this CA:       Constorg addy     Image: Construction of the software Key Storage Provide       Validaty Period     Image: Certificate bashage       Construction of the software Key Storage Provide by the CSP (this may require administrator interactive every time the private Key is accessed by the CA)       Role Services     Select the private Key is accessed by the CA)       software tool     Select the private Key is accessed by the CA)                                                                                                    |
| CA type<br>Private Key<br>Caybog saky<br>CA Name<br>Validaty Period<br>Carthouse tabases<br>eb Server (IIS)<br>Role Services<br>softmation<br>Ogess<br>softs<br>Carthouse tabases<br>eb Server (IS)<br>Carthouse tabases<br>b Server (IS)<br>Carthouse tabases<br>b Server (IS)<br>Carthouse tabases<br>b Server (IS)<br>Carthouse tabases<br>b Server (IS)<br>Carthouse tabases<br>b Server (IS)<br>Carthouse tabases<br>b Server (IS)<br>Carthouse tabases<br>b Server (IS)<br>Carthouse tabases<br>b Server (IS)<br>Carthouse tabases<br>corrections tabases<br>b Server (IS)<br>Carthouse tabases<br>corrections tabases<br>b Server (IS)<br>Carthouse tabases<br>b Server (IS)<br>Carthouse tabases<br>corrections tabases<br>corrections tabases<br>correction |
| Private key     Seecce the ranks approxim for signing certificates issued by the CA?       Chystography     Seecce the ranks approxim for signing certificates issued by the CA?       Chystography     Seecce the ranks approxim for signing certificates issued by the CA?       Chystography     Seecce the ranks approxim for signing certificates issued by the CA?       Validaty Period     If the strong private key protection features provided by the CSP (this may require administrator interactive every time the private key is accessed by the CA?)       Role Services     Seffered to the site of the context of the context of the conte                                                                                                    |
| Crybiologishy     Stat.       CA Name     md2       Waldty Period     md4       Certificate batabase     mo1       Expert (TS)     Use strong private key protection features provided by the CSP (this may require administrator interactive every time the private key is accessed by the CA)       Role Services     screen time the private key is accessed by the CA)       statistics     screen time the private key is accessed by the CA)                                                                                                    |
| CA Name md4<br>Validay Period md4<br>Certificate Database<br>teb Service (IIS) Use strong private key protection features provided by the CSP (this may require administrator interactive<br>every time the private key is accessed by the CA)<br>softwation<br>softwation<br>softwation                                                                                                    |
| Validity Period         Image: Certificate Database           Certificate Database         Image: Certificate Database           Bob Server (IS)         Image: Certificate Database           Role Services         Image: Certificate Database           primation         opension           splits         Services                                                                                                    |
| Certificate Database Certificate Database teb Server (IIS) Use strong private key protection features provided by the CSP (this may require administrator interactiv every time the private key is accessed by the CA) suffmation suffmation suffm                                                                                                    |
| teb Server (II5)        Use strong private key protection features provided by the CSP (this may require administrator interacts every time the private key is accessed by the CA)        Role Services        onfimation        092655                                                                                                    |
| Role Services every time the private key is accessed by the CA) offmation ogress suRs                                                                                                    |
| onfirmation<br>ogress<br>suits                                                                                                    |
| ogess<br>sufts                                                                                                    |
| sads                                                                                                    |
|                                                                                                    |
|                                                                                                    |
|                                                                                                    |
|                                                                                                    |
|                                                                                                    |

Enter the desired Common Name and any require suffix for the CA. Click Next.

| Add Roles Wizard |                                                                                                    |                                                                                                    | × |
|------------------|----------------------------------------------------------------------------------------------------|----------------------------------------------------------------------------------------------------|---|
|                  | Configure CA Nat                                                                                                   | me                                                                                                    |   |
|                  | Before You Begin<br>Server Roles<br>AD CS<br>Role Services<br>Setup Type<br>CA Type<br>Private Key<br>Cryptography | Type in a common name to identify this CA. This name is added to all certificates issued by the CA. Detinguished name suffix values are automatically generated but can be modified. Common name for this CA: SCEPORTONE CA Detinguished name suffix: |   |
|                  | Critistic<br>Valdity Period<br>Certificate Database<br>Web Services<br>Confirmation<br>Progress<br>Results         | Che-SCEPORRON-CA                                                                                                    |   |
|                  |                                                                                                    | More about configuring a CA name  Operations (Next > Initial Cancel)                                                                                                    | ] |

Choose a suitable length of time for the CA certificate to be valid. A certificate issued using this CA can in turn only be valid up to eh expired date of the CA itself. Click Next.

| Add Roles Wizard                                                                                                    |                                                                                                    |  |  |  |
|----------------------------------------------------------------------------------------------------|----------------------------------------------------------------------------------------------------|--|--|--|
| Set Validity Perio                                                                                                    | bd                                                                                                    |  |  |  |
| Before You Begin<br>Server Roles<br>AD CS<br>Role Services<br>Setup Type<br>CA Type<br>Private Key<br>Cryptography<br>CA Name | A certificate will be issued to this CA to secure communications with other CAs and with clerks requesting certificates. The validity period of a CA certificate can be based on a number of factors, including the intended purpose of the CA and security measures that you bave taken to secure the CA. Select validity period for the certificate generated for this CA:           15         Years         Years |  |  |  |
| Validity Period                                                                                                    |                                                                                                    |  |  |  |
| Certificate Database<br>Web Server (IIS)                                                                                      |                                                                                                    |  |  |  |
| Role Services                                                                                                    |                                                                                                    |  |  |  |
| Confirmation                                                                                                    |                                                                                                    |  |  |  |
| Progress                                                                                                    |                                                                                                    |  |  |  |
| Results                                                                                                    | More about setting the certificate validity ceriod                                                                                                    |  |  |  |
|                                                                                                    | < Previous Next > Instell Cancel                                                                                                    |  |  |  |

Choose a location for the certificate database and log files to be located. Click Next.

| Add Roles Wizard                                                                                                    |                                                                                                    | ×                     |
|----------------------------------------------------------------------------------------------------|----------------------------------------------------------------------------------------------------|-----------------------|
| Configure Certifi                                                                                                    | cate Database                                                                                                    |                       |
| Before You Begin<br>Server Roles<br>AD CS<br>Role Services<br>Setup Type<br>Drivate Key<br>Cryptography<br>CA Type<br>Private Key<br>Cryptography<br>CA Name<br>Validay Period<br>Certificate Ostabase<br>Web Server (ITS)<br>Role Services<br>Confirmation<br>Progress<br>Results | The certificate database records all certificate requests, isouch certificates, and reveled or<br>certificates. The database log can be used to monitor management activity for a CA.<br>Certificate database log certificate of the used to monitor management activity for a CA.<br>Certificate database log contains:<br>C:{Windows!system32 CertLog<br>C:{Windows!system32 CertLog<br>C:{Windows!system32 CertLog | expired Browse Browse |
|                                                                                                    | < Previous Next > Instal                                                                                                    | Cancel                |

The next screen will provide information on installing the IIS service. Read this then click Next.

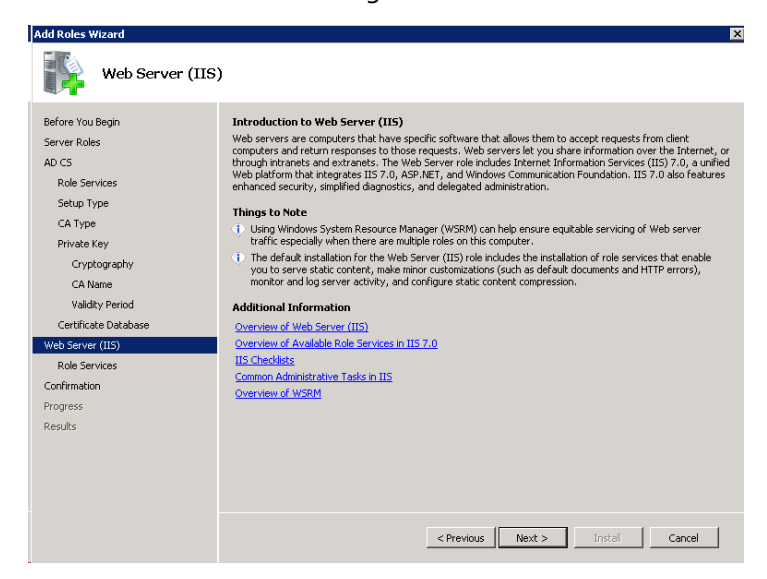

For this application the default options are sufficient. Click Next.

| Add Roles Wizard                                                                                                    |                                                                                                    | × |
|----------------------------------------------------------------------------------------------------|----------------------------------------------------------------------------------------------------|---|
| Select Role Serv                                                                                                    | ices                                                                                                    |   |
| Before You Begin<br>Server Roles<br>AD C5<br>Role Services<br>Setup Type<br>CA Type<br>Private Key<br>Cryptography<br>CA Name<br>Valdity Period<br>Certificate Database<br>Web Services<br>Confirmation<br>Progress<br>Results | Select the role services to instal for Web Server (115):       Description:         Image: Services       Description:         Image: Select Content       Image: Select Content         Image: Select Content       Default Document         Image: Select Content       Default Document         Image: Select Content       Default Document         Image: Select Content       Default Document         Image: Select Content       Default Document         Image: Select Content       Default Document         Image: Select Content       Default Document         Image: Select Content       Default Document         Image: Select Content       Default Document         Image: Select Content       Default Document         Application Development       App         Image: Select Content       Image: Select Content         Image: Select Content       Image: Select Content         Image: Select Content       Default Content         Image: Select Content       Default Content         Image: Select Content       Default Content         Image: Select Content       Default Content         Image: Select Content       Default Content         Image: Select Content       Default Content         Image: Select Content       Default Content | : |
|                                                                                                    | < Previous Next > Instaf Cancel                                                                                                    |   |

Review the options chosen, then click install to begin the installation process.

| efore You Begin<br>erver Roles<br>D.CS | To install the following roles, role serv             | ices, or features, click Install.<br>ages below                  |
|----------------------------------------|-------------------------------------------------------|------------------------------------------------------------------|
| Role Services                          | (i) This server might need to be re                   | started after the installation completes.                        |
| Setup Type                             | Active Directory Certificate                          | Services                                                         |
| CA Type                                | Certification Authority                               |                                                                  |
| Private Key                            | A The name and domain setting:<br>bas been installed. | of this computer cannot be changed after Certification Authority |
| Cryptography                           | CA Type:                                              | Standalone Root                                                  |
| CA Name                                | CSP:                                                  | RSA#Microsoft Software Key Storage Provider                      |
| Validity Period                        | Hash Algorithm:                                       | sha1                                                             |
|                                        | Key Length:                                           | 2048                                                             |
| Certificate Database                   | Allow CSP Interaction:                                | Disabled                                                         |
| eb Server (IIS)                        | Distinguished name:                                   | CN=SCEPOTRON-CA                                                  |
| Role Services                          | Certificate Database Location:                        | C:\Windows\system32\CertLog                                      |
| onfirmation                            | Certificate Database Log Location                     | C:\Windows\system32\CertLog                                      |
| ogress                                 | Web Server (IIS)                                      |                                                                  |
| esults                                 | Find out more about Windows<br>CPU usage              | System Resource Manager (WSRM) and how it can help optimize      |

The installation of the CA and IIS services will begin. After the installation is complete the server will present a summary window that details what has been installed and if any error occurred. Review this and click close.

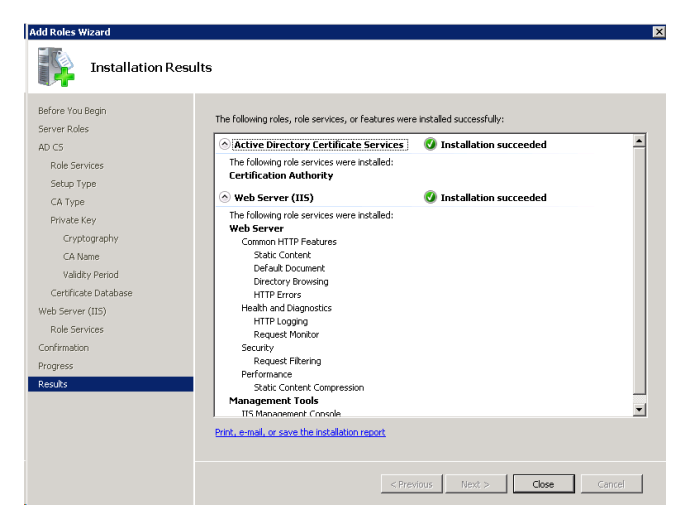

To install the Remote Device Enrollment Service In the Microsoft Management console browse to Active Directory Certificate services, then click the 'Add Role Services' link.

| tile Action View Help                                                           |                                                                                                    |                                                            |                                                    |                                    |            |                                          |   |
|---------------------------------------------------------------------------------|----------------------------------------------------------------------------------------------------|------------------------------------------------------------|----------------------------------------------------|------------------------------------|------------|------------------------------------------|---|
| • 🔿 😰 🖬 🖬                                                                       |                                                                                                    |                                                            |                                                    |                                    |            |                                          |   |
| Server Manager (SCEPOTRON)                                                      | Active Directory Certificate Service                                                                                                 | 25                                                         |                                                    |                                    |            |                                          |   |
| Roles     Active Directory Certificate Servic     Web Server (IIS)     Features | Active Directory Certificate<br>manage certificates used in                                                                          | e Services (AD CS) is u<br>n a variety of applicati        | sed to create certificat<br>ons.                   | on authorities a                   | nd related | frole services that allow you to issue a | d |
| Diagnostics                                                                     | (i) Information                                                                                                    | 26 01/07/2011 15:                                          | 25:18 Certi                                        | Ficati                             |            | Hide All Events                          |   |
|                                                                                 | System Services: All Running     Display Name     Athen Directory Certificate Se                                                     | Service Name                                               | Status :                                           | Rartup Type                        | Mor        | Go to Services                           |   |
|                                                                                 | 1                                                                                                    |                                                            |                                                    |                                    | ×1         | D Out                                    |   |
|                                                                                 | Description:<br>Creates, manages, and removes X<br>service is stopped, certificates will<br>explicitly depend on it will fail to sto | .509 certificates for a<br>not be created. If this<br>art. | pplications such as S/M<br>service is disabled, an | IME and SSL. If<br>y services that | this       | Restart                                  |   |
|                                                                                 | Data Camiran Lindalad                                                                                                    |                                                            |                                                    |                                    | -          | Add Role Services                        |   |
|                                                                                 | Concernices: 1 installed                                                                                                    |                                                            |                                                    |                                    |            |                                          |   |
|                                                                                 | Role Service                                                                                                    | Status                                                     |                                                    |                                    |            | Remove Role Services                     |   |

This will start the relevant wizard. Check the box to add the Network Device Enrollment Service.

| Select the fole services to a scalar of Active | Directory Certificate Services:                                                                                                    |
|------------------------------------------------|----------------------------------------------------------------------------------------------------|
| Role services:                                 | Description:                                                                                                    |
| Certification Authority (Installed)            | makes it possible to issue and mana                                                                                                    |
| Online Responder                               | <ul> <li>certificates for routers and other<br/>network devices that do not have</li> </ul>                                                                                                 |
| Network Device Enrollment Service              | network accounts.                                                                                                    |
|                                                |                                                                                                    |
|                                                |                                                                                                    |
|                                                |                                                                                                    |
|                                                |                                                                                                    |
|                                                |                                                                                                    |
|                                                |                                                                                                    |
|                                                |                                                                                                    |
|                                                |                                                                                                    |
|                                                |                                                                                                    |
|                                                |                                                                                                    |
|                                                |                                                                                                    |
|                                                | Rele services:<br>Certification Automative (Socialited)<br>Certification Automative Velo Encodement<br>Determinit Device Encodement & Sociality<br>Determinit Device Encodement & Sociality |

The server will then present a notification of the other dependencies that will also need to be installed. Click the button to add these to the installation.

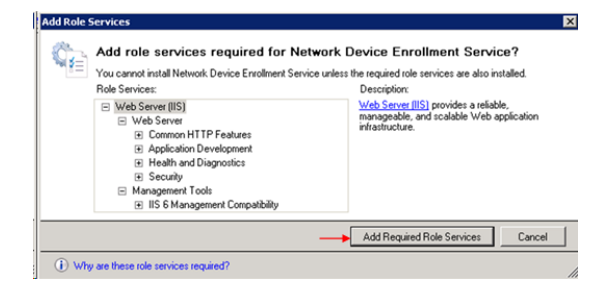

Then Click next on the wizard screen. Then select the option to use a network service account. Click Next.

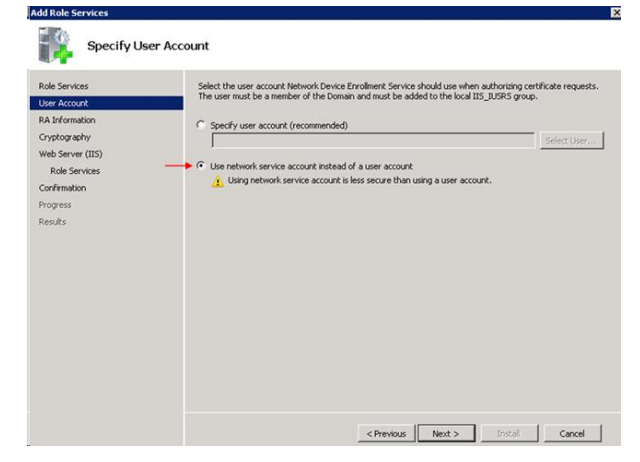

Enter registration authority information. Enter appropriate company information and click Next.

| Add Role Services                                                                                           | ≥                                                                                                    |
|----------------------------------------------------------------------------------------------------|----------------------------------------------------------------------------------------------------|
| Role Services<br>User Account                                                                               | A registration authority will be set up to manage Network Device Enrollment Service certificate requests. Enter<br>the requested information to erroll for an RA certificate.                                                                                                    |
| R Africanation<br>Cryptography<br>Web Service (IIS)<br>Role Services<br>Confirmation<br>Progress<br>Results | Required Information       RA Nome:     SEEPOTID:CNMMSEEP-RA       Control/Region:     GB (United Kingdom)       Deptional Information       Email:     Usexport@>dgi.com       Company:     Dig Informational       Department:     Support       State@frovince:     West Yorkshee |
|                                                                                                    | < Previous Next > Instal Cancel                                                                                                    |

Select suitable cryptography settings for the registration authority. Click Next.

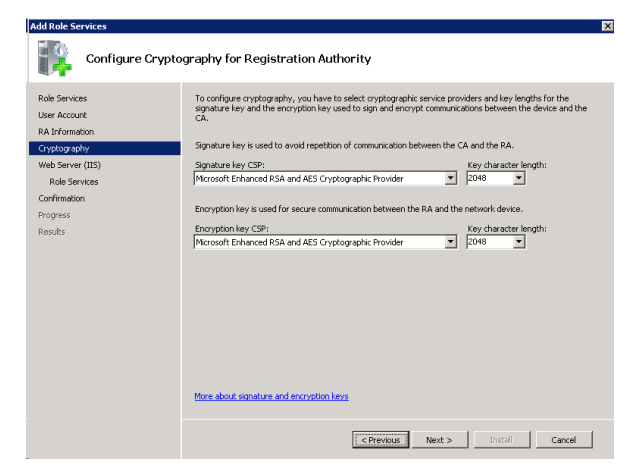

The next screen details the update to the IIs installed again. Click next on this, the next screen highlights the dependencies that are required for the SCEP service installation. Click Next.

| Add Role Services                                                                                                    |                                                                                                    | ×                                                                                                    |
|----------------------------------------------------------------------------------------------------|----------------------------------------------------------------------------------------------------|----------------------------------------------------------------------------------------------------|
| Select Role Ser                                                                                                    | vices                                                                                                    |                                                                                                    |
| Role Services<br>User Account<br>A Information<br>Cryptography<br>Web Server (TIS)<br>Role Serves<br>Confirmation<br>Progress<br>Results | Select the role services to initial for Web Server (IIS):<br>Role services:<br>Select Services:<br>Default Document (Initialed)<br>Default Document (Initialed)<br>De | Description:<br>■ Whit Sectors support for<br>for AST HET, Son of Web error<br>for AST HET, Son of Web error<br>for sectors in theman of a conternal<br>web site or to provide an environde an environde an<br>environde an environde an environde and<br>for developers to create Web-based |
|                                                                                                    | < Previous N                                                                                                    | ext > Instal Cancel                                                                                                    |

Then review the chosen options and click install to proceed with the installation of the updated roles.

| Add Role Services                               |                                                                                                    |                                                                                                    |   |
|-------------------------------------------------|----------------------------------------------------------------------------------------------------|----------------------------------------------------------------------------------------------------|---|
| Confirm Installa                                | ation Selections                                                                                                    |                                                                                                    |   |
| Role Services<br>User Account<br>RA Information | To install the following roles, role                                                                                                    | services, or features, click Install.<br>elow                                                                                                    | - |
| Web Server (IIS)                                | Active Directory Certific                                                                                                    | ate Services                                                                                                    |   |
| Role Services                                   | Network Device Enrollme                                                                                                    | nt Service                                                                                                    |   |
| Confrandion<br>Progress<br>Results              | Account:<br>A Information:<br>Name:<br>Contry:<br>Email:<br>Department:<br>Department:<br>Department:<br>Bradure Key CSPh<br>Signature Key CSPh<br>Signature Key CSPh<br>Echomo Key CSPh<br>Echomo Key CSPh<br>Echomo Key CSPh | Network Service<br>SCEPOTRCN-MSCEP-RA<br>GB<br>ulsusport@dgi.com<br>Dg International<br>Support<br>Bley<br>West Yorkshire<br>Microsoft Enhanced RSA and AES Gryptographic Provider<br>2016<br>Soft Enhanced RSA and AES Gryptographic Provider<br>2016<br>Microsoft Enhanced RSA and AES Gryptographic Provider<br>2016 |   |
|                                                 | Web Server (IIS)      Print, e-mail, or save this information                                                                                                    |                                                                                                    | - |
|                                                 |                                                                                                    |                                                                                                    |   |

There will then be a summary screen of features that have been installed.

| Add Role Services                                                                                                    |                                                                                                    |                         | ×      |
|----------------------------------------------------------------------------------------------------|----------------------------------------------------------------------------------------------------|-------------------------|--------|
| Installation Resul                                                                                                    | ts                                                                                                    |                         |        |
| Role Services<br>User Account<br>RA Information<br>Cryptography<br>Web Server (115)<br>Role Services<br>Confirmation<br>Progress<br>Results | The following roles, role services, or features were<br><b>Active Directory Certificate Services</b><br>The following role services were installed:<br><b>Network Device Translinent Service</b><br><b>Web Server (15)</b><br>The following role services were installed:<br><b>Web Server (15)</b><br>Commer Per Penatures<br>Application Development<br>Application Development<br>Application Development<br>Application Development<br>Heath and Diagnotics<br>Tracing<br>Security<br>Windows Authentication<br><b>Management Tools</b><br>IIS 6 Management Compatibility<br>IIS 6 Management Compatibility | Installed Successfully: |        |
|                                                                                                    | Print, e-mail, or save the installation report                                                                                                    |                         |        |
|                                                                                                    | < Pres                                                                                                    | icus Next > Close       | Cancel |

Finally a dialogue box will appear containing a URL to use for SCEP enrolment.

**IMPORTANT:** Make a permanent note of this URL. This will be needed every time when creating certificates with this CA; http://<hostname>/certsrv/mscep/mscep.dll where <hostname> is the hostname or IP address of the CA server.

### 4.2.2 Check the CA Certificate service is running

To check the CA Certificate service is running, check the server manger MMC. There should be a green circle with a tick in it next to the CA, as per the picture below.

| 🏭 Server Manager                 |      | =02          | × |  |  |  |  |
|----------------------------------|------|--------------|---|--|--|--|--|
| File Action View Help            |      |              |   |  |  |  |  |
| 💠 🔿 🔰 📷 🕞 🖬 🕨 🔳                  |      |              |   |  |  |  |  |
| Server Manager (SCEPOTRON) Stora | ge I | Actions      |   |  |  |  |  |
| Roles                            |      | Storage      |   |  |  |  |  |
| Active Directory Certificate Se  |      | More Actions |   |  |  |  |  |
| Certificate Templates            |      |              |   |  |  |  |  |
| SCEPOTRON-CA                     |      |              |   |  |  |  |  |
| Revoked Certificates             |      |              |   |  |  |  |  |
| Issued Certificates              |      |              |   |  |  |  |  |
| Pending Requests                 |      |              |   |  |  |  |  |
| Paled Requests                   |      |              |   |  |  |  |  |
| Internet Information Servi       |      |              |   |  |  |  |  |
| Features                         |      |              |   |  |  |  |  |
| Diagnostics                      |      |              |   |  |  |  |  |
| Configuration                    |      |              |   |  |  |  |  |
| Storage                          |      |              |   |  |  |  |  |
|                                  |      |              |   |  |  |  |  |
|                                  |      |              |   |  |  |  |  |
|                                  |      |              |   |  |  |  |  |
| Configuration                    |      |              |   |  |  |  |  |

If the service is not running there will be a white circle with a black dot inside it. To start the service right click on the CA object , highlight 'all tasks', then select 'start service'.

#### 4.2.3 Check IIS and SCEP service status

To check that both IIS and SCEP are running OK using the server management console browsr to web server (IIS) heading in the roles section. This shows the status and if IIS services is running.

| Server Manager                                                                                                    |                                                                                                    |                                                                                                    |                                                                                                    |                                                                                      |                                                                                                    |                                                                   |                                                                                   |   |
|----------------------------------------------------------------------------------------------------|----------------------------------------------------------------------------------------------------|----------------------------------------------------------------------------------------------------|----------------------------------------------------------------------------------------------------|--------------------------------------------------------------------------------------|----------------------------------------------------------------------------------------------------|-------------------------------------------------------------------|-----------------------------------------------------------------------------------|---|
| e Action View Help                                                                                                    |                                                                                                    |                                                                                                    |                                                                                                    |                                                                                      |                                                                                                    |                                                                   |                                                                                   |   |
| 🔿 🖄 📅 🖬                                                                                                    |                                                                                                    |                                                                                                    |                                                                                                    |                                                                                      |                                                                                                    |                                                                   |                                                                                   |   |
| Server Manager (SCEPOTRON)                                                                                                    | Web Server (IIS)                                                                                                    |                                                                                                    |                                                                                                    |                                                                                      |                                                                                                    |                                                                   |                                                                                   |   |
| Roles     Active Directory Certificate     Active Directory Certificate     Active Directory Certificate     Active Directory Certificate     Active Directory Certificate     Active Directory Certificate     Active Directory Certificate | Provides a rela                                                                                                    | able, manageable                                                                                                    | , and scalable W                                                                                                    | ieb application in                                                                   | ifrastructure.                                                                                         |                                                                   |                                                                                   |   |
| Revoked Certificate                                                                                                    | (a) Summary                                                                                                    |                                                                                                    |                                                                                                    |                                                                                      |                                                                                                    |                                                                   |                                                                                   | - |
| Issued Certificates                                                                                                    | C. outning                                                                                                    |                                                                                                    |                                                                                                    |                                                                                      |                                                                                                    |                                                                   |                                                                                   |   |
| Faled Requests                                                                                                    | O D Events: 1 info     O     O | rmational in the la                                                                                                    | ast 24 hours                                                                                                    |                                                                                      |                                                                                                    |                                                                   | Go to Event Viewer                                                                |   |
| 🖃 🌚 Web Server (IIS)                                                                                                    | 7 1 Events                                                                                                    |                                                                                                    |                                                                                                    |                                                                                      |                                                                                                    |                                                                   | Er Filter Events                                                                  |   |
| Features                                                                                                    | Level                                                                                                    | Event ID                                                                                                    | Date and Time                                                                                                    |                                                                                      | Source                                                                                                 |                                                                   | Properties                                                                        |   |
| Diagnostics                                                                                                    | () Information                                                                                                    | 5186                                                                                                    | 04/07/2011 11:                                                                                                    | 09:06                                                                                | WAS                                                                                                    |                                                                   | Hide All Events                                                                   |   |
|                                                                                                    |                                                                                                    |                                                                                                    |                                                                                                    |                                                                                      |                                                                                                    |                                                                   |                                                                                   |   |
| Configuration                                                                                                    |                                                                                                    |                                                                                                    |                                                                                                    |                                                                                      |                                                                                                    |                                                                   |                                                                                   | _ |
| E 🚮 Configuration<br>9 🚰 Storage                                                                                                    | System Services                                                                                                    | z All Running                                                                                                    |                                                                                                    |                                                                                      |                                                                                                    |                                                                   | Ge to Services                                                                    |   |
| Storage                                                                                                    | © System Services:<br>Diplay Name                                                                                                    | a All Running                                                                                                    | Service Name                                                                                                    | Status                                                                               | Startup Type                                                                                           | Monitor                                                           | Go to Services                                                                    |   |
| Storage                                                                                                    | System Services<br>Diplay Name<br>G Appleaton Host H                                                                                                    | z All Running                                                                                                    | Service Name<br>apphostsvc                                                                                                    | Status<br>Running                                                                    | Startup Type<br>Auto                                                                                   | Monitor<br>Yes                                                    | G Go to Services<br>Preferences                                                   | _ |
| Storage                                                                                                    | <ul> <li>System Services</li> <li>Display Hame</li> <li>Application Host H</li> <li>IS Admin Service</li> </ul>                                                                                                    | a All Running                                                                                                    | Service Name<br>apphostavc<br>IISADMIN                                                                                                    | Status<br>Running<br>Running                                                         | Startup Type<br>Auto<br>Auto                                                                           | Monitor<br>Yes<br>Yes                                             | Co to Services                                                                    |   |
| Configuration<br>Storage                                                                                                    | System Services     Depiction Host H     Solution Fores     Window Process                                                                                                    | z All Running<br>telper Service<br>Activation Se                                                                                                    | Service Name<br>apphostsvc<br>IISADMN<br>WAS                                                                                                    | Status<br>Running<br>Running<br>Running                                              | Startup Type<br>Auto<br>Auto<br>Manual                                                                 | Monitor<br>Yes<br>No                                              | G to Services<br>☐ Preferences<br>Stop<br>▶ Start<br>Best t                       |   |
| onfgaration<br>orașe                                                                                                    | ⊙         System Services           Dipplay Name         Question Host H           Question Application Host H         Question Host H           Question Services         Question Host H           Question Services         <                                                                                                    | z All Running<br>telper Service<br>Activation Se<br>Publishing Ser                                                                                                   | Service Name<br>apphostsvc<br>IISADMN<br>WAS<br>w3svc                                                                                                    | Status<br>Running<br>Running<br>Running<br>Running                                   | Startup Type<br>Auto<br>Auto<br>Manual<br>Auto                                                         | Monitor<br>Yes<br>No<br>Yes                                       | Co to Services<br>Conferences<br>Store<br>Start<br>Restart                        |   |
| Configuration<br>Storage                                                                                                    | System Services      Decian Name     Application Host H     Application Services     World Wide Web I      Description:     Provides administrative mapping. If this service                                                                                                    | a All Running<br>telper Service<br>Activation Se<br>Publishing Ser<br>e services for IIS,<br>is is stopped, com<br>ontrol Entries will a                             | Service Name<br>apphostavc<br>IISADMN<br>WAS<br>for example cor<br>for example cor<br>for example cor<br>to work.                                                                                                    | Status<br>Running<br>Running<br>Running<br>Running<br>rifguration histor             | Startup Type<br>Auto<br>Auto<br>Manual<br>Auto<br>ry and Application Poo<br>on files or directories v  | Monitor<br>Yes<br>Yes<br>No<br>No<br>I account<br>ith Application | G to Services<br>☐ Preferences<br>Stop<br>↓ Start<br>↓ Restart                    |   |
| Storage                                                                                                    | System Services      Dedar Viane      Application Hoat      Model Mine Service      Wordwise Process      Word Wide Web /      Description:      Provides administrative magoing. If this service      Pool specific Access C      Role Services: 22                                                                                                    | z All Running<br>leiger Service<br>Activation Ser<br>Hubbitmiss Service<br>e services for 115.15<br>is stapped, constraints will a<br>is stapped, constraints will a | Service Name<br>apphostive<br>IISADMIN<br>WAS<br>wZevc<br>for example con<br>for example con<br>for | Status<br>Running<br>Running<br>Running<br>Running<br>Running<br>antipuration histor | Startup Type<br>Auto<br>Auto<br>Marual<br>Auto<br>rry and Application Poo<br>on files or directories v | Monitor<br>Yes<br>No<br>Yes<br>i account<br>ith Application       | C Go to Services<br>C References<br>Stap<br>Start<br>Restart<br>Add Rale Services |   |

To check that the SCEP service has started OK, click on the 'Internet Information Service (IIS) Manager' section. Then in main window click on Application Pools. This will display the 'Application Pools' where the status of the SCEP service can be checked.

| 🏭 Server Manager                                                                                                    |                               |                                                                                              |                                                  |                                                                       |                     | -02                                                                                       |
|----------------------------------------------------------------------------------------------------|-------------------------------|----------------------------------------------------------------------------------------------|--------------------------------------------------|-----------------------------------------------------------------------|---------------------|-------------------------------------------------------------------------------------------|
| File Action View Help                                                                                                    |                               |                                                                                              |                                                  |                                                                       |                     |                                                                                           |
| Server Manager (SCEPOTRON)                                                                                                    | Internet Information Services | s (IIS) Manager<br>N • Application Pools                                                     |                                                  |                                                                       |                     |                                                                                           |
| Enterprise PiG     Certificate Templates     SCEPOTRON-CA     Revoked Certificate     Issued Certificates     Pending Requests     Pialek Requests     Pialek Requests     Pialek Requests | Connections                   | Application<br>This page lets you view<br>Application pools are a<br>applications, and provi | on Pools                                         | pplication pools on the<br>cesses, contain one or<br>nt applications. | server.<br>more     | Actions<br>C Add Application Pool<br>Set Application Pool Defaults<br>Help<br>Online Help |
| Configuration     Storage                                                                                                    | E Celsor ver site             | Name A<br>DefaultAppPool                                                                     | Status .NET Fram<br>Started v2.0<br>Started v2.0 | ie Managed Pipeli.<br>Integrated<br>Classic                           | Identity<br>Network |                                                                                           |

### 4.3 Automatic Enrolment

This is an optional stage, without configuring this feature the initial certificate request will be left in a pending state. At this point the CA administrator will need to manually either approve or reject the certificate request. A 2<sup>nd</sup> request will need to be made after this has been done in order to automatically download the router certificate. Not using automatic Enrolment increases the security of the CA service but also increases the amount of administration time required.

To enable this feature open the Certificate Authority console, right click on the CA and select **Properties**.

| 🛼 Server Manager                  |                                                                       |                                                        |                                        |                                                |
|-----------------------------------|-----------------------------------------------------------------------|--------------------------------------------------------|----------------------------------------|------------------------------------------------|
| File Action View Help             |                                                                       |                                                        |                                        |                                                |
| 🗢 🔿 🖄 📷 🛛 🕜                       |                                                                       |                                                        |                                        |                                                |
| Server Manager (SCEPOTRON) Active | Directory Certificate Services                                        |                                                        |                                        |                                                |
| Active Directory Certificate      | Active Directory Certificate Ser<br>certificates used in a variety of | rvices (AD CS) is used to create ce<br>f applications. | rtification authorities and related ro | le services that allow you to issue and manage |
| All Tasks  All Tasks Second Revo  | jummary                                                               |                                                        |                                        | <b>_</b>                                       |
| Failer Properties                 | 🔞 Events: 1 error, 10 information                                     | nal in the last 24 hours                               |                                        | Go to Event Viewer                             |
| Help                              | √ 11 Events                                                           |                                                        |                                        | Filter Events                                  |
| Features                          | Level Event ID                                                        | Date and Time                                          | Source                                 |                                                |
| 🕀 🌆 Diagnostics                   | Error 12                                                              | 04/07/2011 13:00:15                                    | NetworkD                               | E Hide All Events                              |
|                                   | Information 1                                                         | 04/07/2011 13:00:15                                    | NetworkD                               |                                                |
| 🕀 📇 Storage                       | Information 48                                                        | 04/07/2011 13:00:15                                    | NetworkD                               |                                                |
|                                   | Information 47                                                        | 04/07/2011 13:00:15                                    | NetworkD                               |                                                |
|                                   | Information 26                                                        | 04/07/2011 12:53:19                                    | Certificati                            |                                                |
|                                   | Information 26                                                        | 04/07/2011 11:21:23                                    | Certificati                            |                                                |
|                                   | Information 38                                                        | 04/07/2011 11:20:04                                    | Certificati                            |                                                |

In the Properties window select the Policy Module tab.

| готкой сктторс        | rties                           |                           |                         | ?         |
|-----------------------|---------------------------------|---------------------------|-------------------------|-----------|
| Extensions            | Storage                         |                           | Certificate N           | lanagers  |
| Enrollment Agents     | Auditing                        | Recover                   | Agents                  | Security  |
| General               | Policy Mod                      | lule                      | Exit                    | Module    |
| Description of active | e policy module —               |                           |                         |           |
| Name:                 | Windows defa                    | ult                       |                         |           |
| Description:          | Specifies how<br>Enterprise and | to handle c<br>Stand-alon | ertificate req<br>e CAs | uests for |
| Version:              | 6.0                             |                           |                         |           |
| Copyright:            | © Microsoft Co                  | prporation. A             | VI rights rese          | rved.     |
|                       | Propert                         | ies                       | Sel                     | ect       |
|                       |                                 |                           |                         |           |
|                       |                                 |                           |                         |           |

Whilst in the **Policy Module** tab click the **Properties** button.

Select Follow the settings in the certificate template, if applicable. Otherwise, automatically issue the certificate.

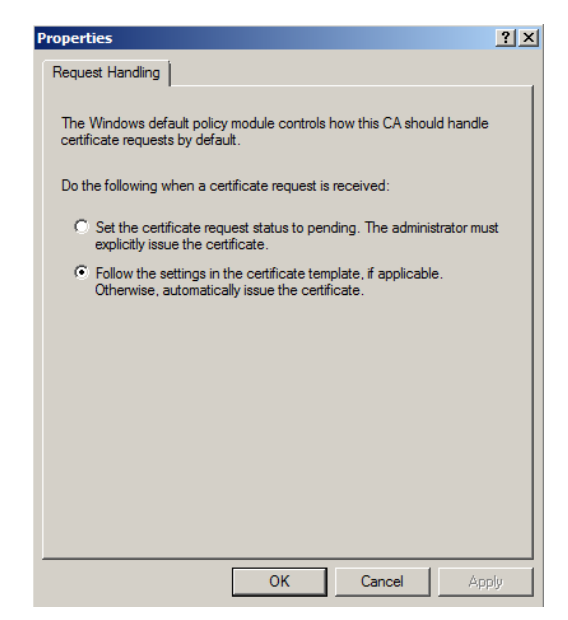

Click OK and again OK on the Policy Module tab.

**Note:** A warning dialogue box like the one below should be displayed stating that for the configuration change to take effect, Active Directory Certificate Services must be stopped and started again.

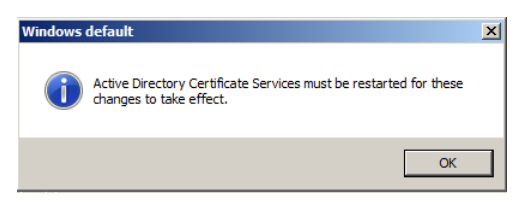

Despite stopping and starting the service, during the process of creating this document the only reliable method of ensuring the configuration change took effect, to allowed automated enrolling, was to restart the Windows server.

### **5 TRANSPORT VPN SERVER - CERTIFICATES**

### 5.1 LAN Interface Configuration

The following configures the Ethernet local area network IP address for the VPN server.

| Browse to | Configuratio | on – Network : | > Interfaces > | Ethernet > | Eth o |
|-----------|--------------|----------------|----------------|------------|-------|
|           |              |                |                |            |       |

| ▼ Interfaces                                                                         |                              |       |
|--------------------------------------------------------------------------------------|------------------------------|-------|
| ▼ Ethernet                                                                           |                              |       |
| ▼ ETH 0 - LAN 0                                                                      |                              |       |
| Description: LAN 0                                                                   |                              |       |
| <ul> <li>Get an IP address automatica</li> <li>Use the following settings</li> </ul> | ly using DHCP                |       |
| IP Address:                                                                          | 172.16.0.254                 |       |
| Mask:                                                                                | 255.255.0.0                  |       |
| Gateway:                                                                             |                              |       |
| DNS Server:                                                                          |                              |       |
| Secondary DNS Server:                                                                |                              |       |
| Changes to these parameters m                                                        | y affect your browser connec | ction |
|                                                                                      |                              |       |
| Advanced                                                                             |                              |       |
| ▶ QoS                                                                                |                              |       |
| ► VRRP                                                                               |                              |       |
| Apply                                                                                |                              |       |
|                                                                                      |                              |       |
|                                                                                      |                              |       |

| Parameter   | Setting      | Description                            |
|-------------|--------------|----------------------------------------|
| IP Address: | 172.16.0.254 | Configures the IP address for the LAN  |
| Mask:       | 255.255.0.0  | Configures the subnet mask for the LAN |

### 5.2 Date and Time

Any certificates stored on the router flash will have a validity period. Therefore it is important that the Transport is configured with the correct time and date as the incorrect date/time set on the router is one of the most common issues encountered when attempting to use certificates when

#### Browse to; Configuration – System > Date and Time.

| <ul> <li>&gt; Device Identity</li> <li>&gt; Date and Time</li> <li>Current system time: 4 Jul 2011 15:07:01</li> <li>Manually set the time         Hours: 15 ▼ Minutes: 7 ▼ Seconds: 1 ▼         Month: July ▼ Day: 4 ▼ Year: 2011 ▼         Set</li> <li>Autoset Date and Time         © Do not auto-set the system time         Use SNTP to auto-set the system time         Use NTP to auto-set the system time</li> <li>© Use NTP to auto-set the system time</li> </ul> |                           |                 |                              |        |
|----------------------------------------------------------------------------------------------------|---------------------------|-----------------|------------------------------|--------|
| <ul> <li>✓ Date and Time         Current system time: 4 Jul 2011 15:07:01     </li> <li>Manually set the time         Hours: 15 ▼ Minutes: 7 ▼ Seconds: 1 ▼         Month: July ▼ Day: 4 ▼ Year: 2011 ▼     </li> <li>✓ Set</li> </ul> Autoset Date and Time <ul> <li>Ø Do not auto-set the system time</li> <li>Use SNTP to auto-set the system time</li> <li>♥ Use NTP to auto-set the system time</li> </ul>                                                              | Device Identity           |                 |                              |        |
| Current system time: 4 Jul 2011 15:07:01<br>Manually set the time<br>Hours: 15 • Minutes: 7 • Seconds: 1 •<br>Month: July • Day: 4 • Year: 2011 •<br>Set<br>Autoset Date and Time<br>© Do not auto-set the system time<br>© Use SNTP to auto-set the system time<br>© Use NTP to auto-set the system time                                                                                                    | Date and Time             |                 |                              |        |
| Manually set the time<br>Hours: 15 • Minutes: 7 • Seconds: 1 •<br>Month: July • Day: 4 • Year: 2011 •<br>Set<br>Autoset Date and Time<br>© Do not auto-set the system time<br>© Use SNTP to auto-set the system time<br>© Use NTP to auto-set the system time                                                                                                    | Current system time: 4 Ju | ll 2011 15:07:0 | 1                            |        |
| Hours: 15 • Minutes: 7 • Seconds: 1 •<br>Month: July • Day: 4 • Year: 2011 •<br>Set<br>Autoset Date and Time<br>@ Do not auto-set the system time<br>O Use SNTP to auto-set the system time<br>O Use NTP to auto-set the system time                                                                                                    | Manually set the time     |                 |                              |        |
| Month: July  Day: 4 Year: 2011  Set  Autoset Date and Time  Do not auto-set the system time Use SNTP to auto-set the system time Use NTP to auto-set the system time                                                                                                    | Hours: 15 👻               | Minutes: 7      | <ul> <li>Seconds:</li> </ul> | 1 💌    |
| Set Autoset Date and Time Do not auto-set the system time Use SNTP to auto-set the system time Use NTP to auto-set the system time                                                                                                    | Month: July 👻             | Day: 4          | <ul> <li>Year:</li> </ul>    | 2011 🔻 |
| Autoset Date and Time  Do not auto-set the system time  Use SNTP to auto-set the system time  Use NTP to auto-set the system time                                                                                                    | Set                       |                 |                              |        |
| <ul> <li>Do not auto-set the system time</li> <li>Use SNTP to auto-set the system time</li> <li>Use NTP to auto-set the system time</li> </ul>                                                                                                    | Autoset Date and Time     |                 |                              |        |
| <ul> <li>Use SNTP to auto-set the system time</li> <li>Use NTP to auto-set the system time</li> </ul>                                                                                                    | O not auto-set the s      | system time     |                              |        |
| O Use NTP to auto-set the system time                                                                                                    | O Use SNTP to auto-set    | the system tin  | e                            |        |
|                                                                                                    | O Use NTP to auto-set t   | the system time |                              |        |
|                                                                                                    |                           |                 |                              |        |

Amend the time and date as appropriate and click the **Set** button.

### 5.3 Hostname

Configure the hostname of the router.

Browse to **Configuration - System > Device Identity** and enter the router hostname and click Apply.

| <u> Configuration - System</u> | > <u>Device Identity</u>          |
|--------------------------------|-----------------------------------|
| ▼ Device Identity              |                                   |
| Description:                   |                                   |
| Contact:                       |                                   |
| Location:                      |                                   |
| Device ID:                     | 0000000-0000000-00042DFF-FF013DA7 |
| Router Identity:               | \$\$%\$>                          |
|                                | DR_Router                         |
| Hostname:                      | Secondary                         |
|                                |                                   |
| Apply                          |                                   |

**Please note:** The hostname should be a unique identifier for the router; The hostname is only for identification and system management and does not take any part in the certificate process.

### 5.4 WAN Interface Configuration

Enter the details of the IP Address, subnet mask and gateway and also enable IPsec on this interface.

| Browse to Configuration - | Network > Interfaces > | Ethernet > ETH | 3 |
|---------------------------|------------------------|----------------|---|
|---------------------------|------------------------|----------------|---|

| TH 3 - LAN 3                                                                         |                                |                        |  |
|--------------------------------------------------------------------------------------|--------------------------------|------------------------|--|
| Description: WAN Interface                                                           |                                |                        |  |
| <ul> <li>Get an IP address automatica</li> <li>Use the following settings</li> </ul> | Ily using DHCP                 |                        |  |
| -> IP Address:                                                                       | 10.1.65.10                     |                        |  |
| -> Mask:                                                                             | 255.255.0.0                    |                        |  |
| -> Gateway:                                                                          | 10.1.255.254                   |                        |  |
| -> DNS Server:                                                                       | 10.1.255.254                   |                        |  |
| Secondary DNS Server:                                                                |                                |                        |  |
| ✓ Advanced                                                                           |                                |                        |  |
| This device is currently in Hub<br>Ethernet Hub group: 0                             | mode Switch to Port Isolat     | a mode                 |  |
| Metr                                                                                 | C: 1                           |                        |  |
| MT                                                                                   | J: 1500                        |                        |  |
| Speed (currently 10Base-                                                             | ): 💿 Auto 💿 10Base-T 🤅         | 100Base-T              |  |
| Duple                                                                                | K: OFull Duplex OHalf C        | uplex                  |  |
| Max Rx rat                                                                           | e: 0 kbps                      |                        |  |
| Max Tx rat                                                                           | e: 0 kbps                      |                        |  |
| TCP transmit buffer siz                                                              | e: 0 bytes                     |                        |  |
| Take this interface out of serv<br>(e.g. cable removed or broker                     | ice after 0 seconds w<br>)     | hen the link is lost   |  |
| 📃 Enable NAT on this interfa                                                         | e                              |                        |  |
| → I Enable IPsec on this inter<br>Use interface Default •                            | ace<br>0 for the source IP add | iress of IPsec packets |  |

| Parameter                      | Setting       | Description                                           |
|--------------------------------|---------------|-------------------------------------------------------|
| Description                    | WAN Interface | A free text field to provide a friendly name.         |
| IP Address                     | 10.1.65.10    | Configures the IP Address of the interface            |
| Subnet Mask                    | 255.255.0.0   | Sets the subnet mask for the IP address<br>assigned   |
| Gateway                        | 10.1.255.254  | Sets the gateway for the network on this<br>interface |
| DNS Server                     | 10.1.255.254  | Sets the DNS Server for the interface                 |
| Enable IPsec on this interface | checked       | Enables IPsec on ETH 3*                               |

\*This option is found under the advanced section of the Ethernet interface configuration.

### 5.5 Configure the Default Route

To ensure that Eth 3 is configured as the default route.

Browse to Configuration - Network > IP Routing/Forwarding > Static Routes > Default Route o

| Configuration - Network >    | IP Routing/For   | warding > Static Routes > Default Route 0             |  |
|------------------------------|------------------|-------------------------------------------------------|--|
| ▼ IP Routing/Forward         | ling             |                                                       |  |
| ► IP Routing                 |                  |                                                       |  |
|                              |                  |                                                       |  |
| Routes 0 - 9                 |                  |                                                       |  |
| Routes 10 - 19               | )                |                                                       |  |
| ▼ Default Route              | 0                |                                                       |  |
| Description:                 |                  |                                                       |  |
| Default route                | via              |                                                       |  |
| Gatew                        | ay:              |                                                       |  |
| -> Interfa                   | ce: Ethernet - 3 |                                                       |  |
| Met                          | ric: 1           |                                                       |  |
|                              |                  |                                                       |  |
| Advanced                     |                  |                                                       |  |
| Apply                        |                  |                                                       |  |
| Parameter                    | Setting          | Description                                           |  |
| Interface Entity type        | Ethernet         | Sets the WAN interface entity type                    |  |
| Interface Instance<br>number | 3                | Sets the instance number of the entitive type chosen. |  |

**Please Note:** As the gateway was configured on the WAN interface setting a gateway on this page is not required or advised.

### 5.6 Certificate Enrolment

#### 5.6.1 Download CA certificates.

The router must first have access to the server CA certificate(s). Some servers require the use of more than one CA certificate. In this case the Microsoft® Windows 2008 server requires 3 CA certificates before SCEP will work. For other servers, just one certificate may be used for all three tasks. Check the server vendor for details.

The tasks these certificates are used for are:

- **CA certificate**. This is the certificate that will contain the public key portion of the key used to sign the certificate request.
- **CA encryption certificate**. This certificate is used to encrypt the data the client will send to the server.
- **CA signature certificate**. This is attached to the reply from the CA which is validated by the client. The public key from this certificate is used to verify the signature.

#### Browse to Administration – X.509 certificate management > Certificate Authorities (CAs)

To receive the CA certificates fill in the fields marked and press Get CA Certificates.

| Administration - X.509 Certificate Ma                                                                                                    | nagement > Certificate Authorities (CAs)                                                                                                    |
|----------------------------------------------------------------------------------------------------|----------------------------------------------------------------------------------------------------|
|                                                                                                    |                                                                                                    |
| ▼ Certificate Authorities (CAs)                                                                                                    |                                                                                                    |
| A certificate authority (CA) is a tr<br>Digital certificates issued by the<br>about the individual or organizal<br>A CA verifies digital certificate ap<br>of digital certificates, and the inf | usted third party which issues digital certificates for use by other parties.<br>CA contain a public key. The certificate also contains information<br>ion to which the public key belongs.<br>plicants' credentials. The CA certificate allows verification<br>ormation contained thereim, issued by that CA. |
| Installed Certificate Authority Ce                                                                                                    | rtificates                                                                                                    |
|                                                                                                    |                                                                                                    |
| Subject                                                                                                    | ssuer Expiration Filename                                                                                                    |
| No CA certificates Installed                                                                                                    |                                                                                                    |
| Upload CA Certificates                                                                                                    |                                                                                                    |
| Upload certificate authority (CA)                                                                                                    | certificates. Files may be in ASN.1 DER or PEM Base64 encoded formats.                                                                                                    |
| Upload File:                                                                                                    | Choose                                                                                                    |
| Upload                                                                                                    |                                                                                                    |
| Obtain CA certificates from a SCE                                                                                                    | P Server                                                                                                    |
| SCEP Server IP address:                                                                                                    | 10.1.65.200 Port: 0                                                                                                    |
| Path:                                                                                                    | certsrv/mscep/mscep.dll (Microsoft SCEP) 👻                                                                                                    |
| Application:                                                                                                    | pkiclient.exe                                                                                                    |
| > CA identifier:                                                                                                    | SCEPOTRON-CA                                                                                                    |
| Get CA Certificates                                                                                                    |                                                                                                    |
| Apply                                                                                                    |                                                                                                    |

| Parameter                 | Setting                 | Description                                                                                                    |
|---------------------------|-------------------------|----------------------------------------------------------------------------------------------------|
| SCEP server IP<br>Adderss | CA server IP address    | CA server IP address                                                                                                    |
| Port                      | 0                       | MS SCEP uses HTTP to carry the requests, If<br>this parameter is non-zero, the unit will use<br>this value as the destination port rather than<br>the default of 80 |
| Path                      | certsrv/mscep/mscep.dll | Select Microsoft SCEP from drop down list<br>and the path will be entered automatically                                                                             |
| Application               | pkiclient.exe           | This represents the SCEP application on the<br>server                                                                                                    |
| CA Identifier             | ACP                     | CA identifier                                                                                                    |

After clicking 'Get CA Certificates', the process starts and output detailing the progress of CA certificate collection is shown bellow.

| CA Certificate Upload Results                                                                                                    |  |
|----------------------------------------------------------------------------------------------------|--|
| CA Certificate Upload Results HTTP response code 200 cert0.pem: MD5 fingerprint: 37:AF:CC:4B:A7:23:92:1F:16:AA:8B:19:83:A9:92:06: Saving certificate SCEPOTRON-MSCEP-RA to FLASH file cert0.pem Cosing file Certificate file created Cosing file Certificate SCEPOTRON-MSCEP-RA to FLASH file cert1.pem Closing file Certificate file created ca0.pem: MD5 fingerprint: 1D:91:BC:43:C2:7B:BF:63:BD:91:DD:64:BF:61:F1:E7: Saving certificate SCEPOTRON-CA to FLASH file ca0.pem Closing file Certificate file created All CA certificate s have been processed All tasks completed |  |

**Please note:** If a hierarchical CA is used the router will download more than one CA certificate (one for each CA that is involved in the chain). On firmware releases prior to 5132 multiple CA certificates will be downloaded but may not all be saved correctly with the 'ca' prefix to indicate a CA certificate. Therefore the need to rename CA certificates from the 'cert' prefix to the 'ca' prefix to ensure that the certificates are used correctly during the SCEP process. Carefully reading the certificate collection results will indicate what each certificate was saved as. These can then be renamed by the 'execute a command' web page using the <ren> command.

### 5.6.2 Obtain a Challenge Password for the Certificate Request.

This password is generally obtained from the SCEP CA server by way of WEB server, or a phone call to the CA Server Administrator. For the SCEP server, browse to a web interface. If the server requires a challenge password, it will be displayed on the page along with the CA certificate fingerprint.

This challenge password is usually only valid once and for a short period of time, in this case 60 minutes, meaning that a certificate request must be created within the 60 minutes after retrieving the challenge password.

From a PC browse to the following Microsoft® CA server web page using URL changing the host name of the CA server <u>http://<hostname>/mscep/mscep.dll</u>, click the link to browse to the URL that will provide the challenge password. The server will ask for a suitable username/password to view the page.

| C Network Device Enrollment Service - Windows Internet Explorer                                                   |                                                                           | - 🗆 🗵    |
|----------------------------------------------------------------------------------------------------|---------------------------------------------------------------------------|----------|
| Correct CertSrv/mscep_admin/                                                                                      | nrolment S ×                                                              |          |
| Network Device Enrollment Service                                                                                 | Network Device Enrolment Service<br>http://scepotron/CertSrv/mscep_admin/ | ×        |
| Network Device Enrollment Service allows you to obtain certificates for routers or other netw<br>Protocol (SCEP). | twork devices using the Simple Certificate Enro                           | llment   |
| To complete certificate enrollment for your network device you will need the following inform                     | nation:                                                                   |          |
| The thumbprint (hash value) for the CA certificate is: 1D91BC43 C27BBF63 BD91DD64 E                               | BF61F1E7                                                                  |          |
| The enrollment challenge password is: D0B9A7D053B044F5                                                            |                                                                           |          |
| This password can be used only once and will expire within 60 minutes.                                            |                                                                           |          |
| Each enrollment requires a new challenge password. You can refresh this web page to obta                          | ain a new challenge password.                                             |          |
| For more information see Using Network Device Enrollment Service.                                                 |                                                                           |          |
|                                                                                                    |                                                                           |          |
|                                                                                                    |                                                                           |          |
|                                                                                                    |                                                                           |          |
|                                                                                                    |                                                                           |          |
|                                                                                                    |                                                                           |          |
|                                                                                                    |                                                                           |          |
|                                                                                                    |                                                                           |          |
| 1                                                                                                    |                                                                           | <u>×</u> |

### 5.6.3 Configure the Certificate Request page

#### Browse to Administration – X.509 certificate management > IPsec/SSH/HTTPS certificates

Enter the above challenge password and configure all other fields as appropriate. These details will form part of the certificate request and thus form part of the signed public key certificate. Note that there is the option to use an already existing private key. If automatic enrolment process is not being used ensure to use this option on the second SCEP request.

Note: If the router has only a single CA certificate it will automatically choose this in the following page. IF the router has multiple CA certificates ensure that the certificate of the server that is being requested has been selected.

#### Administration - X.509 Certificate Management > IPsec/SSH/HTTPS Certificates

| nstalled Certificates  |              |                         |          |           |      |        |
|------------------------|--------------|-------------------------|----------|-----------|------|--------|
| Subject                | Issuer       | Expiration              | Key Size | Filename  |      |        |
| SCEPOTRON-MSCEP-<br>RA | SCEPOTRON-CA | Jul 1 15:53:33 2012 GMT | 2048     | cert0.pem | View | Delete |
| SCEPOTRON-MSCEP-<br>RA | SCEPOTRON-CA | Jul 1 15:53:37 2012 GMT | 2048     | cert1.pem | View | Delete |

Upload Certificate or Private Keys

Upload RSA keys and certificates. Certificate and key files may be in ASN.1 DER or PEM Base64 encoded formats.

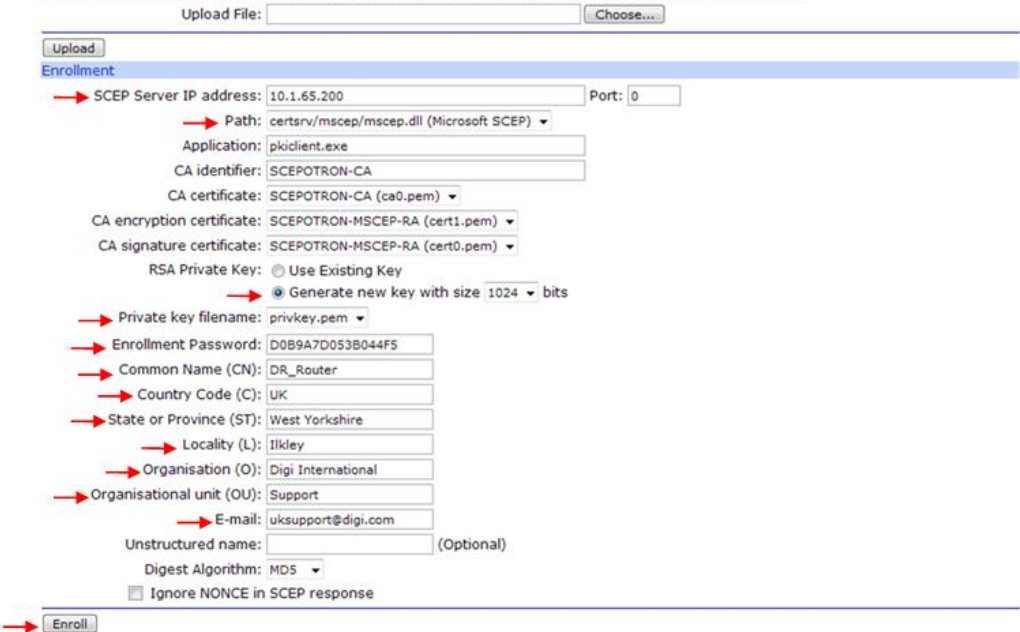

| Parameter                | Setting            | Description                                                                                      |
|--------------------------|--------------------|--------------------------------------------------------------------------------------------------|
| Challenge<br>Password:   | DoB9A7Do53Bo44F5   | Enter the Challenge Password issued by the<br>SCEP server                                        |
| Country:                 | UK                 | Enter a two character representation of the<br>country                                           |
| Common Name:             | DR_Router          | Enter a Common Name for the router's ID*                                                         |
| Locality:                | llkley             | The Location of the unit                                                                         |
| Organisation:            | Digi International | An appropriate Company name                                                                      |
| Organisational<br>Unit:  | Support            | An appropriate organisational unit                                                               |
| State:                   | West Yorkshire     | State or County or Province                                                                      |
| Email Address:           | uksupport@digi.com | An appropriate email Address                                                                     |
| Unstructured<br>Name:    |                    | Optional descriptive text                                                                        |
| Digest Algorithm:        | MD5                | Choose either MD5 or SHA1. This is used when signing the certificate request                     |
| New Key Size:            | 1024               | Size of the private key in bits                                                                  |
| Private Key<br>filename: | privkey.pem        | Enter a name for the private key (must be<br>prefixed with "priv" and have a .pem<br>extension). |

**NOTE:** \* The **Common Name** (case sensitive) field is important as this will be used as the ID for the device for the IKE negotiations.

Click the **Enrol** button. Some indication of the progress as the router generates the Private Key file (if applicable) and certificate request as follows;

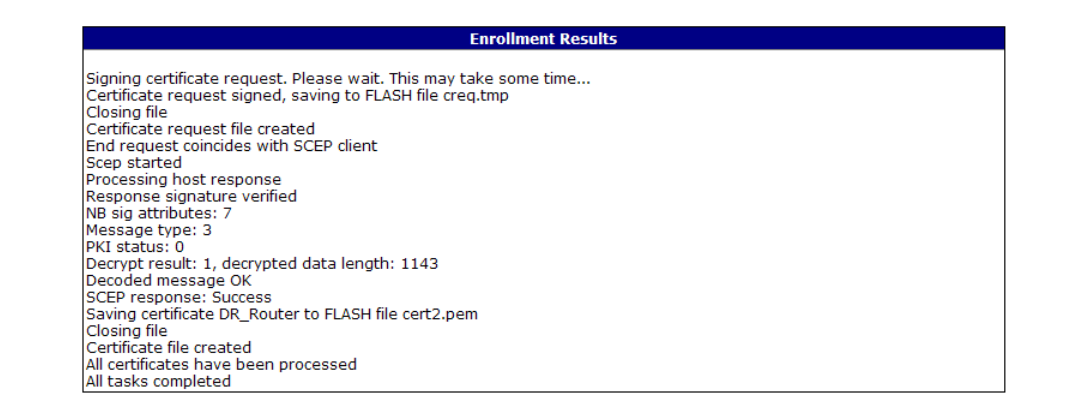

The above example shows the SCEP response as success, There are three possible responses;

**Failure** - The request failed. Check that the correct CA certificates have been used. Check that the challenge password is correct. Check that the correct certificate request has been specified, and that the correct private key has been used. Check the server logs to see what the problem is.

**Pending** - The server has the request, but hasn't signed it yet. It may require some input by the System Administrator. The unit should poll the server occasionally until the certificate is returned. However, if certificate request has been allowed having contacted the System Administrator simply press the **Enroll** button again rather than wait for the Transport to re-poll.

**Success** - The response should contain the signed certificate.

### 5.6.4 Administrator approved enrolment

If automatic enrolment has been configured correctly then this section is not required. An example certificate request output below shows the SCEP certificate request is left in the pending state. In this case then the SCEP server administrator needs to manually enrol the device prior to the router being able to obtain its certificate.

| Enrollment Results                                                                                                    |
|----------------------------------------------------------------------------------------------------|
| Signing certificate request. Please wait. This may take some time<br>Certificate request signed, saving to FLASH file creq.tmp<br>Closing file<br>Certificate request file created<br>End request coincides with SCEP client<br>Scep started<br>Processing host response<br>Response signature verified<br>NB sig attributes: 7<br>Message type: 3<br>PKI status: 3<br>Decoded message OK<br>SCEP response: Pending -<br>Client certificate not received |
| All tasks completed                                                                                                    |

Log in to the SCEP Server with an appropriate System Administrator account. Start the server a management console and browse to the pending folder of the CA.

| E Server Manager                                                                                                    |             |                |                      |                             |                  |                  | _ 🗆 × |
|----------------------------------------------------------------------------------------------------|-------------|----------------|----------------------|-----------------------------|------------------|------------------|-------|
| File Action View Help                                                                                                    |             |                |                      |                             |                  |                  |       |
| 🗢 🔿 🙍 📅 🙆 🛃                                                                                                    | •           |                |                      |                             |                  |                  |       |
| Server Manager (SCEPOTRON)                                                                                                    | Pending Req | juests         |                      |                             |                  | Actions          |       |
| E P Roles                                                                                                    | Request ID  | Binary Request | Request Status Code  | Request Disposition Message | Request Submissi | Pending Requests |       |
| Enterprise PKI                                                                                                    | 5           | BEGIN NE       | The operation comple | Taken Under Submission      | 05/07/2011 14:3  | More Actions     | •     |
| Certificate Templates                                                                                                    |             |                |                      |                             |                  |                  |       |
| GEPOTRON-CA      GEPOTRON-CA       GEPOTRON-CA      GEPOTRON-CA       GEPOTRON-CA       GEPOTRON-CA       GEPOTRON-CA |             |                |                      |                             |                  |                  |       |
| Ssued Certificates                                                                                                    |             |                |                      |                             |                  |                  |       |
| Pending Requests                                                                                                    |             |                |                      |                             |                  |                  |       |
| Web Server (IIS)                                                                                                    |             |                |                      |                             |                  |                  |       |
| E Features                                                                                                    |             |                |                      |                             |                  |                  |       |
| Diagnostics                                                                                                    |             |                |                      |                             |                  |                  |       |
| Storage                                                                                                    |             |                |                      |                             |                  |                  |       |
|                                                                                                    |             |                |                      |                             |                  |                  |       |
| 1                                                                                                    |             |                |                      |                             |                  | 1                |       |

Right-click the pending certificate and highlight the 'All Tasks' option which will reveal another menu.

From the new menu select the '**Issue**' option to sign the certificate request. If there is more than one certificate request pending, then check the request is for the correct device by scrolling sideway and checking the common name that is listed in the certificate request.

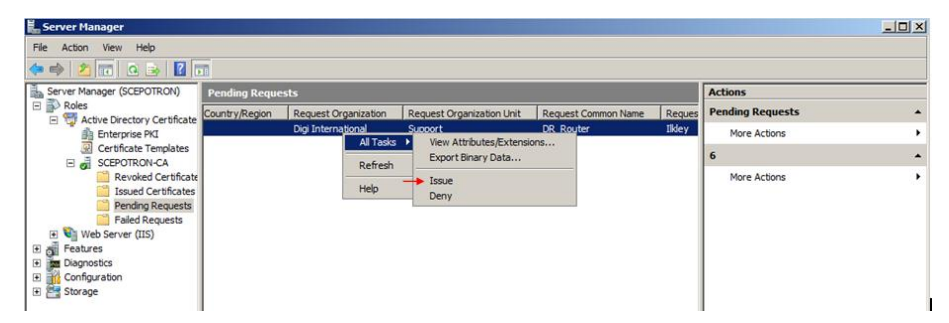

Once the certificate request has been signed the router will automatically re-poll the CA server over time or re-poll manually by again clicking on the **Enroll** button as before.

There should now be a success message indicating that the certificate request has been signed and returned by the CA as shown below. This router now has a public key.

### 5.7 Reviewing certificates on Transport routers

If during the VPN configuration process there are problems with the VPN negotiation and a certificate error is suspected it may be useful to manually check the contents of any certificates that are located on a router, or alternatively delete incorrect/unused certificates. This can be done by clicking the relevant "**View**" button that is visible for each of the certificates that are on the router. The screen print below shows all the downloaded certificates

| nistration - X.509 Certi                                                                                                    | ficate Management > <u>I</u>                                                                                                    | Psec/SSH/HTTPS Certificates                                                                                                    | 5                                                                  |                        |      |        |
|----------------------------------------------------------------------------------------------------|----------------------------------------------------------------------------------------------------|----------------------------------------------------------------------------------------------------|--------------------------------------------------------------------|------------------------|------|--------|
| Certificate Authoritie                                                                                                    | s (CAs)                                                                                                    |                                                                                                    |                                                                    |                        |      |        |
| A certificate authority (<br>Digital certificates issue<br>about the individual or<br>A CA verifies digital cert<br>of digital certificates, an | CA) is a trusted third pa<br>ed by the CA contain a p<br>organization to which tl<br>ifficate applicants' crede<br>nd the information conta | rty which issues digital certifica<br>ublic key. The certificate also co<br>ne public key belongs.<br>nitials. The CA certificate allows<br>ined therein, issued by that CA | tes for use by othe<br>ontains information<br>s verification<br>A. | r parties.             |      |        |
| Installed Certificate Aut                                                                                                    | hority Certificates                                                                                                    |                                                                                                    |                                                                    |                        |      |        |
| Subject                                                                                                    | Issuer                                                                                                    | Expiration                                                                                                    | Filename                                                           |                        |      |        |
| SCEPOTRON-CA                                                                                                    | SCEPOTRON-CA                                                                                                    | Jul 1 14:24:39 2026 GMT                                                                                                    | ca0.pem                                                            | View De                | lete |        |
|                                                                                                    |                                                                                                    |                                                                                                    |                                                                    |                        |      |        |
| Upload CA Certificates                                                                                                    | 1 (a) 10 a 51                                                                                                    |                                                                                                    | D (1 ) (1                                                          |                        |      |        |
| Upload certificate autho                                                                                                    | rity (CA) certificates. File                                                                                                    | es may be in ASN.1 DER or PEM                                                                                                    | Base64 encoded f                                                   | ormats.                |      |        |
| Up1                                                                                                    | oad File:                                                                                                    |                                                                                                    | Choose                                                             |                        |      |        |
| Upload                                                                                                    |                                                                                                    |                                                                                                    |                                                                    |                        |      |        |
| Obtain CA certificates fr                                                                                                    | om a SCEP Server                                                                                                    |                                                                                                    |                                                                    |                        |      |        |
| SCEP Server IP                                                                                                    | address: 10.1.65.200                                                                                                    |                                                                                                    | Port: 0                                                            |                        |      |        |
|                                                                                                    | Path: certsrv/mscep/                                                                                                    | mscep.dll (Microsoft SCEP) 👻                                                                                                    |                                                                    |                        |      |        |
| Ap                                                                                                    | plication: pkiclient.exe                                                                                                    |                                                                                                    |                                                                    |                        |      |        |
| CA i                                                                                                    | dentifier: SCEPOTRON-C                                                                                                    | A                                                                                                    |                                                                    |                        |      |        |
| Get CA Certificates                                                                                                    |                                                                                                    |                                                                                                    |                                                                    |                        |      |        |
| Apply                                                                                                    |                                                                                                    |                                                                                                    |                                                                    |                        |      |        |
| IPsec/SSH/HTTPS Ce                                                                                                    | ertificates                                                                                                    |                                                                                                    |                                                                    |                        |      |        |
| Installed Certificates                                                                                                    |                                                                                                    |                                                                                                    |                                                                    |                        |      |        |
| Subject                                                                                                    | Issuer                                                                                                    | Expiration                                                                                                    | Key Size                                                           | Filename               |      |        |
|                                                                                                    |                                                                                                    |                                                                                                    | in protect                                                         |                        |      |        |
| SCEPOTRON-MSCEP-<br>RA                                                                                                    | SCEPOTRON-CA                                                                                                    | Jul 1 15:53:33 2012 GMT                                                                                                    | 2048                                                               | cert0.pem              | View | Delete |
| SCEPOTRON-MSCEP-<br>RA<br>SCEPOTRON-MSCEP-<br>RA                                                                                                | SCEPOTRON-CA                                                                                                    | Jul 1 15:53:33 2012 GMT<br>Jul 1 15:53:37 2012 GMT                                                                                                    | 2048<br>2048                                                       | cert0.pem<br>cert1.pem | View | Delete |

Clicking on the view button opens the certificate so this can be review. Below is a portion of the output of a just issued DR64 router certificate. Highlights on the portions that are most commonly needed to be checked.

```
Certificate file: cert2.pem
MD5 fingerprint: 20:9D:45:1B:8F:A3:F7:1B:09:ED:C6:AD:85:07:D9:00:
Certificate:
    Data:
        Version: 3 (0x2)
        Serial Number:
            61:25:c2:ca:00:00:00:00:00:06
     Signature Algorithm: shalWithRSAEncryption

JISSUET: CN=SCEPOTRON-CA
        Validity
       → Not Before: Jul 5 13:49:15 2011 GMT
→ Not After : Jul 5 13:59:15 2012 GMT
        Subject: C=UK,
                 ST=West Yorkshire,
                 L=Ilkley,
                 O=Digi International,
                 OU=Support,

    CN=DR_Router/emailAddress=uksupport@digi.com

        Subject Public Key Info:
             Public Key Algorithm: rsaEncryption
             RSA Public Key: (1024 bit)
                 Modulus (1024 bit):
                    00:9d:d3:d4:d7:47:b5:d4:89:d8:ce:8d:81:b5:1a:0b:
                    59:c0:a4:54:ba:25:2f:9e:bc:81:76:df:78:ff:d8:58:
                    5d:89:9f:b1:4c:1a:f6:46:81:cb:e5:6c:b6:1d:ae:6c:
                    c1:3c:35:fc:0c:24:22:cc:26:e3:51:74:af:52:ce:4c:
                    65:1e:8a:8f:4a:34:d0:d7:f4:c4:25:48:20:de:57:04:
                    22:bc:70:73:c9:5b:e1:bb:f0:06:49:0b:00:69:36:63:
                    5d:03:64:c4:26:11:a4:c3:99:4c:ec:03:40:84:61:3a:
                    db:a2:c2:6e:82:97:00:dc:ea:a6:39:8c:e7:94:00:d0:
                    8b
                 Exponent: 65537 (0x10001)
        X509v3 extensions:
             X509v3 Subject Key Identifier:
                 87:7E:29:08:41:49:87:98:69:22:57:58:F9:71:02:DD:78:97:5C:2A
             X509v3 Authority Key Identifier:
keyid:68:3E:05:FC:70:2A:12:90:28:33:3F:66:69:35:5D:F0:08:EB:B2:D3
             X509v3 CRL Distribution Points:
                 0b0°.^.\.,http://scepotron/CertEnroll/SCEPOTRON-CA.crl.,file://SCEPotron/CertEnroll/SCEPOTRON-CA.crl
             Authority Information Access:
                 CA Issuers - URI:http://scepotron/CertEnroll/SCEPotron_SCEPOTRON-CA.crt
CA Issuers - URI:file://SCEPotron/CertEnroll/SCEPotron_SCEPOTRON-CA.crt
             1.3.6.1.4.1.311.20.2:
                 .0.I.P.S.E.C.I.n.t.e.r.m.e.d.i.a.t.e.O.f.f.l.i.n.e
    Signature Algorithm: sha1WithRSAEncryption
        9a:dd:b7:a4:81:d4:a1:88:d2:96:81:d0:66:0d:f7:96:
         74:5d:44:e0:2e:75:a2:77:62:2b:51:d5:6e:a2:ab:91:
        73:43:26:7c:fa:0c:4a:99:18:15:4f:bc:48:73:5f:34:
        cb:f0:d5:bc:f7:2d:6a:a7:7d:ba:de:74:79:6a:38:3b:
        4b:c9:32:d3:e5:2a:a9:15:69:48:2d:26:34:06:4a:ac:
        e3:3b:74:b3:c5:cf:a8:fd:35:22:ec:e4:eb:8b:ae:7c:
         2a:6e:de:64:a8:30:a4:2e:e6:4d:7f:0b:4e:7d:45:eb:
        55:0f:3c:7b:a6:14:fa:a3:d5:53:e7:97:4b:4f:b3:fd:
        a8:55:b1:30:dc:49:c1:29:37:74:fd:01:26:db:46:64:
        a5:df:fd:df:50:9f:73:c0:2d:b2:5d:2e:7f:92:9d:64:
        16:ba:a7:b0:61:21:25:88:ed:38:87:f1:6e:6b:f6:6c:
        65:2c:90:63:69:c9:a4:a7:0e:5d:56:48:2a:74:f6:fb:
        14:34:f9:d6:fe:0d:f6:6e:58:92:75:7c:8d:c0:ad:2e:
```

### 6 CISCO® VPN INITIATOR - CERTIFICATES

The following Cisco<sup>®</sup> configuration is denoted as follows;

General description is shown using the "Arial" font with points of interest in **bold**.

The command prompt is shown using the "courier new" font.

#### User input is shown using the "courier new" font in bold text.

Any dialogue returned by the  ${\rm Cisco}_{\rm B}$  is shown using the "courier new" font in italic text.

### 6.1 General Setup

#### 6.1.1 Set the Real Time Clock

Any certificates stored in the Cisco<sup>®</sup> private NVRAM will have a validity period. Therefore it is important that the Cisco<sup>®</sup> is configured with the correct time and date.

Router#clock set 10:10:50 6 july 2011

#### 6.1.2 Enter Global Configuration Mode

Router#conf t

Enter configuration commands, one per line. End with CNTL/Z.

#### 6.1.3 Configure a Password for Privileged Mode

Router(config) #enable secret xxxxxxxxxx

#### 6.1.4 Configure a Hostname and Domain name

In this example the fully qualified domain name will be cisco.scepmatic5000.com

Router (config) #hostname Cisco

Cisco(config) # ip domain-name scepomatic5000.com

Note: Notice that the command prompt has now changed to the hostname

#### 6.1.5 Configure the IP Address of a DNS Server

Cisco(config) #ip name-server 217.34.133.20

### 6.2 Ethernet Configuration

Select **FastEtherneto** as the Ethernet interface to configure. This command will put router into configure interface (config-if) mode.

Cisco(config) #interface FastEthernet0

### 6.2.1 Configure the internal LAN address of the router

Cisco(config-if) #ip address 192.168.0.254 255.255.255.0

Configure the speed of the Ethernet interface

Cisco(config-if) #**speed 100** 

Cisco(config-if) #**full-duplex** 

#### 6.2.2 Activate the Fast Ethernet Interface

By default the FastEtherneto interface will be in a shutdown or inactive state. Therefore the Ethernet interface should be made active as follows;

Cisco(config-if) #no shutdown

After the no shutdown command is issued there should be some indication that the interface is active (assuming that eh Ethernet cable is connected);

Jul 6 10:51:36.259: %LINEPROTO-5-UPDOWN: Line protocol on Interface FastEthernet0, changed state to up

#### 6.2.3 Configure the outside WAN address of the router

Cisco(config-if) #interface Ethernet 0

Cisco(config-if) #ip address 10.1.65.12 255.255.0.0

Cisco(config-if) #full-duplex

Cisco(config-if) #no shutdown

After the no shutdown command is issued there should be some indication that the interface is active (assuming that eh Ethernet cable is connected);

```
Jul 6 10:51:19.563: %LINEPROTO-5-UPDOWN: Line protocol on Interface Ethernet0, changed state to up
```

#### 6.2.4 Exit config-if mode

Cisco(config-if) #exit

#### 6.2.5 Configure the Default Gateway

Cisco(config) #ip default-gateway 10.1.255.254

#### 6.2.6 Enable classless routing (CIDR) behaviour

Cisco(config) #ip classless

#### 6.2.7 Configure the Default Route IP route

Cisco(config) #ip route 0.0.0.0 0.0.0.0 10.1.255.254

### 6.3 Generate the RSA Key Pair

The Cisco® RSA key pairs are used to sign and encrypt IKE messages. The RSA key pair must be generated before the router can request a certificate from the CA.

Use the following command whilst in global configuration mode.

#### Cisco(config) #crypto key generate rsa

The name for the keys will be: Cisco.scepomatic5000.com

Choose the size of the key modulus in the range of 360 to 2048 for your

General Purpose Keys. Choosing a key modulus greater than 512 may take a few minutes.

a few minutes.

#### 6.3.1 Specify the Key Length in Bits

How many bits in the modulus [512]: 1024
% Generating 1024 bit RSA keys ...[OK]

Jul 6 11:05:16.871: %SSH-5-ENABLED: SSH 1.5 has been enabled

### 6.4 Configure the CA

#### 6.4.1 Certificate Authority Server Declaration

Before the router can obtain a signed certificate, a valid CA must be declare. The following command declares the CA that will be used, if a domain name is used ensure it will resolve to an IP address that the Cisco<sup>®</sup> can connect to .

This command puts the router into **ca-identity** configuration mode.

Cisco(config)#crypto ca identity 10.1.65.200

#### 6.4.2 Configure the SCEP URL

Enter the url presented at the end of installing the SCEP add-on facility on the CA server. The format is <u>http://<server>:80/certsrv/mscep/mscep.dll</u>, where <server> is the FQDN or IP address of the CA server, if the hostname is used, the previously configured DNS sevrer must be able to resolve the configured hostname and the router must be able to connect to it.

Cisco(ca-trustpoint)#enrollment url <a href="http://lo.1.65.200/certsrv/mscep/mscep.dll">http://lo.1.65.200/certsrv/mscep/mscep.dll</a>

If a host name for the CA server is to been used the router should provide output similar to that used below.

Translating "server.domain.com"...domain server (217.34.133.20) [OK]

### 6.4.3 Registration Authority (RA) Mode

The Microsoft<sup>®</sup> CA Server provides a Registration Authority (RA), therefore the Cisco<sup>®</sup> needs to be put into **RA mode** as follows.

Cisco(ca-trustpoint) #enrollment mode ra

#### 6.4.4 Set Certificate Revocation List to Optional

The following command enables the router to accept the other Peer's certificates even if the CRL (Certificate Revocation List) is not accessible to the router.

```
Cisco(ca-trustpoint)#crl optional
```

#### 6.4.5 Exit ca-trustpoint mode.

```
Cisco(ca-trustpoint) #exit
```

### 6.5 Using SCEP to retrieve the CA certificates

#### 6.5.1 Authenticate the CA

The router is required to authenticate the CA by retrieving the CA's self signed certificate which contains the CA's public key.

Cisco(config) #crypto ca authenticate 10.1.65.200

Certificate has the following attributes:

Fingerprint: 1D91BC43 C27BBF63 BD91DD64 BF61F1E7

#### 6.5.2 Accept the CA Certificate

At this point it is required to accept or decline the CA's certificate.

% Do you accept this certificate? [yes/no]: yes

Trustpoint CA certificate accepted.

#### 6.6 Using SCEP to Enrol the Certificate Request

Cisco(config) #crypto ca enroll 10.1.65.200

% Start certificate enrollment ..

```
% Create a challenge password. You will need to verbally provide this
password to the CA Administrator in order to revoke your certificate.
```

For security reasons your password will not be saved in the configuration.

Please make a note of it.

### 6.7 Obtain a Challenge Password for the Certificate Request.

The router will now prompted for a challenge password from the CA Server. This password is generally obtained from the SCEP CA server by way of WEB server, or a phone call to the CA Server Administrator. For the Microsoft® SCEP server, browse to a web interface. If the server requires a challenges password, it will be displayed on the page along with the CA certificate fingerprint.

This challenge password is usually only valid once and for a short period of time, in this case 60 minutes, meaning that a certificate request must be created within the 60 minutes after retrieving the challenge password.

From a PC browse to the following Microsoft® CA server web page using URL

<u>http://<hostname>/mscep/mscep.dll</u> (as detailed in "Microsoft® 2008 server Configuration) and make a note of the challenge password.

| C Network Device Enrollment Service - Windows Internet Explorer                                                                                                 | _ 🗆 🗙    |  |  |  |  |  |
|----------------------------------------------------------------------------------------------------|----------|--|--|--|--|--|
| 🚱 🗢 🧟 http://scepotron/CertSrv/mscep_admin/ 🔎 🗹 🚱 🍫 🗶 🧭 Internet Explorer Enhanced Sec 🖉 Network Device Enrollment S 🗙 🚺                                        | ☆ 🕸      |  |  |  |  |  |
| Network Device Enrollment Service                                                                                                    | <u> </u> |  |  |  |  |  |
| Network Device Enrollment Service allows you to obtain certificates for routers or other network devices using the Simple Certificate Enrollme Protocol (SCEP). | nt       |  |  |  |  |  |
| To complete certificate enrollment for your network device you will need the following information:                                                             |          |  |  |  |  |  |
| The thumbprint (hash value) for the CA certificate is: 1D91BC43 C27BBF63 BD91DD64 BF61F1E7                                                                      |          |  |  |  |  |  |
| The enrollment challenge password is: C35B1FCFAA5A13C2                                                                                                    |          |  |  |  |  |  |
| This password can be used only once and will expire within 60 minutes.                                                                                          |          |  |  |  |  |  |
| Each enrollment requires a new challenge password. You can refresh this web page to obtain a new challenge password.                                            |          |  |  |  |  |  |
| For more information see Using Network Device Enrollment Service.                                                                                               |          |  |  |  |  |  |
|                                                                                                    |          |  |  |  |  |  |

#### 6.7.1 Enter the Challenge Password

Note: The router does not echo back the password as it is type, but for the purpose of this application note I have entered plain text.

```
Password: C35B1FCFAA5A13C2
Re-enter password: C35B1FCFAA5A13C2
% The fully-qualified domain name in the certificate will be:
Cisco.scepomatic5000.com
```

% The subject name in the certificate will be: Cisco.scepomatic5000.com

Type **NO** when prompted to include the router's serial number in the certificate request

```
% Include the router serial number in the subject name? [yes/no]: no
```

Type NO when prompted to include the router IP address in the certificate request
```
% Include an IP address in the subject name? [no]: no
Type YES to request a certificate from the CA.
Request certificate from CA? [yes/no]: yes
% Certificate request sent to Certificate Authority
% The certificate request fingerprint will be displayed.
% The 'show crypto ca certificate' command will also show the
fingerprint.
```

Cisco(config)# Fingerprint: 67948EB0 ADA7C83C 4DD505CB DB5415D7

#### 6.8 Issuing a Signed Certificate on Microsoft® Windows Server 2008.

If the Microsoft<sup>®</sup> CA server is **not** configured for automatic enrolment then it will return a **pending** message to the router

```
Jul 6 12:10:25.849: CRYPTO_PKI: status = 102: certificate request pending
Jul 6 12:10:42.849: CRYPTO PKI: status = 102: certificate request pending
```

Login to the SCEP server and issue the certificate as detailed in <u>Section 6.4.4</u>. Once the certificate request has been signed then wait for the router to automatically re-poll the CA server according to the retry counters set in the Cisco<sup>®</sup> configuration.

There should now be a success message indicating that the certificate request has been signed and returned by the CA as shown below. This is the routers public key.

Jul 6 12:13:42.723: %CRYPTO-6-CERTRET: Certificate received from Certificate Authority

# CONFIGURE IKE AND IPSEC – VPN SERVER

## 6.9 Configure IKE (Internet Key Exchange)

IKE is the first stage in establishing a secure link between two endpoints. The VPN Server will act as the IKE 'responder' and as such will not initiate VPN tunnels. By default the DR64 responder setup is configured to accept the full range of authentication and encryption algorithms available.

#### Browse to Configuration - Network > Virtual Private Networking (VPN) > IPsec > IKE > IKE Responder

Set the IKE lifetime to 24hrs (86400s), drop down the **Advanced** options, un-tick send initial contact notifications and enter the file name of the private key file and click **Apply**.

| • IKE Kesponder                      |                          |                              |
|--------------------------------------|--------------------------|------------------------------|
| Enable IKE Responder                 |                          |                              |
| Accept IKE Requests with             |                          |                              |
| Encryption:                          | DES                      | 8 bit) 📝 AES (192 bit) 📝 AES |
| Authentication:                      | MD5 SHA1                 |                              |
| MODP Group between:                  | 1 (768) • and 5 (1536) • |                              |
| > Renegotiate after 24 hrs 0         | mins 0 secs              |                              |
| ▼ Advanced                           |                          |                              |
| Stop IKE negotiation if no packet    | received for 30          | seconds                      |
| Enable NAT-Traversal                 |                          |                              |
| > Send INITIAL-CONTACT notifie       | cations                  |                              |
| Send RESPONDER-LIFETIME n            | notifications            |                              |
| Retain phase 1 SA after failed       | phase 2 negotiation      |                              |
| -> RSA private key file: privkey.pem |                          |                              |
| SA Removal Mode: Normal              | •                        |                              |
|                                      |                          |                              |

| Parameter                                  | Setting     | Description                                             |  |  |  |  |  |
|--------------------------------------------|-------------|---------------------------------------------------------|--|--|--|--|--|
| Renegotiate after                          | 24hrs       | Sets the IKE lifetime                                   |  |  |  |  |  |
| Send ININTIAL-<br>CONTACT<br>notifications | Un-checked  | Prevents initial contact notification option being used |  |  |  |  |  |
| RSA private key<br>file:                   | privkey.pem | Enter the name of the private key file                  |  |  |  |  |  |

# 6.10 Configure IPsec

The IPsec itself is configured in the IPsec Tunnels section (also often referred to as an Eroute or encrypted route). The IPsec instances define the characteristics of the encrypted routes *i.e.* local and remote subnets, authentication and encryption methods etc.

Browse to Configuration - Network > Virtual Private Networking (VPN) > IPsec > IPsec Tunnels > IPsec o - g > IPsec o

| ▼ IPsec 0 - 9                                                                                                    |                                       |
|----------------------------------------------------------------------------------------------------|---------------------------------------|
| ▼ IPsec 0 - Tunnel to Cisco                                                                                            |                                       |
| > Description: Tunnel to Cisco                                                                                         |                                       |
| The IP address or hostname of the remote unit                                                                          |                                       |
| Use                                                                                                    | as a backup unit                      |
| Local LAN                                                                                                    | Remote LAN                            |
| Use these settings for the local LAN                                                                                   | Use these settings for the remote LAN |
|                                                                                                    |                                       |
| Mask: 255.255.0.0                                                                                                    | > Mask: 255.255.255.0                 |
| O Use interface PPP - 0                                                                                                | Remote Subnet ID:                     |
| Remote ID: isco.scepomatic:     Use AES (128 bit keys)      encryption on this turned                                  | 5000.com                              |
| Use Diffie Hellman group 2                                                                                             |                                       |
| Use IKE v1 • to negotiate this tunnel<br>Use IKE configuration: 0 •                                                    |                                       |
| Bring this tunnel up                                                                                                   |                                       |
| <ul> <li>All the time</li> <li>Whenever a route to the destination is an<br/><ul> <li>On demand</li> </ul> </li> </ul> | vailable                              |
| If the tunnel is down and a packet is read                                                                             | dy to be sent drop the packet         |
| Bring this tunnel down if it is idle for 0                                                                             | hrs 0 mins 0 secs                     |
|                                                                                                    |                                       |
| Renew the tunnel after                                                                                                 |                                       |
| Renew the tunnel after 8 hrs 0 mins 0 secs                                                                             |                                       |

| Parameter                        | Setting                  | Description                                          |  |  |
|----------------------------------|--------------------------|------------------------------------------------------|--|--|
| Description                      | Tunnel to Cisco          | A friendly name                                      |  |  |
| Local LAN IP address:            | 172.16.0.0               | Enter the local subnet IP address                    |  |  |
| Local LAN subnet mask:           | 255.255.0.0              | Enter the local subnet mask                          |  |  |
| Remote LAN subnet IP<br>address: | 192.168.0.0              | Enter the remote subnet IP address                   |  |  |
| Remote LAN subnet mask:          | 255.255.255.0            | Enter the remote subnet mask                         |  |  |
| Authentication method            | RSA Signatures           | Select RSA signatures for the authentication method  |  |  |
| Our ID:                          | DR_Router                | Common name specified in our public key *            |  |  |
| Peer ID:                         | Cisco.scepomatic5000.com | Enter the Cisco® fully qualified domain name (FQDN). |  |  |
| Encryption Method                | AES (128 bit)            | Select AES 128 as the encryption algorithm **        |  |  |
| Authentication Method            | SHA1                     | Select SHA1 as the authentication algorithm **       |  |  |
| Diffie Hellman group             | 2                        | Sets ESP the Diffie Hellman group (AKA PFS group)**  |  |  |

\* To check the common name used in the public key

#### Browse to Administration – X.509 certificate management > IPsec/SSH/HTTPS certificates

| sec/SSH/HTTPS Central contracts and contracts and contract | rtificates   |                         |          |           |      |        |
|----------------------------------------------------------------------------------------------------|--------------|-------------------------|----------|-----------|------|--------|
| Subject                                                                                                    | Issuer       | Expiration              | Key Size | Filename  |      |        |
| SCEPOTRON-MSCEP-<br>RA                                                                                                    | SCEPOTRON-CA | Jul 1 15:53:33 2012 GMT | 2048     | cert0.pem | View | Delete |
| SCEPOTRON-MSCEP-<br>RA                                                                                                    | SCEPOTRON-CA | Jul 1 15:53:37 2012 GMT | 2048     | cert1.pem | View | Delete |
| DR_Router                                                                                                    | SCEPOTRON-CA | Jul 5 13:59:15 2012 GMT | 1024     | cert2.pem | View | Delete |

click **view**. Now be able to view the certificate and see the entry in the **common name** field.

**\*\*** The **authentication** and **encryption** algorithms must match exactly the settings in the peer IPsec router.

# 7 CONFIGURE IKE AND IPSEC – CISCO®

## 7.1 Configure IKE (Internet Key Exchange)

IKE is the first stage in establishing a secure link between two endpoints. The VPN client will act as the IKE 'initiator' and as such will make first contact with the VPN server. This allows the Cisco® to have a dynamic IP address on its WAN interface and therefore there is no requirement for the VPN server to know the Cisco® IP address. The Cisco® current IP address will be included each time IKE is negotiated.

Whilst in global configuration mode define the IKE policy to use. Policies are uniquely identified by the policy number define and can create multiple IKE policies each with an entirely different set of IKE parameters.

The following parameter will define IKE (isakmp) **policy 1** and will put the router in **config-isakmp** mode.

Cisco(config) #crypto isakmp policy 1

The following command specifies the IKE encryption algorithm

Cisco(config-isakmp) #encryption aes

The following command specifies the IKE hash algorithm

Cisco(config-isakmp) #hash sha

The following command specifies the IKE security association lifetime (seconds) **Note:** It is advisable to set the IKE duration set to the same or lesser value to that of the VPN Server. Cisco(config-isakmp) **#lifetime 86400** 

The following command configures the Cisco® to use its hostname as its identity during the IKE negotiations.

Cisco(config-isakmp) #crypto isakmp identity hostname

## 7.2 Configure IPsec Transform-Set

The following command creates an **IPsec Transform-set**. The name of the transform-set is named **myset**. The IPsec transform-set **myset**, will use **AES** (128 bit) for the ESP encryption algorithm and **MD5** for the ESP authentication algorithm. This command will put the router in **cfg-crypto-trans** mode.

Cisco(config) # crypto ipsec transform-set transport-test esp-aes 128 espsha-hmac

Exit cfg-crypto-trans mode.

```
Cisco(cfg-crypto-trans) #exit
```

## 7.3 Configure the Crypto Map

The following crypto map allows the IPsec security associations to be negotiated during the IKE session. The crypto map specifies the settings that the Cisco® will use when establishing security associations with the peer. These settings must fall within the thresholds set by the VPN server if the IPsec security associations are to establish successfully.

Starting in global configuration mode create a crypto map called **vpn** with a sequence number of **10**. This will put the router in **config-crypto-map** mode.

Cisco(config) #crypto map vpn 10 ipsec-isakmp

% NOTE: This new crypto map will remain disabled until a peer and a valid access list have been configured.

Specify the peers (VPN Server) IP address to be associated with this crypto map. The Cisco<sup>®</sup> will send all IPsec encrypted traffic associated with this crypto map to this peer.

Cisco(config-crypto-map) #set peer 10.1.65.10

Set the IPsec security association lifetime to 28800 seconds.

Note: It is advisable to set the IKE duration set to the same or lesser value to that of the VPN Server.

The following command specifies which transform-set is to be associated with the crypto map. Specify that transform-set **myset** to be associated with this crypto map **vpn**.

Cisco(config-crypto-map) #set transform-set transport-test

The following command names the **extended access list** which is to be associated with this crypto map. The **access list** specify will determine what traffic is to be passed through the IPsec tunnel.

Specify access-list 101 (access list 101 will be created later).

Cisco(config-crypto-map) #match address 101

Exit config-crypto-map mode.

Cisco(config-crypto-map)#exit

#### 7.4 Create the IPsec Access List

Create an extended access list. An extended access list will allows to filter on both the source and destination IP address rather than just the source IP address as with a standard access list. This is important as the router needs to allow encrypted IPsec traffic to be initiated from both directions. This command will put the router in **config-ext-nacl** mode for access list "101".

Cisco(config) # ip access-list extended 101

Create access list with an ID of 101\* as specified in crypto map **vpn**. The access list will allow traffic from the IP subnet 192.168.0.0/24 to 172.16.0.0/16 (and vice versa) to pass freely through the IPsec tunnel.

\*For extended access lists the access list ID must be within the range of 101 to 199 inclusive.

Cisco(config-ext-nacl)# permit ip 192.168.0.0 0.0.0.255 172.16.0.0 0.0.255.255

Associate Crypto Map to the WAN Interface.

Enter config-if mode for interface Fast Ethernet o

Cisco(config)#interface Ethernet0

Associate crypto map test-vpn with Ethernet o

Cisco(config-if) #crypto map test-vpn

Type **crtl z** to return to global mode.

Cisco(config-if)#

# 7.5 Saving the Configuration

**Important**: The following command is very important as it includes saving the RSA keys to private NV RAM. RSA keys are NOT saved with certain other methods of saving.

Cisco#copy system:running-config nvram:startup-config

Destination filename [startup-config]? Building configuration... [OK]

# 8 TESTING – CISCO® VPN INITIATOR

#### 8.1 Display IKE Information

First generate some traffic from the Cisco LAN to the Transport LAN.

#### Cisco#show crypto isakmp policy

```
Protection suite of priority 1
        encryption algorithm: AES - Advanced Encryption Standard (128
bit keys).
        hash algorithm:
                               Secure Hash Standard
        authentication method: Rivest-Shamir-Adleman Signature
        Diffie-Hellman group: #1 (768 bit)
        lifetime:
                                86400 seconds, no volume limit
Default protection suite
        encryption algorithm: DES - Data Encryption Standard (56 bit
keys).
                               Secure Hash Standard
        hash algorithm:
        authentication method: Rivest-Shamir-Adleman Signature
        Diffie-Hellman group: #1 (768 bit)
                                86400 seconds, no volume limit
        lifetime:
```

#### **Display Crypto Map Configuration**

```
Cisco#show crypto map tag test-vpn
Cisco#show crypto map tag test-vpn
Crypto Map "test-vpn" 10 ipsec-isakmp
     Peer = 10.1.65.10
     Extended IP access list 101
          access-list 101 permit ip 192.168.0.0 0.0.0.255 172.16.0.0
0.0.255.255
     Current peer: 10.1.65.10
     Security association lifetime: 4608000 kilobytes/28800 seconds
     PFS (Y/N): N
     Transform sets={
              transport-test,
        }
        Interfaces using crypto map test-vpn:
              Ethernet0
```

### 8.2 Display Transform Set Configuration

#### Cisco#show crypto ipsec transform-set

```
Transform set transport-test: { esp-aes esp-sha-hmac }
will negotiate = { Tunnel, },
```

#### 8.3 Display List of All RSA Public Keys On the Cisco Router

```
Cisco#show crypto key pubkey-chain rsa
Codes: M - Manually configured, C - Extracted from certificate
Code Usage IP-Address/VRF Keyring Name
C Signing default X.500 DN name:
CN = SCEPOTRON-CA
C General default DR_Router
```

Cisco#

#### 8.4 Display the Cisco Routers RSA Public Keys

```
Cisco#show crypto key mypubkey rsa
% Key pair was generated at: 12:09:53 UTC Jul 6 2011
Key name: Cisco.scepomatic5000.com
 Usage: General Purpose Key
 Key is not exportable.
 Key Data:
  30819F30 0D06092A 864886F7 0D010101 05000381 8D003081 89028181 00A65BE4
  E63ABC86 FE941136 11BA199E 83A42489 CA1F4BA4 46AD07EB 65658052 5EAD4212
  AE700126 BB8D7F4A 3D708CA7 80F38A70 A3679F02 E0AC75F2 375D4235 35D4D53D
  12D90BAE 01484C8D 7F73676E 37564852 96EC3A93 470648DB 5D8D54AF CA7053CE
  A1122040 35F68692 28E9827D 57BAB9B5 77D58CCB F69F366F 9540C9B7 45020301 0001
% Key pair was generated at: 05:18:44 UTC Jul 7 2011
Key name: Cisco.scepomatic5000.com.server
 Usage: Encryption Key
 Key is not exportable.
 Key Data:
```

```
307C300D 06092A86 4886F70D 01010105 00036B00 30680261 00AE796D A63C6F8A
913E06EE 34C76C07 1EFBBA92 1B5F3599 3FC0673F 10737F16 F66F6EAE D6E30071
8F314768 FEAAB24A FAAF5728 11DA31AC 541BED97 8CBB198B 1AC7AE3F 0581039F
799CFC4E FAC50E1F A018BFD0 C8133EB1 E6EDB4B8 EBA80950 6B020301 0001
Cisco#
```

# 8.5 Display Information about the Router, CA and RA Certificates

Cisco#show crypto ca certificates Certificate Status: Available Certificate Serial Number: 6120A9010000000008 Certificate Usage: General Purpose Issuer: CN = SCEPOTRON-CASubject: Name: Cisco.scepomatic5000.com OID.1.2.840.113549.1.9.2 = Cisco.scepomatic5000.com CRL Distribution Point: http://scepotron/CertEnroll/SCEPOTRON-CA.crl Validity Date: start date: 11:02:23 UTC Jul 6 2011 end date: 11:12:23 UTC Jul 6 2012 renew date: 00:00:00 UTC Jan 1 1970 Associated Trustpoints: 10.1.65.200 CA Certificate Status: Available Certificate Serial Number: 67E5E20F8B7B799140B561AE0C4DA469 Certificate Usage: Signature Issuer: CN = SCEPOTRON-CASubject: CN = SCEPOTRON - CAValidity Date: start date: 14:14:48 UTC Jul 1 2011 end date: 14:24:39 UTC Jul 1 2026 Associated Trustpoints: 10.1.65.200

#### 8.6 Display Information About the IPsec SAs

```
Cisco#show crypto ipsec sa
interface: Ethernet0
    Crypto map tag: test-vpn, local addr. 10.1.65.12
   protected vrf:
   local ident (addr/mask/prot/port): (192.168.0.0/255.255.255.0/0/0)
   remote ident (addr/mask/prot/port): (172.16.0.0/255.255.0.0/0/0)
   current peer: 10.1.65.10:500
     PERMIT, flags={origin is acl,}
    #pkts encaps: 2, #pkts encrypt: 2, #pkts digest 2
    #pkts decaps: 2, #pkts decrypt: 2, #pkts verify 2
    #pkts compressed: 0, #pkts decompressed: 0
    #pkts not compressed: 0, #pkts compr. failed: 0
    #pkts not decompressed: 0, #pkts decompress failed: 0
    #send errors 1, #recv errors 0
     local crypto endpt.: 10.1.65.12, remote crypto endpt.: 10.1.65.10
     path mtu 1500, media mtu 1500
     current outbound spi: BC507856
     inbound esp sas:
      spi: 0xFFC4C117(4291084567)
        transform: esp-aes esp-sha-hmac ,
        in use settings ={Tunnel, }
        slot: 0, conn id: 2000, flow id: 1, crypto map: test-vpn
        sa timing: remaining key lifetime (k/sec): (4401498/27655)
        IV size: 16 bytes
        replay detection support: Y
     inbound ah sas:
     inbound pcp sas:
     outbound esp sas:
```

spi: 0xBC507856(3159390294)

transform: esp-aes esp-sha-hmac , in use settings ={Tunnel, } slot: 0, conn id: 2001, flow\_id: 2, crypto map: test-vpn sa timing: remaining key lifetime (k/sec): (4401498/27655) IV size: 16 bytes replay detection support: Y

outbound ah sas:

outbound pcp sas:

Cisco#

# 9 CHECKING STATUS OF VPN ON THE TRANSPORT ROUTER

## 9.1 Check the WAN Link is Active

When browsing the Transport web interface, view the status of any interface. The following screen shot shows the status of the exit interface interface. The presence of an IP address in the **IP Address** filed shows status and statistics.

| ▼ ETH 3                      |                   |                         |     |
|------------------------------|-------------------|-------------------------|-----|
|                              |                   |                         |     |
| IP Address:                  | 10.1.65.10        |                         |     |
| Mask:                        | 255.255.0.0       |                         |     |
| DNS Server:                  | 10.1.2.100        |                         |     |
| Secondary DNS Server:        | Not defined       |                         |     |
| Gateway:                     | 10.1.2.100        |                         |     |
| MAC Address:                 | 00:04:2D:01:3D:A7 |                         |     |
| Speed:                       | 10 Mbps           | Duplex:                 | Hal |
| Bytes Received:              | 56098566          | Bytes Sent:             | 0   |
| Packets Received :           | 245592            | Packets Sent:           | 0   |
| Unicast Packets Received:    | 0                 | Unicast Packets Sent:   | 0   |
| Broadcast Packets Received : | 0                 | Broadcast Packets Sent: | 0   |
| Multicast Packets Received : | 0                 | Multicast Packets Sent: | 0   |
| Rx Overruns:                 | 0                 | Collisions:             | 0   |
| Flood Protection :           | (Currently Off)   |                         |     |
| Alignment Errors :           | 0                 | Late Collisions:        | 0   |
| FCS Errors :                 | 0                 | Tx Deferred :           | 0   |
| Long Frames :                | 0                 | Carrier Sense Errors:   | 0   |
| R× MAC Errors :              | 0                 | Tx MAC Errors:          | 0   |
| Other Errors :               | 0                 |                         |     |

Browse to Management - Network Status > Interfaces > Ethernet > ETH 3

## 9.2 Check the IPsec Tunnel is Active

In the **Management - Connections > Virtual Private Networking (VPN)** section it is possible to check the status of the IPsec VPN tunnel

#### 9.2.1 IPsec PEERS

The IPSec Peers shows the WAN address or hostnames of all the VPN Clients/Hosts that are currently connected to the transport router.

Browse to Management - Connections > Virtual Private Networking (VPN) > IPsec > IPsec Tunnels

| Managemen  | t - Connections    | s > <u>Virtual</u> I | Private Networking (VPN) > | <u>IPsec</u> > <u>IPsec Tunnels</u> | <u>.</u>              |                        |
|------------|--------------------|----------------------|----------------------------|-------------------------------------|-----------------------|------------------------|
| ► IP Co    | nnections          |                      |                            |                                     |                       |                        |
| ► PPP C    | onnections         |                      |                            |                                     |                       |                        |
| 🔻 Virtua   | I Private Net      | working (            | VPN)                       |                                     |                       |                        |
| ▼ IPs      | ec                 |                      |                            |                                     |                       |                        |
| ▶ I        | Psec Tunnels       | 5                    |                            |                                     |                       |                        |
| <b>v</b> I | Psec Peers         |                      |                            |                                     |                       |                        |
|            | Peer IP<br>Address | Our ID               | Peer ID                    | Dead Peer Detection<br>(DPD)        | NATT<br>Local<br>Port | NATT<br>Remote<br>Port |
|            | 10.1.65.12         | DR_Router            | Cisco.scepomatic5000.com   | Inactive. Next REQ in<br>77 secs    | N/A                   | N/A                    |
| Ī          | Remove all unu     | ised                 |                            |                                     |                       |                        |

#### 9.2.2 IKE SAs

The IKE SAs status page shows the current active IKE security associations.

Browse to Management - Connections > Virtual Private Networking (VPN) > IPsec > IKE SAs

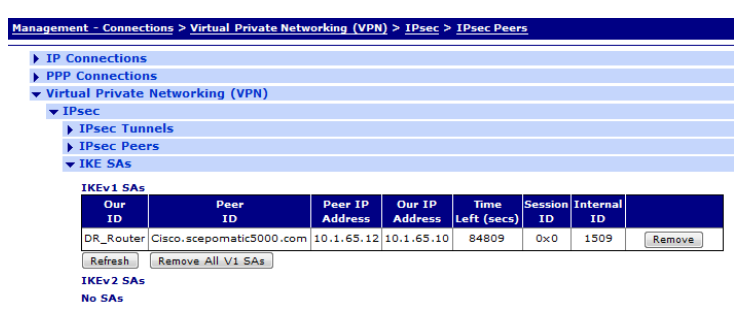

#### 9.2.3 IPsec SAs

The IPSec SAs status page shows the current active IPsec security associations. Each IPsec VPN tunnel has IPsec security associations for both inbound and outbound traffic.

Browse to Management - Connections > Virtual Private Networking (VPN) > IPsec > IPsec Tunnels > IPsec Tunnels o - 9 > IPsec Tunnel o

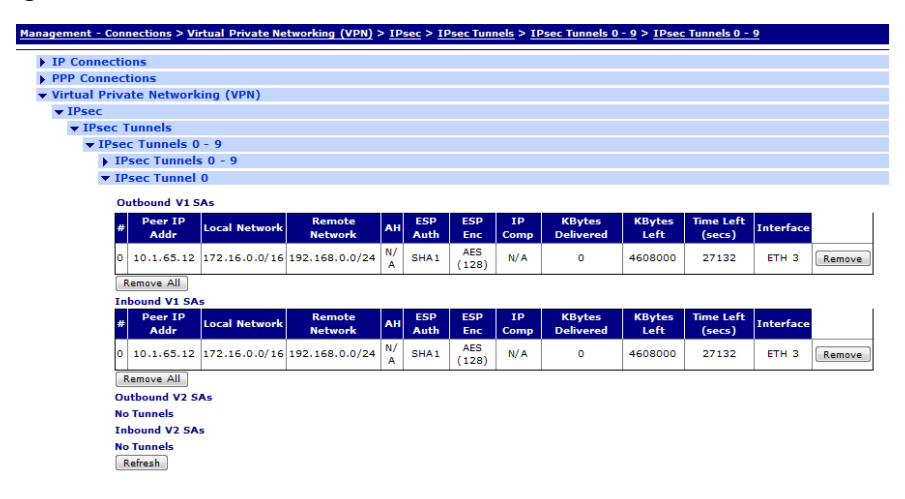

## 9.3 Test the IPsec Routing

When an IP packet is received by a VPN router it must meet certain criteria for it to be passed through the VPN tunnel. On the transport router the source and destination IP address MUST match that of one of the configured Eroutes and IPsec SAs. In the case of the Cisco<sup>®</sup> the addresses need to match that of the access list(s) configured for the tunnel group, the Cisco router will accept all inbound traffic by default, the access list applies to traffic outbound on the interface.

In brief, the VPN tunnel in this application note will pass data from network on subnet **192.168.0.0/24** to network on subnet **172.16.0.0/16** and vice versa (see diagram on page 3).

Using the Transport analyser trace we will see evidence of data being routed through the IPsec VPN Tunnel. In this example **computer A** (192.168.0.10) will ping **Server B** (172.16.0.1).

To view the Transport analyser trace browse to **Management - Analyser > Trace**.

Items of particular interest have been highlighted in red in the decoded IP packets.

The Transport router receives an ICMP PING (echo request) on interface Eth o from Server B (172.16.0.10) to be routed via the VPN tunnel to Computer A (192.168.0.10).

|    | 1  | 11-7 | 7-20 | 011 | 10 | ):42 | 2:10 | ).60 | 00 |    |    |    |    |    |    |      |
|----|----|------|------|-----|----|------|------|------|----|----|----|----|----|----|----|------|
| 45 | 00 | 00   | 26   | 00  | 06 | 00   | 00   | F9   | 01 | 55 | 0D | AC | 10 | 00 | 0A | Eù.U |
| CO | A8 | 00   | 01   | 08  | 00 | 39   | 7B   | 18   | F8 | 00 | 06 | 01 | 78 | 00 | 00 | 9øx  |
| 00 | 01 | 58   | 01   | 4C  | 0C | 00   | 00   | 00   | 00 | 00 | 00 | 00 | 00 | 00 | 00 | X.L  |
| 00 | 00 |      |      |     |    |      |      |      |    |    |    |    |    |    |    |      |

| IP (In) Fro | OM REM TO LOC | IFACE: ETH 0  |
|-------------|---------------|---------------|
| 45          | IP Ver:       | 4             |
|             | Hdr Len:      | 20            |
| 00          | TOS:          | Routine       |
|             | Delay:        | Normal        |
|             | Throughput:   | Normal        |
|             | Reliability:  | Normal        |
| 00 26       | Length:       | 38            |
| 00 06       | ID:           | 6             |
| 00 00       | Frag Offset:  | 0             |
|             | Congestion:   | Normal        |
|             |               | May Fragment  |
|             |               | Last Fragment |
| F9          | TTL:          | 249           |
| 01          | Proto:        | ICMP          |
| 55 OD       | Checksum:     | 21773         |
| AC 10 00 07 | A Src IP:     | 172.16.0.10   |
| CO A8 00 01 | Dst IP:       | 192.168.0.10  |
| ICMP:       |               |               |
| 08          | Type:         | ECHO REQ      |
| 00          | Code:         | 0             |
| 39 7B       | Checksum:     | 31545         |
|             |               |               |

# The PING is passed to the Eth 3 interface for routing over the WAN connection.

|    |    | 1  | 1-7 | 7-20 | )11 | 10 | ):42 | 2:10 | 0.60 | 0  |     |    |    |    |    |      |
|----|----|----|-----|------|-----|----|------|------|------|----|-----|----|----|----|----|------|
| 45 | 00 | 00 | 26  | 00   | 06  | 00 | 00   | F8   | 01   | 56 | 0 D | AC | 10 | 00 | 0A | Eø.V |
| С0 | A8 | 00 | 01  | 08   | 00  | 39 | 7B   | 18   | F8   | 00 | 06  | 01 | 78 | 00 | 00 | 9øx  |
| 00 | 01 | 58 | 01  | 4C   | 0C  |    |      |      |      |    |     |    |    |    |    | X.L. |

#### ER 0-Cisco.scepomatic5000.com From LOC TO REMIFACE: ETH 3

| 45 | IP Ver:      | 4       |
|----|--------------|---------|
|    | Hdr Len:     | 20      |
| 00 | TOS:         | Routine |
|    | Delay:       | Normal  |
|    | Throughput:  | Normal  |
|    | Reliability: | Normal  |

| 00 26 |       | Length:      | 38            |
|-------|-------|--------------|---------------|
| 00 06 |       | ID:          | 6             |
| 00 00 |       | Frag Offset: | 0             |
|       |       | Congestion:  | Normal        |
|       |       |              | May Fragment  |
|       |       |              | Last Fragment |
| F8    |       | TTL:         | 248           |
| 01    |       | Proto:       | ICMP          |
| 56 OD |       | Checksum:    | 22029         |
| AC 10 | 00 0A | Src IP:      | 172.16.0.10   |
| C0 A8 | 00 01 | Dst IP:      | 192.168.0.10  |
| ICMP: |       |              |               |
| 08    |       | Туре:        | ECHO REQ      |
| 00    |       | Code:        | 0             |
| 39 7B |       | Checksum:    | 31545         |
|       |       |              |               |

#### The PING is then encapsulated in an ESP Packet.

Note: the source IP addresses is now that of the WAN interface of Transport router (10.1.65.10) and the destination IP address is that of the WAN Interface of the Cisco® Router (10.1.65.12).

 11-7-2011
 10:42:10.600
 ----- 

 45
 00
 00
 68
 00
 12
 00
 00
 FA
 32
 2A
 3A
 0A
 01
 41
 0A

 0A
 01
 41
 0C
 21
 96
 68
 93
 00
 00
 00
 06
 05
 A8
 BC
 5C

 B8
 EB
 C9
 48
 17
 C0
 05
 1A
 E8
 77
 CC
 C2
 CA
 1D
 13
 4D

 90
 5A
 3E
 BA
 13
 8E
 9F
 A4
 44
 FA
 F5
 FD
 26
 C3
 99
 8A

 AB
 00
 ED
 5E
 49
 38
 36
 F0
 BD
 56
 3D
 33
 2E
 60
 69
 3D

 7E
 4D
 64
 05
 51
 89
 0C
 F9
 78
 1F
 1C
 C3
 FB
 82
 40
 26

 7E
 8E
 DB
 CE
 F6

| ΙP | (Final) | From LO | C TO REM  | IFAG | CE: | ETH   | 3  |
|----|---------|---------|-----------|------|-----|-------|----|
| 45 |         | IP      | /er:      | 4    |     |       |    |
|    |         | Hdr     | Len:      | 20   |     |       |    |
| 00 |         | TOS     | :         | Rout | tin | e     |    |
|    |         | Dela    | ay:       | Norr | nal |       |    |
|    |         | Thre    | oughput:  | Norr | nal |       |    |
|    |         | Rel     | lability: | Norr | nal |       |    |
| 00 | 68      | Leng    | gth:      | 104  |     |       |    |
| 00 | 12      | ID:     |           | 18   |     |       |    |
| 00 | 00      | Fra     | g Offset: | 0    |     |       |    |
|    |         | Cone    | gestion:  | Norr | nal |       |    |
|    |         |         |           | Мау  | Fra | agmei | nt |
|    |         |         |           |      |     |       |    |

Last Fragment

E..h....2...A. ..A..-h<sup>™</sup>.....M .ĕ.H....èw....M ◆Z...Ž.D..ý..<sup>™</sup>Š ..í.I86..V.3..i. .Md.Q<sup>‰</sup>.ùx...û... .ŽÛĴčœ..

| FA |    |    |    | TTL:      | 250        |
|----|----|----|----|-----------|------------|
| 32 |    |    |    | Proto:    | ESP        |
| 2A | ЗA |    |    | Checksum: | 10810      |
| 0A | 01 | 41 | 0A | Src IP:   | 10.1.65.10 |
| 0A | 01 | 41 | 0C | Dst IP:   | 10.1.65.12 |
|    |    |    |    |           |            |

\_\_\_\_\_

The Transport router receives an ESP packet on the WAN interface (ETH 3) from the Cisco<sup>®</sup> router (10.1.65.12). The ESP packet contains the Ping (echo) reply from Computer A.

|    |    | -  | 11-7 | 7-20 | )11 | 10 | ):42 | 2:10 | 0.61 | 10 |    |    |    |    |    |                   |
|----|----|----|------|------|-----|----|------|------|------|----|----|----|----|----|----|-------------------|
| 45 | 00 | 00 | 68   | 00   | 18  | 00 | 00   | FF   | 32   | 25 | 34 | 0A | 01 | 41 | 0C | Eh2.4A.           |
| 0A | 01 | 41 | 0A   | BC   | 50  | 78 | 58   | 00   | 00   | 00 | 06 | A4 | В1 | 1E | в0 | APxX±.°           |
| A6 | 74 | 13 | 08   | C1   | F8  | F2 | 87   | DC   | F2   | DC | 2E | 16 | 4C | 75 | 0A | .tøò‡ÜòÜLu.       |
| C3 | 41 | D4 | 18   | D2   | 40  | FΕ | D2   | 12   | 20   | 56 | 95 | 87 | 7C | FO | E5 | .AÔ.Ò.þÒV•‡å      |
| EC | C7 | D8 | E2   | 52   | 93  | 8C | 83   | D8   | ΕD   | 59 | 39 | 7C | B8 | C1 | EC | øâR"ŒføíY9        |
| 4C | E2 | 4B | 5A   | 4F   | СС  | 9E | 14   | 9F   | F3   | AC | A8 | A2 | C3 | FB | D0 | LâKZO.žóûÐ        |
| 80 | 73 | 90 | 8E   | 94   | F5  | E1 | 06   |      |      |    |    |    |    |    |    | €s <b>∲</b> Ž″.á. |

| ΙP | (Ir | 1) H | From R | EM TO LOC    | IFACE: ETH 3  |
|----|-----|------|--------|--------------|---------------|
| 45 |     |      |        | IP Ver:      | 4             |
|    |     |      |        | Hdr Len:     | 20            |
| 00 |     |      |        | TOS:         | Routine       |
|    |     |      |        | Delay:       | Normal        |
|    |     |      |        | Throughput:  | Normal        |
|    |     |      |        | Reliability: | Normal        |
| 00 | 68  |      |        | Length:      | 104           |
| 00 | 18  |      |        | ID:          | 24            |
| 00 | 00  |      |        | Frag Offset: | 0             |
|    |     |      |        | Congestion:  | Normal        |
|    |     |      |        |              | May Fragment  |
|    |     |      |        |              | Last Fragment |
| FF |     |      |        | TTL:         | 255           |
| 32 |     |      |        | Proto:       | ESP           |
| 25 | 34  |      |        | Checksum:    | 9524          |
| 0A | 01  | 41   | 0C     | Src IP:      | 10.1.65.12    |
| 0A | 01  | 41   | 0A     | Dst IP:      | 10.1.65.10    |
|    |     |      |        |              |               |

The Transport router decrypts the ESP packet, this is now visible as an echo reply packet destined for the server on ETH o.

NOTE: The source IP address is now that of Computer A (192.168.0.10) and the destination IP address is that of Server B (172.16.0.10). At this point the packet is still seen as an incoming packet on the WAN interface.

----- 11-7-2011 10:42:10.610 -----45 00 00 26 00 08 00 00 F9 01 55 0B C0 A8 00 01 E.....ù.U.... AC 10 00 0A 00 00 41 7B 18 F8 00 06 01 78 00 00 .....A..ø...x.. 00 01 58 01 4C 0C .....

| ΙP                                                  | (Co                         | ont) | From     | REM TO LOC                                                                       | IFACE: ETH 3                                                                                     |
|-----------------------------------------------------|-----------------------------|------|----------|----------------------------------------------------------------------------------|--------------------------------------------------------------------------------------------------|
| 45                                                  |                             |      |          | IP Ver:                                                                          | 4                                                                                                |
|                                                     |                             |      |          | Hdr Len:                                                                         | 20                                                                                               |
| 00                                                  |                             |      |          | TOS:                                                                             | Routine                                                                                          |
|                                                     |                             |      |          | Delay:                                                                           | Normal                                                                                           |
|                                                     |                             |      |          | Throughput:                                                                      | Normal                                                                                           |
|                                                     |                             |      |          | Reliability:                                                                     | Normal                                                                                           |
| 00                                                  | 26                          |      |          | Length:                                                                          | 38                                                                                               |
| 00                                                  | 08                          |      |          | ID:                                                                              | 8                                                                                                |
| 00                                                  | 00                          |      |          | Frag Offset:                                                                     | 0                                                                                                |
|                                                     |                             |      |          | Congestion:                                                                      | Normal                                                                                           |
|                                                     |                             |      |          |                                                                                  | May Fragment                                                                                     |
|                                                     |                             |      |          |                                                                                  |                                                                                                  |
|                                                     |                             |      |          |                                                                                  | Last Fragment                                                                                    |
| F9                                                  |                             |      |          | TTL:                                                                             | Last Fragment<br>249                                                                             |
| F9<br>01                                            |                             |      |          | TTL:<br>Proto:                                                                   | Last Fragment<br>249<br>ICMP                                                                     |
| F9<br>01<br>55                                      | 0в                          |      |          | TTL:<br>Proto:<br>Checksum:                                                      | Last Fragment<br>249<br>ICMP<br>21771                                                            |
| F9<br>01<br>55<br>C0                                | 0B<br>A8                    | 00   | 01       | TTL:<br>Proto:<br>Checksum:<br>Src IP:                                           | Last Fragment<br>249<br>ICMP<br>21771<br>192.168.0.10                                            |
| F9<br>01<br>55<br>C0<br>AC                          | 0B<br>A8<br>10              | 00   | 01<br>0A | TTL:<br>Proto:<br>Checksum:<br>Src IP:<br>Dst IP:                                | Last Fragment<br>249<br>ICMP<br>21771<br>192.168.0.10<br>172.16.0.10                             |
| F9<br>01<br>55<br>C0<br>AC<br>ICN                   | 0B<br>A8<br>10              | 00   | 01<br>0A | TTL:<br>Proto:<br>Checksum:<br>Src IP:<br>Dst IP:                                | Last Fragment<br>249<br>ICMP<br>21771<br>192.168.0.10<br>172.16.0.10                             |
| F9<br>01<br>55<br>C0<br>AC<br>ICN<br>00             | 0B<br>A8<br>10<br>4P:       | 00   | 01<br>0A | TTL:<br>Proto:<br>Checksum:<br>Src IP:<br>Dst IP:<br>Type:                       | Last Fragment<br>249<br>ICMP<br>21771<br>192.168.0.10<br>172.16.0.10<br>ECHO REPLY               |
| F9<br>01<br>55<br>C0<br>AC<br>ICN<br>00             | 0B<br>A8<br>10<br>MP:       | 00   | 01<br>0A | TTL:<br>Proto:<br>Checksum:<br>Src IP:<br>Dst IP:<br>Type:<br>Code:              | Last Fragment<br>249<br>ICMP<br>21771<br>192.168.0.10<br>172.16.0.10<br>ECHO REPLY<br>0          |
| F9<br>01<br>55<br>C0<br>AC<br>ICN<br>00<br>00<br>41 | 0B<br>A8<br>10<br>1P:<br>7B | 00   | 01<br>0A | TTL:<br>Proto:<br>Checksum:<br>Src IP:<br>Dst IP:<br>Type:<br>Code:<br>Checksum: | Last Fragment<br>249<br>ICMP<br>21771<br>192.168.0.10<br>172.16.0.10<br>ECHO REPLY<br>0<br>31553 |

## The PING REPLY is routed out of interface Ethernet o to Server B (172.16.0.10).

|    |    | 2  | 11-7 | 7-26 | 911 | 16 | 9:42 | 2:10 | 9.61 | 10 |    |    |    |    |    |      |
|----|----|----|------|------|-----|----|------|------|------|----|----|----|----|----|----|------|
| 45 | 00 | 00 | 26   | 00   | 08  | 00 | 00   | F8   | 01   | 56 | 0B | C0 | A8 | 00 | 01 | Eø.V |
| AC | 10 | 00 | 0A   | 00   | 00  | 41 | 7B   | 18   | F8   | 00 | 06 | 01 | 78 | 00 | 00 | Aøx  |
| 00 | 01 | 58 | 01   | 4C   | 0C  |    |      |      |      |    |    |    |    |    |    | X.L. |

| IΡ | (Final) From | LOC TO REM   | IFACE: ETH 0 |
|----|--------------|--------------|--------------|
| 45 |              | IP Ver:      | 4            |
|    |              | Hdr Len:     | 20           |
| 00 |              | TOS:         | Routine      |
|    |              | Delay:       | Normal       |
|    |              | Throughput:  | Normal       |
|    |              | Reliability: | Normal       |

| 00 | 26  |    |    | Length:      | 38            |
|----|-----|----|----|--------------|---------------|
| 00 | 08  |    |    | ID:          | 8             |
| 00 | 00  |    |    | Frag Offset: | 0             |
|    |     |    |    | Congestion:  | Normal        |
|    |     |    |    |              | May Fragment  |
|    |     |    |    |              | Last Fragment |
| F8 |     |    |    | TTL:         | 248           |
| 01 |     |    |    | Proto:       | ICMP          |
| 56 | 0B  |    |    | Checksum:    | 22027         |
| C0 | A8  | 00 | 01 | Src IP:      | 192.168.0.10  |
| AC | 10  | 00 | 0A | Dst IP:      | 172.16.0.10   |
| IC | 1P: |    |    |              |               |
| 00 |     |    |    | Туре:        | ECHO REPLY    |
| 00 |     |    |    | Code:        | 0             |
| 41 | 7B  |    |    | Checksum:    | 31553         |
|    |     |    |    |              |               |

-----

# **10 TROUBLSHOOTING VPN NEGOTIATIONS**

If problems are encountered while configuring the VPN it is possible to collect debug from both devices in order to determine the cause of the VPN negotiation failure. Usually when debugging VPN issues the device acting as the responder for the negotiation will be the device that provides the most useful debug.

## 10.1 Debugging the Transport router

#### 10.1.1 Check the event log

The first stage in tracing a problem with a VPN is to check the event log. The information stated in this is valuable in providing insight as to what to check initially. If in the event log there are no messages that

#### 10.1.2 Collect the IKE/IPsec debug

Initially we need to enable the IKE entity to collect the debug information.

#### Browse to Configuration - Network > Virtual Private Networking (VPN) > IPsec > IKE > IKE Debug

Tick the 'Enable IKE Debug' option and select the level of debug to be collected. Click Apply.

| Configuratio     | <u>n - Network &gt; Virtual Private N</u>                                                                               | etworking (VPN) > IPsec > IKE > IKE Debug |
|------------------|----------------------------------------------------------------------------------------------------|-------------------------------------------|
|                  | r IKE Debug                                                                                                    |                                           |
| Ţ                | <ul> <li>Finable IKE Debug</li> <li>Debug Leve</li> <li>Debug IP Address Filte</li> <li>Forward debug to por</li> </ul> | al: Very High 👻                           |
| Parameter        | Setting                                                                                                    | Description                               |
| Enable IKE Debug | checked                                                                                                    | Enable the IKE debug                      |
| Debug Level      | Very High                                                                                                    | Sets the level of detail of information   |

The option to add a 'Debug IP Address Filter' is not going to be used in this instance as we only have a single tunnel configured. This free text field can be used to filter in/out specific IP addresses to make reading easier. The use of this field is similar to the other filters that found in the main analyser trace. See Reference Manual for more detail.

# Next browse to Configuration - Network > Virtual Private Networking (VPN) > IPsec > IPsec Tunnels > IPsec o - 9 > IPsec o

In the tunnel negotiation drop down list tick the 'Enable IKE tracing' box. Click Apply.

| Configuration - Network > Virtual Private Networking (VPN) > IPsec > IPsec Tunnels > IPsec 0 - 9 > IPsec 0                                                                       |  |
|----------------------------------------------------------------------------------------------------|--|
| ✓ Tunnel Negotiation     ✓ Enable IKE tracing     ✓ Regotiate a different IP address and Mask     Virtual IP Request    ● Off    ● ON with NAT    ● ON without NAT     XAuth ID: |  |
| Advanced      Apply                                                                                                    |  |
| arameter Setting Description                                                                                                    |  |

| Enable IKE tracing | checked | Enable the IPsec debug |
|--------------------|---------|------------------------|
|--------------------|---------|------------------------|

Now need to configure the analyser to collect the debugging information. When doing this it is also useful to configure the analyser to trace IKE/NAT-T packets that are being sent and received, not only does this help break the IKE debug in easier to read segments it can also highlight issues, or instance if only outbound packets are observed in a trace this would indicate that the remote device is not reachable or responding.

#### Browse to Management - Analyser > Settings

Ensure that the highlighted options are selected and that all other ticked boxes are **un-ticked**. Click Apply.

```
Management - Analyser > Settings
  ▼ Settings
 -> I Enable Analyser
          Maximum packet capture size: 128 bytes
      -> Log size: 180 Kbytes
          Protocol layers
              -> 🛛 Layer 1 (Physical)
             -> 🛛 Layer 2 (Link)
             -> 🛛 Layer 3 (Network)
                XOT
       🔶 🗹 Enable IKE debug
          LAPB Links
                LAPB 0 LAPB 1
          Serial Interfaces
                ASY 0 ASY 1 ASY 6 ASY 7 ASY 8
                ASY 9
                        ASY 10 ASY 11 ASY 12 ASY 13
                ASY 14 ASY 15 ASY 16 ASY 17 ASY 18
                ASY 19 ASY 20 ASY 21 ASY 22
               Clear all Serial Interfaces
          Ethernet Interfaces
                ETH 0 ETH 1 ETH 2 ETH 3 ETH 4
                ETH 5 ETH 6 ETH 7 ETH 8 ETH 9
                ETH 10 ETH 11 ETH 12 ETH 13 ETH 14
                ETH 15 ETH 16 ETH 17
                Clear all Ethernet Interfaces
          Raw SYNC Sources
                SYNC 3 (Physical Port 0)
                SYNC 4 (Physical Port 1)
          DSL PVC Sources
                PVC 0 PVC 1 PVC 2 PVC 3 PVC 4
                PVC 5 PVC 6 PVC 7
                Clear all DSL PVC Sources
```

|                                      | Terraces                                                                                                    |                                                                                |                 |        |         |
|--------------------------------------|----------------------------------------------------------------------------------------------------|--------------------------------------------------------------------------------|-----------------|--------|---------|
|                                      | PPP 0                                                                                                    | PPP 1                                                                          | PPP 2           | PPP 3  | PPP 4   |
|                                      | PPP 5                                                                                                    | PPP 6                                                                          | PPP 7           | PPP 8  | PPP 9   |
|                                      | PPP 10                                                                                                    | PPP 11                                                                         | PPP 12          | PPP 13 | PPP 14  |
|                                      | PPP 15                                                                                                    | PPP 16                                                                         | PPP 17          | PPP 18 | PPP 19  |
|                                      | Clear all PPP                                                                                                    | Interfaces                                                                     |                 |        |         |
| IP Sou                               | irces                                                                                                    |                                                                                |                 |        |         |
|                                      | ETH 0                                                                                                    | ETH 1                                                                          | ETH 2-          | ETH 3  | 🔄 ETH 4 |
|                                      | ETH 5                                                                                                    | 🔄 ETH 6                                                                        | ETH 7           | ETH 8  | ETH 9   |
|                                      | ETH 10                                                                                                    | 🔲 ETH 11                                                                       | ETH 12          | ETH 13 | ETH 14  |
|                                      | ETH 15                                                                                                    | ETH 16                                                                         | ETH 17          |        |         |
|                                      | OVPN 0                                                                                                    | OVPN 1                                                                         | OVPN 2          |        |         |
|                                      | PPP 0                                                                                                    | PPP 1                                                                          | PPP 2           | PPP 3  | PPP 4   |
|                                      | PPP 5                                                                                                    | PPP 6                                                                          | PPP 7           | PPP 8  | PPP 9   |
|                                      | PPP 10                                                                                                    | PPP 11                                                                         | PPP 12          | PPP 13 | PPP 14  |
|                                      | PPP 15                                                                                                    | PPP 16                                                                         | PPP 17          | PPP 18 | PPP 19  |
|                                      |                                                                                                    |                                                                                | tind to the set | IO     |         |
|                                      | Clear all IP S                                                                                                    | Sources                                                                        |                 |        |         |
| IP Opt                               | Clear all IP S<br>ions<br>Trace disc                                                                                                    | Sources<br>arded packet<br>oback packets                                       | s               |        |         |
| IP Opt<br>Ethern                     | Clear all IP S<br>ions<br>Trace disc<br>Trace loop<br>et Packet Filte                                                                                                    | Sources<br>arded packet<br>oback packets<br>ers                                | s               |        |         |
| IP Opt<br>Ethern                     | Clear all IP S<br>ions<br>Trace disc<br>Trace loop<br>et Packet Filte<br>MAC Addresse                                                                                                    | Sources<br>arded packet<br>oback packets<br>ers<br>s:                          | s               |        |         |
| IP Opt<br>Ethern<br>IP Pac           | Clear all IP S<br>Trace disc<br>Trace loop<br>et Packet Filte<br>MAC Addresse<br>ket Filters                                                                                                    | Sources<br>arded packet<br>oback packets<br>ers<br>s:                          | s               |        |         |
| IP Opt<br>Ethern<br>IP Pac           | Clear all IP S<br>ions<br>Trace disc<br>Trace loop<br>et Packet Filte<br>MAC Addresse<br>ket Filters<br>TCP/UDP Port                                                                                                   | Sources<br>arded packet<br>oback packets<br>ers<br>s: ~500,4500                | s               |        |         |
| IP Opt<br>Ethern<br>IP Pac           | Clear all IP S<br>ions<br>Trace disc<br>Trace loop<br>et Packet Filte<br>MAC Addresse<br>ket Filters<br>TCP/UDP Portc<br>IP Protocol                                                                                   | Sources<br>arded packet<br>bback packets<br>ers<br>s:<br>s:<br>~500,4500<br>s: | s               |        |         |
| IP Opt<br>Ethern<br>IP Pac           | Clear all IP S<br>ions<br>Trace disc<br>Trace loop<br>et Packet Filter<br>MAC Addresses<br>ket Filters<br>TCP/UDP Portc<br>IP Protocol<br>IP Addresse                                                                  | Sources ] arded packet bback packets ers s:                                    | s               |        |         |
| IP Opt<br>Ethern<br>IP Pac<br>Discar | Clear all IP S<br>ions<br>Trace disc<br>Trace loop<br>et Packet Filter<br>MAC Addresse<br>ket Filters<br>TCP/UDP Port<br>IP Protocol<br>IP Addresse<br>ded IP Packet                                                   | sources<br>arded packet<br>bback packets<br>s:<br>s:<br>s:<br>s:<br>Filters    | s               |        |         |
| IP Opt<br>Ethern<br>IP Pac           | Clear all IP S<br>ions<br>Trace disc<br>Trace loop<br>et Packet Filter<br>MAC Addresse<br>ket Filters<br>TCP/UDP Port<br>IP Protocol<br>IP Addresse<br>ded IP Packet<br>TCP/UDP Port                                   | sources arded packet back packets s:                                           | s               |        |         |
| IP Opt<br>Ethern<br>IP Pac<br>Discar | Clear all IP S<br>ions<br>Trace disc<br>Trace loop<br>et Packet Filter<br>MAC Addresses<br>ket Filters<br>TCP/UDP Port:<br>IP Protocol<br>IP Addresses<br>ded IP Packet<br>TCP/UDP Port:<br>IP Protocol<br>IP Protocol | sources arded packet back packets s:                                           | S               |        |         |

Apply

| Parameter                           | Setting   | Description                                                                         |
|-------------------------------------|-----------|-------------------------------------------------------------------------------------|
| Enable Analyser                     | Ticked    | Enables the Analyser                                                                |
| Log size                            | 180       | Set the file size of the analyser trace (180 is the maximum)                        |
| Protocol Layer – Layer 1            | Ticked    | Enables tracing on layer 1                                                          |
| Protocol Layer – Layer 2            | Ticked    | Enables tracing on layer 2                                                          |
| Protocol Layer – Layer 3            | Ticked    | Enables tracing on layer 3                                                          |
| Enable IKE Debug                    | Ticked    | Collects the generated IKE/IPsec debug<br>information                               |
| IP source – Eth 3                   | Ticked    | Traces the IP source of the Ethernet 3<br>interface*                                |
| IP Packet filters –TCP/UDP<br>ports | ~500,4500 | Include packets with a source or destination<br>port number of either 500 or 4500** |

\* Ethernet 3 is being traced in this instance as it is being used as the WAN interface that is being used for the VPN negotiation. If using a different interface, ensure that the trace is set to the correct IP source. Additionally it is a common error when using the analyser to trace a PPP interface that the PPP source is traced accidentally.

\*\* The tilde character `~' instructs the analyser to include the values that follow. When using this character it means that any port number **not** listed is excluded from the analyser trace. Port 500 is IKE traffic, port 4500 is used for NAT-T traffic.

Reading the analyser trace

#### Validate certificates

| Execu | e                    |  |
|-------|----------------------|--|
|       | ntunlidate cent2 nem |  |

Cert Validate <filename>

## **11 CONFIGURATION FILES**

#### **11.1** Transport Configuration

This is the configuration file from the Transport router used in this application note.

eth 0 descr "LAN 0" eth 0 IPaddr "172.16.0.254" eth 0 mask "255.255.0.0" eth 0 ipanon ON eth 1 descr "LAN 1" eth 2 descr "LAN 2" eth 3 descr "LAN 3" eth 3 IPaddr "10.1.65.10" eth 3 mask "255.255.0.0" eth 3 DNSserver "10.1.255.254" eth 3 gateway "10.1.255.254" eth 3 ipsec 1 eth 3 ipanon ON eth 4 descr "ATM PVC 0" eth 4 do nat 2 eth 5 descr "ATM PVC 1" eth 5 do nat 2 eth 6 descr "ATM PVC 2" eth 6 do\_nat 2 eth 7 descr "ATM PVC 3" eth 7 do\_nat 2 eth 8 descr "ATM PVC 4" eth 8 do\_nat 2 eth 9 descr "ATM PVC 5" eth 9 do\_nat 2 eth 10 descr "ATM PVC 6" eth 10 do\_nat 2 eth 11 descr "ATM PVC 7" eth 11 do\_nat 2 eth 12 descr "Logical" eth 13 descr "Logical" eth 14 descr "Logical" eth 15 descr "Logical" eth 16 descr "Logical" lapb 0 ans OFF lapb 0 tinact 120 lapb 1 tinact 120 lapb 3 dtemode 0 lapb 4 dtemode 0 lapb 5 dtemode 0 lapb 6 dtemode 0 ip 0 cidr ON def\_route 0 ll\_ent "eth" def\_route 0 ll\_add 3 eroute 0 descr "Tunnel to Cisco" eroute 0 peerid "Cisco.scepomatic5000.com" eroute 0 ourid "DR\_Router" eroute 0 locip "172.16.0.0" eroute 0 locmsk "255.255.0.0" eroute 0 remip "192.168.0.0" eroute 0 remmsk "255.255.255.0" eroute 0 ESPauth "SHA1" eroute Ø ESPenc "AES" eroute 0 authmeth "RSA"

eroute 0 dhgroup 2 eroute 0 enckeybits 128 eroute 0 debug ON dhcp 0 respdelms 500 dhcp 0 mask "255.255.255.0" dhcp 0 gateway "192.168.1.1" dhcp 0 DNS "192.168.1.1" ppp 0 timeout 300 ppp 1 name "ADSL" ppp 1 lliface "AAL" ppp 1 username "Enter ADSL Username" ppp 1 IPaddr "0.0.0.0" ppp 1 timeout 0 ppp 1 immoos ON ppp 1 echo 10 ppp 1 echodropcnt 5 ppp 3 defpak 16 ppp 4 defpak 16 ike 0 ltime 86400 ike 0 initialcontact OFF ike 0 privrsakey "privkey.pem" ike 0 deblevel 4 ana 0 anon ON ana 0 llon ON ana 0 lapdon 0 ana 0 lapbon 0 ana 0 ipfilt "~500,4500" ana 0 ikeon ON ana 0 logsize 45 cmd 0 unitid "ss%s>" cmd 0 cmdnua "99" cmd 0 hostname "DR\_Router" cmd 0 tremto 1200 cmd 0 web\_suffix ".wb2" user 1 name "username" user 1 epassword "KD51SVJDVVg=" user 1 access 0 user 2 access 0 user 3 access 0 user 4 access 0 user 5 access 0 user 6 access 0 user 7 access 0 user 8 access 0 user 9 access 0 local 0 transaccess 2 sslsvr 0 certfile "cert01.pem" sslsvr 0 keyfile "privrsa.pem" ssh 0 hostkey1 "privSSH.pem" ssh 0 nb\_listen 5 ssh 0 v1 OFF creq 0 challenge\_pwd "318308B716A1892B" creq 0 country "UK" creq 0 commonname "DR\_Router" creq 0 locality "Ilkley" creq 0 orgname "Digi International" creq 0 org\_unit "Support" creq 0 state "West Yorkshire" creq 0 email "uksupport@digi.com" creq 0 digest "MD5" scep 0 host "10.1.65.200" scep 0 path "certsrv/mscep/mscep.dll"

```
scep 0 caident "SCEPOTRON-CA"
scep 0 keyfile "privkey.pem"
scep 0 reqfile "creq.tmp"
scep 0 cafile "ca0.pem"
scep 0 caencfile "cert1.pem"
scep 0 casigfile "cert0.pem"
```

### 11.2 Cisco<sup>®</sup> Configuration

This is the configuration file from the Cisco® client VPN initiator used in this application note.

```
Cisco#show run
Building configuration...
Current configuration : 5741 bytes
 No configuration change since last restart
!
Т
version 12.2
service timestamps debug datetime msec
service timestamps log datetime msec
no service password-encryption
hostname Cisco
logging queue-limit 100
memory-size iomem 15
ip subnet-zero
ip domain name scepomatic5000.com
ip name-server 10.1.65.1
crypto ca trustpoint 10.1.65.200
 enrollment mode ra
 enrollment url http://10.1.65.200:80/certsrv/mscep/mscep.dll
 crl optional
crypto ca certificate chain 10.1.65.200
 certificate 6120A90100000000008
  30820404 308202EC A0030201 02020A61 20A90100 0000000 08300D06 092A8648
  86F70D01 01050500 30173115 30130603 55040313 0C534345 504F5452 4F4E2D43
  41301E17 0D313130 37303631 31303232 335A170D 31323037 30363131 31323233
  5A302931 27302506 092A8648 86F70D01 09021318 43697363 6F2E7363 65706F6D
  61746963 35303030 2E636F6D 30819F30 0D06092A 864886F7 0D010101 05000381
  8D003081 89028181 00A65BE4 E63ABC86 FE941136 11BA199E 83A42489 CA1F4BA4
  46AD07EB 65658052 5EAD4212 AE700126 BB8D7F4A 3D708CA7 80F38A70 A3679F02
  E0AC75F2 375D4235 35D4D53D 12D90BAE 01484C8D 7F73676E 37564852 96EC3A93
  470648DB 5D8D54AF CA7053CE A1122040 35F68692 28E9827D 57BAB9B5 77D58CCB
  F69F366F 9540C9B7 45020301 0001A382 01C23082 01BE300B 0603551D 0F040403
  0205A030 1D060355 1D0E0416 0414615A DF4FDD4A 6B3CC32F DD343487 1FB44544
  D2A2301F 0603551D 23041830 16801468 3E05FC70 2A129028 333F6669 355DF00B
  EBB2D330 6B060355 1D1F0464 30623060 A05EA05C 862C6874 74703A2F 2F736365
  706F7472 6F6E2F43 65727445 6E726F6C 6C2F5343 45504F54 524F4E2D 43412E63
  726C862C 66696C65 3A2F2F53 4345506F 74726F6E 2F436572 74456E72 6F6C6C2F
```

```
53434550 4F54524F 4E2D4341 2E63726C 30819806 082B0601 05050701 0104818B
  30818830 4206082B 06010505 07300286 36687474 703A2F2F 73636570 6F74726F
  6E2F4365 7274456E 726F6C6C 2F534345 506F7472 6F6E5F53 4345504F 54524F4E
  2D43412E 63727430 4206082B 06010505 07300286 3666696C 653A2F2F 53434550
  6F74726F 6E2F4365 7274456E 726F6C6C 2F534345 506F7472 6F6E5F53 4345504F
  54524F4E 2D43412E 63727430 26060355 1D110101 FF041C30 1A821843 6973636F
  2E736365 706F6D61 74696335 3030302E 636F6D30 3F06092B 06010401 82371402
  04321E30 00490050 00530045 00430049 006E0074 00650072 006D0065 00640069
  00610074 0065004F 00660066 006C0069 006E0065 300D0609 2A864886 F70D0101
  05050003 82010100 4F673F24 BCBC91C3 9EDD49A4 9E7A600C 14B5098F AB2A157B
  D46134B6 FB01B9CF 539F5780 86783339 0E11F966 B7588739 83614CDA B8B9306D
  150BC850 1FFB184B 9F7EC42D C961608E D82A935F B94C7EE2 DDCE84B6 94B91A06
  8575A9A7 E46FAFD5 CD689A41 ØA0134CC ABEF1FFD 5E33976A DE24A830 F196D27E
  0097A112 77F5F81F B0ACD3DE 382A2D33 0B7E79FC 9CB3EAB2 EF70B769 489969D1
  1C0C04C7 B1EE0E11 8054F176 48D4267A B8B2C679 15A72661 D780C624 F1FB2B8A
  FF4FC2D9 F55414EE 87D32712 FFA46C04 B8BBFAE3 07717E64 692163F1 537C4E13
  E7E2ABC1 50410783 C081E926 00F5CFF6 BE3EC2FF 0FAB925E 2F67E925 87E912DE
  1E0B1822 C15A0B04
  quit
 certificate ca 67E5E20F8B7B799140B561AE0C4DA469
  30820309 308201F1 A0030201 02021067 E5E20F8B 7B799140 B561AE0C 4DA46930
  0D06092A 864886F7 0D010105 05003017 31153013 06035504 03130C53 4345504F
  54524F4E 2D434130 1E170D31 31303730 31313431 3434385A 170D3236 30373031
  31343234 33395A30 17311530 13060355 0403130C 53434550 4F54524F 4E2D4341
  30820122 300D0609 2A864886 F70D0101 01050003 82010F00 3082010A 02820101
  00A54564 99A2B9E8 3321B8A8 AD71AD40 6F880603 9E38A1A3 12F2329A 64EE944F
  00358A24 2806100B C783CF4C 6F0D318E 6DCA1682 36ECD7DF EED0B3AD FCE874A4
  BE13F143 6B10D242 6D73FC77 4BB9E75F CB2EF600 12E7AA60 61F03A7D 43CCAD0A
  8DA74881 6940FF95 82B6E6E5 0838BD42 213B1884 40279223 9887FF37 062BC840
  28469B0A F9489048 3576F120 25EEE57C 7F2F5DFC A1148C6B 70D948C6 636B35E8
  95DBED50 318BE4D5 90A3D256 9DEB5650 24DB09D3 AD9996C9 4FC9D5EA A6559442
  69389674 A724C46E 108410C7 E860655D 08C26D6E BAA169FF 689353E3 CE35ABB5
  9235A0F7 8199947A A23672B7 2E91FCA6 171677AB 165EFBCF F8FD7113 0FF5F0C7
  89020301 0001A351 304F300B 0603551D 0F040403 02018630 0F060355 1D130101
  FF040530 030101FF 301D0603 551D0E04 16041468 3E05FC70 2A129028 333F6669
  355DF00B EBB2D330 1006092B 06010401 82371501 04030201 00300D06 092A8648
  86F70D01 01050500 03820101 00370678 17862FCE 41EE9DD2 266066DD 0E71A07C
  EAB324E5 8DAAA87D 7F2460CF D2F685B4 DAB0DAE2 D65AA7E3 FDBA2139 6568324E
  8F2789FF A2D33DEE CF56D10F AE4373F6 5F3B2F79 3E22CCEE F76DDB0D 2D114877
  20356E77 DB1CD1E1 401994B3 C4D9E69A DD331B0B 8738C055 F6B133E4 AAFB7E86
  FE58D3DB 4072E736 91B53B22 B486F470 CFD0E0A8 0492F220 7400FCFC 0A6870A5
 C9AA8FFE 8E59A553 9C190625 9B0D34BB A0C43FAF BD54ACF4 6D7C3BCE 908D1E68
  CEB20553 2019CD9B 700200DD A9B7A92C 2E703923 B2A4C55A 52859E5E A4D4B4BF
  56B6E47D 36863E3F E062B79D 0F619206 F3F21169 9907B118 C43F346E 50F76F54
  3B91AEF7 9B3E70A0 09613083 05
  quit
crypto isakmp policy 1
encr aes
crypto isakmp identity hostname
crypto isakmp keepalive 120
crypto isakmp peer address 10.1.65.10
crypto ipsec transform-set transport-test esp-aes esp-sha-hmac
crypto map test-vpn 10 ipsec-isakmp
set peer 10.1.65.10
set security-association lifetime seconds 28800
set transform-set transport-test
```

```
match address 101
1
!
!
Т
interface BRI0
 no ip address
 shutdown
interface Ethernet0
 ip address 10.1.65.12 255.255.0.0
 full-duplex
 crypto map test-vpn
interface FastEthernet0
 ip address 192.168.0.254 255.255.255.0
 speed 100
 full-duplex
ip default-gateway 10.1.255.254
ip classless
ip route 0.0.0.0 0.0.0.0 10.1.255.254
no ip http server
no ip http secure-server
1
ip access-list extended access-list
I
access-list 101 permit ip 192.168.0.0 0.0.0.255 172.16.0.0 0.0.255.255
line con 0
speed 115200
line aux 0
line vty 0 4
login
Ţ
end
Cisco#
```

# 11.3 Transport Firmware Versions

This is the firmware \ hardware information from the Transport Router used in this application note

| Ss81319>ati5              |                                             |
|---------------------------|---------------------------------------------|
| Digi TransPort DR64-00A2- | DE2-XX(MkII) Ser#:81319 HW Revision:        |
| Software Build Ver5131.   | Jun 16 2011 02:25:03 9W                     |
| ARM Bios Ver 6.07 v35 197 | MHz B128-M128-F300-O8001,0 MAC:00042d013da7 |
| Power Up Profile: 0       |                                             |
| Async Driver              | Revision: 1.19 Int clk                      |
| Ethernet Hub Driver       | Revision: 1.11                              |
| Firewall                  | Revision: 1.0                               |
| EventEdit                 | Revision: 1.0                               |
| Timer Module              | Revision: 1.1                               |
| AAL                       | Revision: 1.0                               |
| ADSL                      | Revision: 1.0                               |
| (B)USBHOST                | Revision: 1.0                               |
| L2TP                      | Revision: 1.10                              |
| РРТР                      | Revision: 1.00                              |
| TACPLUS                   | Revision: 1.00                              |
| MySQL                     | Revision: 0.01                              |
| LAPB                      | Revision: 1.12                              |
| X25 Laver                 | Revision: 1.19                              |
| MACRO                     | Revision: 1.0                               |
| PAD                       | Revision: 1.4                               |
| X25 Switch                | Revision: 1.7                               |
| V120                      | Revision: 1.16                              |
| TPAD Interface            | Revision: 1.12                              |
| SCRTBATSK                 | Revision: 1.0                               |
| BASTSK                    | Revision: 1.0                               |
| ARM Sync Driver           | Revision: 1.18                              |
| TCP (HASH mode)           | Revision: 1.14                              |
| TCP II+ils                | Revision: 1 13                              |
| PPP                       | Revision: 1 19                              |
| WEB                       | Revision: 1.5                               |
| SMTP                      | Revision: 1 1                               |
| FTP Client                | Revision: 1 5                               |
| FTD                       | Revision: 1 /                               |
| TKE                       | Revision: 1.0                               |
|                           | Revision: 1.2                               |
|                           | Revision: 1.0                               |
| PPFOL                     | Revision: 1.1                               |
|                           | Revision: 1.4                               |
| FLASH White               | Revision: 1.2                               |
| FLASH WITLE               | Revision: 1.2                               |
| command Interpreter       | Revision: 1.0                               |
| SSLCLI                    | Revision: 1.0                               |
| USPF                      | Revision: 1.0                               |
| BGP                       | Revision: 1.0                               |
| QUS                       | Revision: 1.0                               |
| RADIUS Client             | Revision: 1.0                               |
| SSH Server                | Revision: 1.0                               |
| SUP                       | Revision: 1.0                               |
| CERI                      | Revision: 1.0                               |
| LowPrio                   | Revision: 1.0                               |
| lunnel                    | Revision: 1.2                               |
| OVPN                      | Revision: 1.2                               |
| TEMPLOG                   | Revision: 1.0                               |
| Wi-Fi                     | Revision: 2.0                               |
| iDigi                     | Revision: 2.0                               |
| OK                        |                                             |

#### 11.4 Cisco<sup>®</sup> Firmware Version

This is the firmware \ hardware information from the Cisco<sup>®</sup> client VPN initiator used in this application note

Cisco#show ver Cisco Internetwork Operating System Software IOS (tm) C1700 Software (C1700-K9SY7-M), Version 12.2(15)T, RELEASE SOFTWARE (fc1) TAC Support: http://www.cisco.com/tac Copyright (c) 1986-2003 by cisco Systems, Inc. Compiled Tue 11-Mar-03 13:48 by ccai Image text-base: 0x80008120, data-base: 0x80F66160 ROM: System Bootstrap, Version 12.0(3)T, RELEASE SOFTWARE (fc1) Cisco uptime is 3 hours, 19 minutes System returned to ROM by power-on System restarted at 11:27:47 UTC Sat Jul 9 2011 System image file is "flash:c1700-k9sy7-mz.122-15.T.bin" This product contains cryptographic features and is subject to United States and local country laws governing import, export, transfer and use. Delivery of Cisco cryptographic products does not imply third-party authority to import, export, distribute or use encryption. Importers, exporters, distributors and users are responsible for compliance with U.S. and local country laws. By using this product you agree to comply with applicable laws and regulations. If you are unable to comply with U.S. and local laws, return this product immediately. A summary of U.S. laws governing Cisco cryptographic products may be found at: http://www.cisco.com/wwl/export/crypto/tool/stqrg.html If you require further assistance please contact us by sending email to export@cisco.com. cisco 1720 (MPC860T) processor (revision 0x501) with 41780K/7372K bytes of memory. Processor board ID JAD04120D5Y (4124128204), with hardware revision 0000 MPC860T processor: part number 0, mask 32 Bridging software. X.25 software, Version 3.0.0. Basic Rate ISDN software, Version 1.1. 1 Ethernet/IEEE 802.3 interface(s) 1 FastEthernet/IEEE 802.3 interface(s) 1 ISDN Basic Rate interface(s) 32K bytes of non-volatile configuration memory. 16384K bytes of processor board System flash (Read/Write) Configuration register is 0x3922 Cisco#

# **12 ALTERNATE CONFIGURATION**

Up to now this application note has discussed configuring the Transport router as a head end VPN server/responder and the Cisco® router as the Client VPN initiator.

With only a few amendments to the above configurations can configure the Transport to be the VPN initiator and the Cisco® to be the VPN responder. This is particularly useful to create an IPsec tunnel to a Cisco® using say, a Transport router that is using GPRS/EDGE/3G/HSDPA as the WAN interface where it is common that the router is issued with a dynamic IP address from the GPRS provider. In such a case the Cisco® has no way of knowing the WAN address of the remote unit and therefore is unable to initiate a VPN connection.

## 12.1 Cisco<sub>®</sub> Responder Configuration.

In addition to the configuration specified in this application note the creation if a dynamic map is needed. This allows the Cisco® to negotiate a VPN connection from an unknown dynamic IP address.

In global configuration mode, create a dynamic map named **test-dynmap** with a sequence number of **1**. The following command will put the router in **config-crypto-map** mode.

cisco(config)#crypto dynamic-map test-dynmap 1

The following command specifies which transform-set is to be associated with the crypto dynamic map. Specify that transform-set **transport-test** to be associated with this crypto dynamic map **test-dynmap**.

```
cisco(config-crypto-map)#set transform-set transport-test
```

The following command names the **extended access list** which is to be associated with this crypto dynamic map. The **access list** that specified will determine what traffic is to be passed through the IPsec tunnel.

cisco(config-crypto-map)#match address 101

Type "**exit**" to go back into global configuration mode.

```
cisco(config-crypto-map)#exit
cisco(config)#
```

Next create a new crypto map and associate the new dynamic map.

First remove the **crypto map** in the previous configuration by entering the same commands used to create it but proceed each command with the word **no**.

Create the new crypto map named **dynamic-vpn** and configure it to use the new dynamic map **transport-dynmap**.

cisco(config)#crypto map dynamic-vpn 20 ipsec-isakmp dynamic transportdynmap

## 12.2 Transport Initiator Configuration - IKE

Instead of configuring the IKE responder parameters as detailed in item 7.1 configure an IKE initiator session as follows;

```
Browse to CONFIGURE → IPsec → IKE → IKE o
```

| niguration - Network > <u>Virtual Private Networking (VPN)</u> > <u>IPsec</u> > <u>IKE</u> > <u>IKE 0</u>                                                                                                    |
|----------------------------------------------------------------------------------------------------|
| ▼ IKE 0                                                                                                    |
| Use the following settings for negotiation<br>Encryption: None DES 3DES AES (128 bit) AES (192 bit) AES (256 b<br>Authentication: None MD5 SHA1<br>Mode: Main Aggressive<br>MODP Group for Phase 1: 1 (768)<br>MODP Group for Phase 2: No PFS<br>Personation of the for the second                                                                                                    |
|                                                                                                    |
| Retransmit a frame if no response after 10 seconds<br>Stop IKE negotiation after 2 retransmissions<br>Stop IKE negotiation if no packet received for 30 seconds<br>I Enable Dead Peer Detection<br>I Enable NAT-Traversal<br>Send INITIAL-CONTACT notifications<br>Retain phase 1 SA after failed phase 2 negotiation<br>RSA private key file: privdem1.pem<br>SA Removal Mode: Normal |

| Parameter                    | Setting      | Description                                              |
|------------------------------|--------------|----------------------------------------------------------|
| Encryption Algorithm:        | 3DES         | Select 3DES for the IKE encryption algorithm *           |
| Authentication<br>algorithm: | MD5          | Select MD5 for the IKE Authentication algorithm <b>*</b> |
| Duration (s):                | 1200         | Enter 1200 seconds for the IKE lifetime **               |
| NAT traversal enabled:       | YES          | Enable NAT traversal                                     |
| RSA private key file:        | privdem1.pem | Enter the name of the private key file                   |

\* The encryption/authentication algorithms must be within the threshold set by the Cisco® VPN server/responder.

\*\* It is advisable to set the IKE duration set to the same or lesser value to that of the Cisco® VPN Server/responder.

# 12.3 Transport Initiator Configuration – IPsec

Browse to **CONFIGURE** → IPsec → IPsec EROUTES → EROUTE o

| ▼ IPsec 0 - Responder                            |                                             |
|--------------------------------------------------|---------------------------------------------|
| Description:                                     |                                             |
| The IP address or hostname of the remote un      | it cisco.sarians.co.uk                      |
| Use                                              | as a backup unit                            |
| Local LAN                                        | Pomoto I AN                                 |
| Ise these settings for the local LAN             | Use these settings for the remote LAN       |
| IP Address: 192 168 0.0                          | IR Address: 172 15 0.0                      |
| Mask: 255.255.255.0                              | Mask: 255.255.0.0                           |
|                                                  | Remote Subnet ID:                           |
|                                                  |                                             |
| Use the following security on this tunnel        | reshared Keys RSA Signatures SAUTH Init PS/ |
|                                                  |                                             |
| KSA Key Fileedit                                 |                                             |
| Our ID: Sn27272                                  |                                             |
| Our ID type                                      | FQDN OUser FQDN OIPv4 Address               |
| Remote ID: disco.sanans.c                        | Joluk                                       |
| Use AES (128 bit keys) 🔻 encryption on this t    | unnel                                       |
| Use MD5 👻 authentication on this tunnel          |                                             |
| Use Diffie Hellman group No PFS 🔻                |                                             |
|                                                  |                                             |
| Use IKE v1  to negotiate this tunnel             |                                             |
| Use IKE configuration.                           |                                             |
| Bring this tunnel up                             |                                             |
| All the time                                     |                                             |
| whenever a route to the destination is On demand | availadie                                   |
| If the tunnel is down and a packet is ready to   | be sent bring the tunnel up                 |
| Bring this tunnel down if it is idle for 0 hr    | rs 0 mins 0 secs                            |
| Renew the tunnel after                           |                                             |
| hrs 20 mins 0 secs                               |                                             |
| 0 KButon = of traffin                            |                                             |
| Parameter                         | Setting             | Description                                                          |  |  |
|-----------------------------------|---------------------|----------------------------------------------------------------------|--|--|
| Peer IP/hostname:                 | cisco.sarians.co.uk | Enter the Cisco® public IP address or fully<br>qualified domain name |  |  |
| Peer ID:                          | cisco.sarians.co.uk | Enter the Cisco® fully qualified domain name                         |  |  |
| Our ID:                           | Sn27272             | Common name specified in our public key *                            |  |  |
| Local subnet IP address:          | 192.168.0.0         | Enter the local subnet IP address                                    |  |  |
| Local subnet mask:                | 255.255.255.0       | Enter the local subnet mask                                          |  |  |
| Remote subnet IP address:         | 172.16.0.0          | Enter the remote subnet IP address                                   |  |  |
| Remote subnet mask:               | 255.255.0.0         | Enter the remote subnet mask                                         |  |  |
| ESP authentication<br>algorithm:  | MD5                 | Select MD5 as the authentication algorithm<br>**                     |  |  |
| ESP encryption algorithm:         | AES                 | Select AES as the encryption algorithm **                            |  |  |
| ESP encrypt key length<br>(bits): | 128                 | Set the ESP key length to 128 bits **                                |  |  |
| Duration (s):                     | 1200                | Enter 1200 seconds for the IPsec lifetime                            |  |  |
| No SA action                      | Use IKE             | If no SA action then Use IKE                                         |  |  |
| Create SAs automatically          | Yes                 | Create Security Associations automatically                           |  |  |
| Authentication method:            | RSA Signatures      | Select RSA signatures for the authentication method                  |  |  |

\* To check the common name used in the public key

## Browse to Administration – X.509 certificate management > IPsec/SSH/HTTPS certificates

| sec/SSH/HTTPS Ce       | rtificates   |                         |          |           |      |        |
|------------------------|--------------|-------------------------|----------|-----------|------|--------|
| nstalled Certificates  |              |                         |          |           |      |        |
| Subject                | Issuer       | Expiration              | Key Size | Filename  |      |        |
| SCEPOTRON-MSCEP-<br>RA | SCEPOTRON-CA | Jul 1 15:53:33 2012 GMT | 2048     | cert0.pem | View | Delete |
| SCEPOTRON-MSCEP-<br>RA | SCEPOTRON-CA | Jul 1 15:53:37 2012 GMT | 2048     | cert1.pem | View | Delete |
| DR_Router              | SCEPOTRON-CA | Jul 5 13:59:15 2012 GMT | 1024     | cert2.pem | View | Delete |

click **view**. This will open the certificate and see the entry in the **common name** field.

**\*\*** The **authentication** and **encryption** algorithms must be within the threshold set by the Cisco VPN responder.

# 12.3.1 Identifying the CA certificates

To complete the previous task normally need to determine which certificate is used for what task. For the purpose of this application note these have already been determined but for future reference the following information will be useful

If only one CA certificate is returned, it is a trivial task. When three are returned, to display the certificates using the 'view' button having selected a CA certificate from the drop down list and investigate the attributes of the certificate.

### Identifying the CA certificate:

This certificate will have matching Issuer and Subject fields. It may have a V<sub>3</sub> extension which shows something like...

```
X509v3 Basic Constraints: critical
CA: TRUE
```

### Identifying the encryption certificate:

This certificate will have an Issuer which matches the CA certificate. It will probably have a V<sub>3</sub> extension something like...

```
X509v3 Key Usage: critical
```

Key Encipherment, Data Encipherment

#### Identifying the signature certificate:

This certificate will have an Issuer which matches the CA certificate. It will probably have a V<sub>3</sub> extension something like...

```
X509v3 Key Usage: critical
Digital Signature, Non Repudiation
```

Here is an example screen shot of the same page after clicking a 'view' button to determine which of the CA certificates is the encryption certificate.

```
Certificate file: ca0.pem
MD5 fingerprint: 4B:57:E2:B1:59:AF:70:B4:2D:F0:F7:87:B3:EA:71:C1:
Certificate:
   Data:
        Version: 3 (0x2)
        Serial Number:
            51:be:d8:07:00:6d:23:99:46:37:54:3a:b7:e4:21:b6
        Signature Algorithm: sha1WithRSAEncryption
        Issuer: CN=TESTCA-CA
        Validity
            Not Before: Jul 17 08:08:36 2012 GMT
            Not After : Jul 17 08:18:36 2017 GMT
        Subject: CN=TESTCA-CA
        Subject Public Key Info:
            Public Key Algorithm: rsaEncryption
            RSA Public Key: (2048 bit)
                Modulus (2048 bit):
                   00:e4:73:36:e5:bc:8f:dd:72:42:88:3b:b3:b1:bb:14:
                   08:c1:33:de:f3:10:2c:fd:46:17:4e:a0:a9:7d:4c:a1:
                   b0:fd:8f:69:c0:2e:fc:90:18:63:c4:36:15:85:b5:b3:
                   bc:0b:f4:6f:d0:91:57:d4:e0:ca:4f:55:8c:b1:36:37:
                   c1:0a:d8:8b:ad:56:c1:31:1e:4c:de:14:50:f8:b2:b0:
                   2d:a1:03:96:c5:68:84:1d:09:84:9c:ae:f7:d0:57:20:
                   6a:38:11:80:3c:94:c1:df:a4:43:a3:f5:91:0f:fa:0e:
                   c4:7c:1d:b6:84:e5:9e:b8:19:df:bd:29:08:ac:75:b3:
                   eb:df:8d:09:e8:2d:2d:9a:1e:a6:4a:79:02:bc:d8:f7:
                   3a:c6:f1:e1:64:9c:36:d2:4b:98:a7:89:44:c0:97:d1:
                   bd:f0:c3:a5:8c:cc:30:af:a9:28:af:45:cf:3c:64:7f:
                   ca:9b:db:f7:ce:fe:d2:52:ab:f0:24:df:bf:67:59:94:
                   31:91:cb:ea:c6:af:ee:6b:5c:4c:27:63:d9:9a:b5:c0:
                   04:7d:80:3f:87:e4:a8:52:4a:c1:b2:8e:0c:a0:78:90:
                   2d:cf:45:4b:ea:c2:01:91:73:3d:79:fc:9a:90:ab:16:
                   1a:5d:66:18:4c:98:eb:c2:08:56:e2:cf:08:2a:aa:b2:
                   cf
                Exponent: 65537 (0x10001)
        X509v3 extensions:
            X509v3 Key Usage:
                Digital Signature, Certificate Sign, CRL Sign
            X509v3 Basic Constraints: critical
                CA:TRUE
            X509v3 Subject Kev Identifier:
                39:CD:67:55:F2:BF:F3:A6:A4:C5:F2:56:CA:93:B8:36:11:40:03:6B
            1.3.6.1.4.1.311.21.1:
                . . .
    Signature Algorithm: sha1WithRSAEncryption
        99:9e:2d:43:ab:e6:c2:52:f5:0d:79:5b:44:3b:20:38:
        6a:24:a7:41:a5:60:fb:66:da:e1:24:8e:ea:53:f2:e1:
        50:11:1e:43:d8:b4:7e:38:74:c4:4d:df:2a:d1:9c:67:
        f6:03:05:a4:1b:3a:74:8e:a7:a4:55:c7:d0:64:ba:8f:
        e6:c3:41:69:32:23:bb:c0:b2:40:df:85:60:df:cd:fe:
        f6:aa:3f:10:1f:29:26:cb:e9:ee:8e:3e:a7:ae:2b:67:
        e5:a8:7d:52:e6:c0:cf:ae:83:48:cc:84:fb:1e:93:5c:
        65:95:1a:6c:0b:06:14:1d:3c:53:e7:f8:3e:69:b5:89:
        7b:aa:24:9b:f0:17:f5:0c:01:73:a2:33:be:c9:f5:0a:
        85:6b:30:ce:6b:1d:1f:ca:f4:0b:3c:89:2c:30:61:12:
        16:2b:b3:7f:c9:1f:c4:33:98:cc:ea:1f:b6:25:d8:38:
        96:2f:b5:1b:8b:0c:4b:79:b2:84:08:e0:29:cd:b0:c9:
        4f:d3:eb:dc:55:ec:d4:15:67:99:c2:a3:31:75:5e:23:
        23:24:58:9b:9c:e5:24:c9:16:ff:a9:58:1f:ad:ee:4c:
        88:b3:9a:2c:e3:9b:93:a4:13:30:c2:9d:51:74:26:16:
        f9:18:b8:60:83:1e:8f:d1:97:5a:30:7a:ff:e2:1b:71
```

#### Cisco#show crypto isakmp sa

| f_vrf/ | i_vrf dst  | src        | state | conn-id | slot |   |
|--------|------------|------------|-------|---------|------|---|
| 1      | 10.1.65.10 | 10.1.65.12 | QM_I  | DLE     | 1    | 0 |

#### Cisco#show crypto ipsec sa

interface: Etherneto

Crypto map tag: test-vpn, local addr. 10.1.65.12 protected vrf: local ident (addr/mask/prot/port): (192.168.0.0/255.255.255.0/0/0) remote ident (addr/mask/prot/port): (172.16.0.0/255.255.0.0/0) current\_peer: 10.1.65.10:500 PERMIT, flags={origin\_is\_acl,} #pkts encaps: 4, #pkts encrypt: 4, #pkts digest 4 #pkts decaps: 4, #pkts decrypt: 4, #pkts verify 4 #pkts decaps: 4, #pkts decrypt: 4, #pkts verify 4 #pkts compressed: 0, #pkts decompressed: 0 #pkts not compressed: 0, #pkts decompress failed: 0 #pkts not decompressed: 0, #pkts decompress failed: 0 #send errors 5, #recv errors 0

local crypto endpt.: 10.1.65.12, remote crypto endpt.: 10.1.65.10 path mtu 1500, media mtu 1500 current outbound spi: BC507854

inbound esp sas: spi: 0x23CFA195(600809877) transform: esp-aes esp-sha-hmac , in use settings ={Tunnel, } slot: 0, conn id: 2000, flow\_id: 1, crypto map: test-vpn sa timing: remaining key lifetime (k/sec): (4596288/23208) IV size: 16 bytes replay detection support: Y

inbound ah sas:

inbound pcp sas:

outbound esp sas: spi: oxBC507854(3159390292) transform: esp-aes esp-sha-hmac , in use settings ={Tunnel, } slot: o, conn id: 2001, flow\_id: 2, crypto map: test-vpn sa timing: remaining key lifetime (k/sec): (4596288/23208) IV size: 16 bytes

replay detection support: Y

outbound ah sas:

outbound pcp sas:

Cisco#debug ip packet 101

IP packet debugging is on for access list 101

Cisco#

Jul 6 14:57:25.727: IP: s=192.168.0.1 (FastEtherneto), d=172.16.0.254 (Etherneto), g=10.1.65.1, len 34, forward

Event log;

```
15:29:45, 12 Jul 2011,DTR Down ASY 0
15:29:37, 12 Jul 2011,DTR Up ASY 0
12:30:19, 12 Jul 2011, Eventlog Counters Reset
12:17:56, 12 Jul 2011,CMD 26 Error Result: basver
10:17:31, 12 Jul 2011,(2544) IKE SA Removed. Peer: Cisco.scepomatic5000.com,Successful
Negotiation
02:07:28, 12 Jul 2011, Eroute 0 VPN down peer: Cisco.scepomatic5000.com
02:07:28, 12 Jul 2011, IPSec SA Deleted ID Cisco.scepomatic5000.com, Timed Out
18:17:34, 11 Jul 2011, IPSec SA Deleted ID Cisco.scepomatic5000.com, Timed Out
18:07:31, 11 Jul 2011, (3003) IKE SA Removed. Peer: Cisco.scepomatic5000.com, Successful
Negotiation
18:07:28, 11 Jul 2011, New IPSec SA created by Cisco.scepomatic5000.com
18:07:28, 11 Jul 2011, (3003) New Phase 2 IKE Session 10.1.65.12, Responder
12:30:19, 11 Jul 2011, Eventlog Counters Reset
11:56:44, 11 Jul 2011, Par change by dunno, eth 3 gateway to 10.1.255.254
11:56:44, 11 Jul 2011, Par change by dunno, eth 3 DNSserver to 10.1.255.254
11:56:44, 11 Jul 2011, Par change by dunno, eth 3 descr to WAN Interface
10:42:04, 11 Jul 2011, Par change by WEB 24, eth 3 ethanon to OFF
10:42:04, 11 Jul 2011, Par change by WEB 24, eth 0 ethanon to OFF
10:41:37, 11 Jul 2011, Par change by dunno, ana 0 ipfilt to 80
10:40:16, 11 Jul 2011, Par change by WEB 24, eth 3 ethanon to ON
10:40:16, 11 Jul 2011, Par change by WEB 24, eth 0 ethanon to ON
10:38:45, 11 Jul 2011, Par change by dunno, ana 0 ikeon to 0
10:38:44, 11 Jul 2011, Par change by dunno, ana 0 xoton to 0
10:38:44, 11 Jul 2011, Par change by dunno, ana 0 ipaddfilt to ~192.168.1.10,
172.16.0.10,10.1.65
```

10:38:44, 11 Jul 2011, Par change by dunno, ana 0 ipfilt to 10:32:41, 11 Jul 2011,DTR Down ASY 0 10:32:32, 11 Jul 2011,CMD 0 Error Result: ti5 10:32:30, 11 Jul 2011,CMD 0 Error Result: ti5 10:32:29, 11 Jul 2011,CMD 0 Error Result: Ti5 10:31:40, 11 Jul 2011,DTR Up ASY 0 10:17:06, 11 Jul 2011,(2545) IKE SA Removed. Peer: Cisco.scepomatic5000.com,Successful Negotiation 10:17:03, 11 Jul 2011, Eroute 0 VPN up peer: Cisco.scepomatic5000.com 10:17:03, 11 Jul 2011, New IPSec SA created by Cisco.scepomatic5000.com 10:17:03, 11 Jul 2011,(2545) New Phase 2 IKE Session 10.1.65.12, Responder 10:17:01, 11 Jul 2011, (2544) IKE Keys Negotiated. Peer: 10:17:00, 11 Jul 2011, (2544) New Phase 1 IKE Session 10.1.65.12, Responder 12:29:48, 10 Jul 2011, Eventlog Counters Reset 16:42:12, 09 Jul 2011,(1509) IKE SA Removed. Peer: Cisco.scepomatic5000.com,Successful Negotiation 12:29:48, 09 Jul 2011, Eventlog Counters Reset 08:40:06, 09 Jul 2011, Eroute 0 VPN down peer: Cisco.scepomatic5000.com 08:40:06, 09 Jul 2011, IPSec SA Deleted ID Cisco.scepomatic5000.com, Timed Out 00:42:15, 09 Jul 2011, IPSec SA Deleted ID Cisco.scepomatic5000.com, Timed Out 00:40:09, 09 Jul 2011,(1977) IKE SA Removed. Peer: Cisco.scepomatic5000.com,Successful Negotiation 00:40:07, 09 Jul 2011, New IPSec SA created by Cisco.scepomatic5000.com 00:40:07, 09 Jul 2011,(1977) New Phase 2 IKE Session 10.1.65.12, Responder 16:42:18, 08 Jul 2011,(1510) IKE SA Removed. Peer: Cisco.scepomatic5000.com,Successful Negotiation 16:42:15, 08 Jul 2011, Eroute 0 VPN up peer: Cisco.scepomatic5000.com 16:42:15, 08 Jul 2011, New IPSec SA created by Cisco.scepomatic5000.com 16:42:15, 08 Jul 2011,(1510) New Phase 2 IKE Session 10.1.65.12, Responder 16:42:13, 08 Jul 2011,(1509) IKE Keys Negotiated. Peer: 16:42:13, 08 Jul 2011,(1509) New Phase 1 IKE Session 10.1.65.12, Responder 13:54:56, 08 Jul 2011,(321) IKE SA Removed. Peer: Cisco.scepomatic5000.com,Successful Negotiation 12:29:48, 08 Jul 2011, Eventlog Counters Reset 05:31:41, 08 Jul 2011, Eroute 0 VPN down peer: Cisco.scepomatic5000.com 05:31:41, 08 Jul 2011, IPSec SA Deleted ID Cisco.scepomatic5000.com, Timed Out 21:54:59, 07 Jul 2011, IPSec SA Deleted ID Cisco.scepomatic5000.com, Timed Out 21:31:44, 07 Jul 2011,(769) IKE SA Removed. Peer: Cisco.scepomatic5000.com,Successful Negotiation 21:31:41, 07 Jul 2011, New IPSec SA created by Cisco.scepomatic5000.com 21:31:41, 07 Jul 2011,(769) New Phase 2 IKE Session 10.1.65.12, Responder 14:00:46, 07 Jul 2011, Par change by dunno, ike 0 initial contact to Off 13:55:02, 07 Jul 2011,(323) IKE SA Removed. Peer: Cisco.scepomatic5000.com,Successful Negotiation 13:54:59, 07 Jul 2011, Eroute 0 VPN up peer: Cisco.scepomatic5000.com 13:54:59, 07 Jul 2011, New IPSec SA created by Cisco.scepomatic5000.com 13:54:59, 07 Jul 2011,(323) New Phase 2 IKE Session 10.1.65.12, Responder 13:54:58, 07 Jul 2011,(320) IKE SA Removed. Peer: Cisco.scepomatic5000.com, Duplicate SA 13:54:57, 07 Jul 2011, (321) IKE Keys Negotiated. Peer: 13:54:56, 07 Jul 2011,(321) New Phase 1 IKE Session 10.1.65.12, Responder 12:29:48, 07 Jul 2011, Eventlog Counters Reset 12:08:00, 07 Jul 2011, (320) IKE Keys Negotiated. Peer: 12:08:00, 07 Jul 2011, (320) New Phase 1 IKE Session 10.1.65.12, Responder 12:07:56, 07 Jul 2011,(317) IKE SA Removed. Peer: Cisco.scepomatic5000.com,WEB 12:06:22, 07 Jul 2011,(315) IKE SA Removed. Peer: Cisco.scepomatic5000.com, Duplicate SA 12:06:21, 07 Jul 2011,(317) IKE Keys Negotiated. Peer: 12:06:21, 07 Jul 2011,(317) New Phase 1 IKE Session 10.1.65.12,Responder 09:38:28, 07 Jul 2011,(313) IKE SA Removed. Peer: Cisco.scepomatic5000.com,Duplicate SA 09:38:27, 07 Jul 2011, (315) IKE Keys Negotiated. Peer: 09:38:27, 07 Jul 2011, (315) New Phase 1 IKE Session 10.1.65.12, Responder 09:37:05, 07 Jul 2011,(10) IKE SA Removed. Peer: Cisco.scepomatic5000.com, Duplicate SA 09:37:04, 07 Jul 2011, (313) IKE Keys Negotiated. Peer:

09:37:03, 07 Jul 2011,(313) New Phase 1 IKE Session 10.1.65.12, Responder 21:19:31, 06 Jul 2011, Eroute 0 VPN down peer: Cisco.scepomatic5000.com 21:19:31, 06 Jul 2011, IPSec SA Deleted ID Cisco.scepomatic5000.com, Dead Peer Detected 16:14:14, 06 Jul 2011,(12) IKE SA Removed. Peer: Cisco.scepomatic5000.com, Successful Negotiation 16:14:12, 06 Jul 2011, Eroute 0 VPN up peer: Cisco.scepomatic5000.com 16:14:12, 06 Jul 2011, New IPSec SA created by Cisco.scepomatic5000.com 16:14:12, 06 Jul 2011,(12) New Phase 2 IKE Session 10.1.65.12, Responder 16:14:10, 06 Jul 2011,(8) IKE SA Removed. Peer: Cisco.scepomatic5000.com, Duplicate SA 16:14:09, 06 Jul 2011,(10) IKE Keys Negotiated. Peer: 16:14:09, 06 Jul 2011,(10) New Phase 1 IKE Session 10.1.65.12, Responder 16:09:04, 06 Jul 2011,(6) IKE SA Removed. Peer: Cisco.scepomatic5000.com, Duplicate SA 16:09:02, 06 Jul 2011,(8) IKE Keys Negotiated. Peer: 16:09:02, 06 Jul 2011,(8) New Phase 1 IKE Session 10.1.65.12, Responder 16:07:16, 06 Jul 2011, Par change by dunno, ana 0 ipfilt to ~500,4500 16:06:58, 06 Jul 2011, Par change by dunno, ana 0 ipfilt to 80 16:06:40, 06 Jul 2011,(4) IKE SA Removed. Peer: Cisco.scepomatic5000.com, Duplicate SA 16:06:39, 06 Jul 2011,(6) IKE Keys Negotiated. Peer: 16:06:39, 06 Jul 2011,(6) New Phase 1 IKE Session 10.1.65.12, Responder 16:06:30, 06 Jul 2011, Par change by dunno, eroute 0 debug to On 16:06:09, 06 Jul 2011, Par change by dunno, ike 0 deblevel to 4 16:05:45, 06 Jul 2011, Par change by WEB 24, eth 3 ipanon to ON 16:05:45, 06 Jul 2011, Par change by WEB 24, eth 0 ipanon to ON 16:04:37, 06 Jul 2011,(2) IKE SA Removed. Peer: Cisco.scepomatic5000.com, Duplicate SA 16:04:36, 06 Jul 2011,(4) IKE Keys Negotiated. Peer: 16:04:36, 06 Jul 2011,(4) New Phase 1 IKE Session 10.1.65.12, Responder 15:57:53, 06 Jul 2011,(1) IKE SA Removed. Peer: Cisco.scepomatic5000.com, Duplicate SA 15:57:52, 06 Jul 2011,(2) IKE Keys Negotiated. Peer: 15:57:51, 06 Jul 2011,(2) New Phase 1 IKE Session 10.1.65.12, Responder 15:53:04, 06 Jul 2011,(1) IKE Keys Negotiated. Peer: 15:53:04, 06 Jul 2011,(1) New Phase 1 IKE Session 10.1.65.12, Responder 15:52:02, 06 Jul 2011, Par change by WEB 23, eth 3 ipsec to 1 15:48:15, 06 Jul 2011, Par change by dunno, ana 0 asyon to 0 15:48:15, 06 Jul 2011, Par change by dunno, ana 0 ikeon to 1 15:27:23, 06 Jul 2011,DTR Down ASY 0 13:22:46, 06 Jul 2011, Par change by dunno, eroute 0 remmsk to 255.255.255.0 13:22:46, 06 Jul 2011, Par change by dunno, eroute 0 remip to 192.168.0.0 13:22:26, 06 Jul 2011, Par change by dunno, eroute 0 enckeybits to 128 13:22:26, 06 Jul 2011, Par change by dunno, eroute 0 dhgroup to 2 13:22:26, 06 Jul 2011, Par change by dunno, eroute 0 authmeth to RSA 13:22:26, 06 Jul 2011, Par change by dunno, eroute 0 ESPenc to AES 13:22:26, 06 Jul 2011, Par change by dunno, eroute 0 ESPauth to SHA1 13:22:26, 06 Jul 2011, Par change by dunno, eroute 0 locmsk to 255.255.0.0 13:22:26, 06 Jul 2011, Par change by dunno, eroute 0 locip to 172.16.0.0 13:22:26, 06 Jul 2011, Par change by dunno, eroute 0 ourid to DR\_Router 13:22:26, 06 Jul 2011, Par change by dunno, eroute 0 peerid to Cisco.scepomatic5000.com 13:22:26, 06 Jul 2011, Par change by dunno, eroute 0 peerip to 13:00:27, 06 Jul 2011, Par change by dunno, ike 0 ltime to 86400 12:58:13, 06 Jul 2011,GP socket connected: 10.1.65.10:1581 -> 10.1.65.200:80 12:58:13, 06 Jul 2011, TCP Req: 0.0.0.0:1581 -> 10.1.65.200:80 12:58:04, 06 Jul 2011, Par change by dunno, scep 0 challenge pwd to 318308B716A1892B 12:54:55, 06 Jul 2011, Par change by ASY 0, eth 0 gateway to ! 12:54:39, 06 Jul 2011, Par change by ASY 0, eth 0 ipaddr to 172.16.0.254 12:53:46, 06 Jul 2011,DTR Up ASY 0 12:52:47, 06 Jul 2011, Par change by dunno, eroute 0 authmeth to Off 12:52:47, 06 Jul 2011, Par change by dunno, eroute 0 proto to Off 12:52:47, 06 Jul 2011, Par change by dunno, eroute 0 IPCOMPalg to Off 12:52:47, 06 Jul 2011, Par change by dunno, eroute 0 ESPauth to Off 12:52:47, 06 Jul 2011, Par change by dunno, eroute 0 AHauth to Off 12:52:47, 06 Jul 2011, Par change by dunno, eroute 0 mode to Tunnel 12:52:47, 06 Jul 2011, Par change by dunno, eroute 0 peerip to cisco.scepomatic5000.com 12:52:47, 06 Jul 2011, Par change by dunno, eroute 0 descr to Tunnel to Cisco

12:42:51, 06 Jul 2011, Par change by dunno, ike 0 privrsakey to privkey.pem 12:29:40, 06 Jul 2011, Eventlog Counters Reset 09:59:52, 06 Jul 2011, DTR Down ASY 0 09:59:44, 06 Jul 2011,DTR Up ASY 0 09:54:54, 06 Jul 2011, DTR Down ASY 0 09:48:48, 06 Jul 2011, GP socket connected: 10.1.65.10:4000 -> 10.1.3.14:49615 09:48:13, 06 Jul 2011, Par change by dunno, ana 0 lapbon to 0 09:47:46, 06 Jul 2011,DTR Up ASY 0 16:33:39, 05 Jul 2011,DTR Down ASY 0 16:33:34, 05 Jul 2011,CMD 0 Error Result: en ····· 16:33:32, 05 Jul 2011,CMD 0 Error Result: 16:32:54, 05 Jul 2011,DTR Up ASY 0 16:13:11, 05 Jul 2011,GP socket connected: 10.1.65.10:1580 -> 10.1.65.200:80 16:13:11, 05 Jul 2011, TCP Reg: 0.0.0.0:1580 -> 10.1.65.200:80 16:13:02, 05 Jul 2011, Par change by dunno, scep 0 challenge pwd to E4315ED8D44C0A56 16:11:26, 05 Jul 2011,DTR Down ASY 0 15:59:51, 05 Jul 2011,GP socket connected: 10.1.65.10:1579 -> 10.1.65.200:80 15:59:51, 05 Jul 2011, TCP Reg: 0.0.0.0:1579 -> 10.1.65.200:80 15:59:42, 05 Jul 2011, Par change by dunno, scep 0 challenge\_pwd to 0AC0A21A821DE4DC 15:43:10, 05 Jul 2011, GP socket connected: 10.1.65.10:1578 -> 10.1.65.200:80 15:43:10, 05 Jul 2011, TCP Req: 0.0.0.0:1578 -> 10.1.65.200:80 15:42:47, 05 Jul 2011, Par change by dunno, scep 0 challenge\_pwd to 9F5728C8AF0F2A93 15:36:05, 05 Jul 2011,GP socket connected: 10.1.65.10:1577 -> 10.1.65.200:80 15:36:05, 05 Jul 2011, TCP Req: 0.0.0.0:1577 -> 10.1.65.200:80 15:35:46, 05 Jul 2011, Par change by dunno, scep 0 challenge\_pwd to E3C87C5ADABE999A 15:32:13, 05 Jul 2011, GP socket connected: 10.1.65.10:1576 -> 10.1.65.200:80 15:32:13, 05 Jul 2011,TCP Reg: 0.0.0.0:1576 -> 10.1.65.200:80 15:32:04, 05 Jul 2011, Par change by dunno, scep 0 challenge pwd to A9AB390322518CCC 15:30:49, 05 Jul 2011, GP socket connected: 10.1.65.10:1575 -> 10.1.65.200:80 15:30:49, 05 Jul 2011, TCP Req: 0.0.0.0:1575 -> 10.1.65.200:80 15:30:40, 05 Jul 2011, Par change by dunno, scep 0 challenge pwd to 974A907253992A2B 15:30:16, 05 Jul 2011, GP socket connected: 10.1.65.10:1574 -> 10.1.65.200:80 15:30:16, 05 Jul 2011, TCP Reg: 0.0.0.0:1574 -> 10.1.65.200:80 15:29:44, 05 Jul 2011,GP socket connected: 10.1.65.10:1573 -> 10.1.65.200:80 15:29:44, 05 Jul 2011, TCP Req: 0.0.0.0:1573 -> 10.1.65.200:80 15:29:35, 05 Jul 2011, Par change by dunno, scep 0 challenge\_pwd to 04187E904D3B5FDF 15:28:59, 05 Jul 2011, GP socket connected: 10.1.65.10:1572 -> 10.1.65.200:80 15:28:59, 05 Jul 2011, TCP Req: 0.0.0.0:1572 -> 10.1.65.200:80 14:59:31, 05 Jul 2011, GP socket connected: 10.1.65.10:1571 -> 10.1.65.200:80 14:59:31, 05 Jul 2011, TCP Req: 0.0.0.0:1571 -> 10.1.65.200:80 14:58:48, 05 Jul 2011, GP socket connected: 10.1.65.10:1570 -> 10.1.65.200:80 14:58:48, 05 Jul 2011, TCP Req: 0.0.0.0:1570 -> 10.1.65.200:80 14:54:16, 05 Jul 2011, GP socket connected: 10.1.65.10:1569 -> 10.1.65.200:80 14:54:16, 05 Jul 2011, TCP Reg: 0.0.0.0:1569 -> 10.1.65.200:80 14:54:07, 05 Jul 2011, Par change by dunno, scep 0 challenge\_pwd to 5EC8FF0DFD13BA 14:53:08, 05 Jul 2011, GP socket connected: 10.1.65.10:1568 -> 10.1.65.200:80 14:53:08, 05 Jul 2011, TCP Req: 0.0.0.0:1568 -> 10.1.65.200:80 14:38:31, 05 Jul 2011, GP socket connected: 10.1.65.10:1567 -> 10.1.65.200:80 14:38:31, 05 Jul 2011, TCP Req: 0.0.0.0:1567 -> 10.1.65.200:80 14:38:22, 05 Jul 2011, Par change by dunno, scep 0 challenge\_pwd to 97DBF7317A6F6D46 12:29:35, 05 Jul 2011, USB-2 device 1 connected: OHCI root hub 12:29:35, 05 Jul 2011, USB-1 device 1 connected: OHCI root hub 12:29:34, 05 Jul 2011,ETH 17 up 12:29:34, 05 Jul 2011,ETH 16 up 12:29:34, 05 Jul 2011,ETH 15 up 12:29:34, 05 Jul 2011,ETH 14 up 12:29:34, 05 Jul 2011,ETH 13 up 12:29:34, 05 Jul 2011,ETH 12 up 12:29:34, 05 Jul 2011,ETH 0 up 12:29:32, 05 Jul 2011, Power-up[], Reboot command 12:29:32, 05 Jul 2011, GPRS using SIM 1 (not present) 12:29:32, 05 Jul 2011, Eventlog Counters Reset

12:29:15, 05 Jul 2011, Reboot 12:27:08, 05 Jul 2011, Sustained high CPU usage, ike: 81036B68, Q, M:0, IKE not running 12:26:47, 05 Jul 2011, Par change by WEB 24, def\_route 0 ll\_add to 3 12:26:27, 05 Jul 2011, Par change by dunno, eth 3 gateway to 10.1.2.100 12:26:27, 05 Jul 2011, Par change by dunno, eth 3 DNSserver to 10.1.2.100 12:26:27, 05 Jul 2011, Par change by dunno, eth 3 mask to 255.255.0.0 12:26:27, 05 Jul 2011, Par change by dunno, eth 3 IPaddr to 10.1.65.10 12:20:47, 05 Jul 2011, GP socket connected: 10.1.65.10:1566 -> 10.1.65.200:80 12:20:47, 05 Jul 2011,TCP Req: 0.0.0.0:1566 -> 10.1.65.200:80 12:20:22, 05 Jul 2011, Par change by dunno, scep 0 challenge pwd to 11388563D6798BA9 12:19:23, 05 Jul 2011,GP socket connected: 10.1.65.10:1565 -> 10.1.65.200:80 12:19:23, 05 Jul 2011, TCP Req: 0.0.0.0:1565 -> 10.1.65.200:80 12:18:58, 05 Jul 2011, Par change by dunno, scep 0 challenge\_pwd to 2D37A3E05BD080B8 12:16:51, 05 Jul 2011, GP socket connected: 10.1.65.10:1564 -> 10.1.65.200:80 12:16:51, 05 Jul 2011, TCP Reg: 0.0.0.0:1564 -> 10.1.65.200:80 12:16:28, 05 Jul 2011, Par change by dunno, scep 0 casigfile to cert0.pem 12:16:28, 05 Jul 2011, Par change by dunno, scep 0 caencfile to cert1.pem 12:15:06, 05 Jul 2011, GP socket connected: 10.1.65.10:1563 -> 10.1.65.200:80 12:15:06, 05 Jul 2011, TCP Req: 0.0.0.0:1563 -> 10.1.65.200:80 12:14:58, 05 Jul 2011, Par change by dunno, scep 0 challenge pwd to 36AFA50B5CEA12AC 12:14:58, 05 Jul 2011, Par change by dunno, scep 0 casigfile to 12:14:58, 05 Jul 2011, Par change by dunno, scep 0 caencfile to 12:01:22, 05 Jul 2011, USB-2 device 1 connected: OHCI root hub 12:01:21, 05 Jul 2011, USB-1 device 1 connected: OHCI root hub 12:01:21, 05 Jul 2011,ETH 17 up 12:01:21, 05 Jul 2011,ETH 16 up 12:01:21, 05 Jul 2011,ETH 15 up 12:01:21, 05 Jul 2011,ETH 14 up 12:01:21, 05 Jul 2011,ETH 13 up 12:01:21, 05 Jul 2011,ETH 12 up 12:01:21, 05 Jul 2011,ETH 0 up 12:01:20, 05 Jul 2011, Power-up[], Reboot command 12:01:20, 05 Jul 2011, GPRS using SIM 1 (not present) 12:01:20, 05 Jul 2011, Eventlog Counters Reset 12:00:57, 05 Jul 2011, Reboot 11:58:53, 05 Jul 2011,DTR Up ASY 0 08:49:38, 05 Jul 2011,DTR Down ASY 0 08:49:38, 05 Jul 2011,DTR Up ASY 0 08:49:37, 05 Jul 2011,DTR Down ASY 0 08:49:37, 05 Jul 2011,DTR Up ASY 0 08:49:37, 05 Jul 2011,DTR Down ASY 0 08:49:36, 05 Jul 2011,DTR Up ASY 0 08:49:36, 05 Jul 2011,DTR Down ASY 0 08:49:36, 05 Jul 2011,DTR Up ASY 0 08:49:35, 05 Jul 2011,DTR Down ASY 0 08:49:35, 05 Jul 2011,DTR Up ASY 0 08:49:35, 05 Jul 2011,DTR Down ASY 0 08:49:34, 05 Jul 2011,DTR Up ASY 0 08:49:34, 05 Jul 2011,DTR Down ASY 0